# *deltabar S PMD 25 K* Differential pressure transmitter for use in Nuclear Power Plants

**Operating Instructions** 

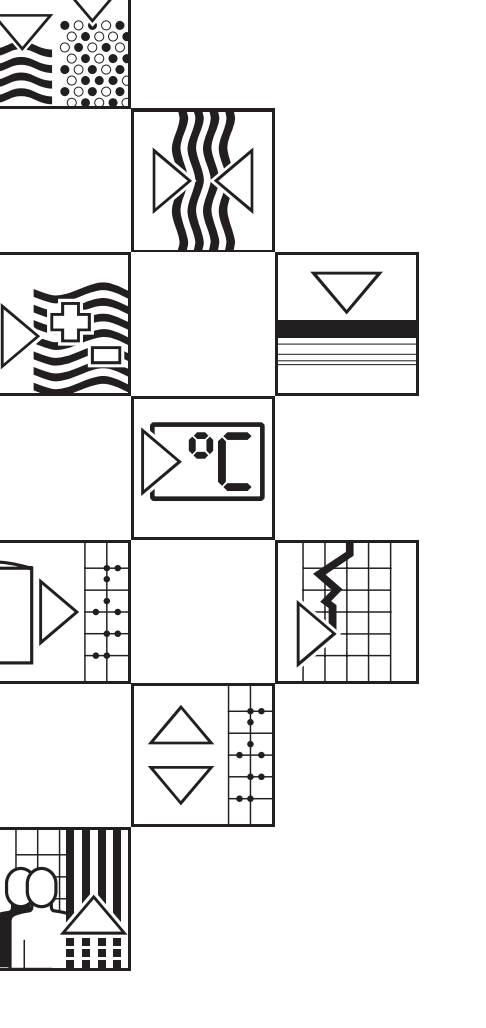

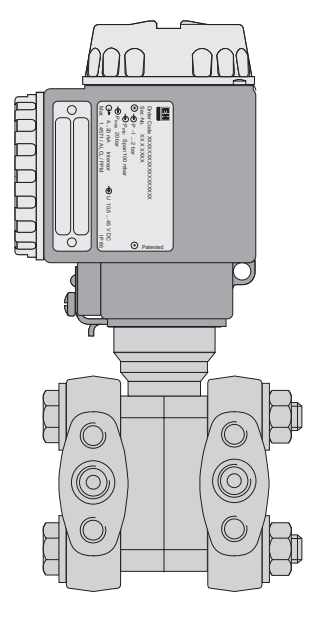

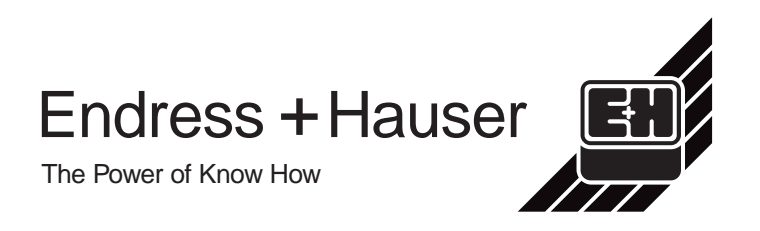

## **Short Instructions**

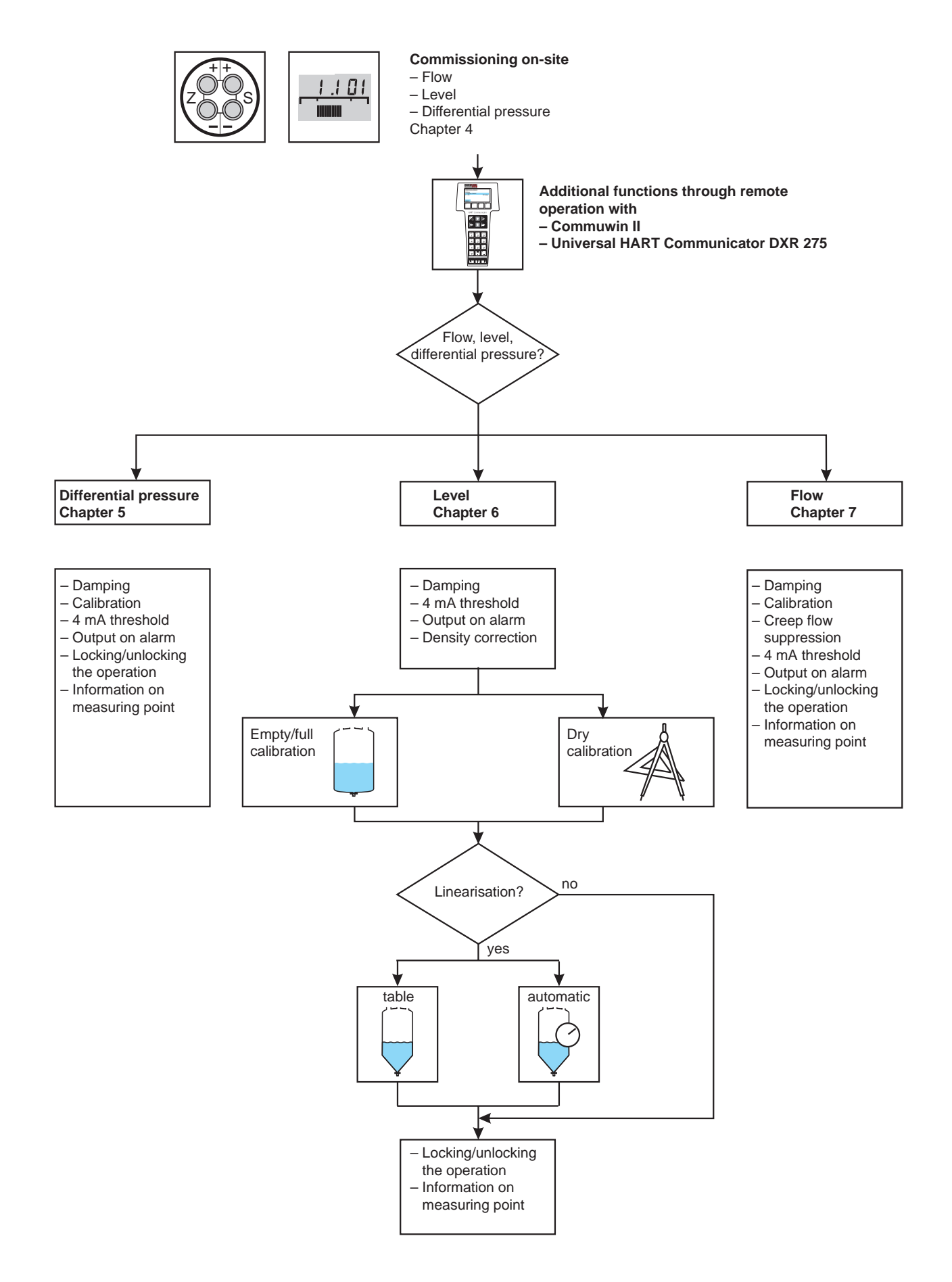

# **Table of Contents**

| 1 | Intro                                                     | duction                                                                                                    | 6                    |
|---|-----------------------------------------------------------|----------------------------------------------------------------------------------------------------|----------------------|
|   | 1.1                                                       | Measuring system                                                                                                    | 7                    |
| 2 | Insta                                                     | llation                                                                                                    | 8                    |
|   | 2.1                                                       | Measuring system for differential pressure measurement                                                                                      | 8                    |
|   | 2.2                                                       | measurement                                                                                                    | 9                    |
|   | 2.4                                                       | measurement                                                                                                    | 10<br>12             |
| 3 | Opera                                                     | ation                                                                                                    | 14                   |
|   | 3.1<br>3.2                                                | On-site operation                                                                                                    | 14                   |
|   | 3.3                                                       | Communicator DXR 275 Operation with Commuwin II                                                                                             | 15<br>16             |
| 4 | Com                                                       | missioning the Measuring Point                                                                                                    | 17                   |
|   | 4.1<br>4.2<br>4.3                                         | Function of the manifolds                                                                                                    | 17<br>18<br>22       |
|   | 4.4                                                       | pressure                                                                                                    | 27                   |
| 5 | Diffe                                                     | rential Pressure Measurement                                                                                                    | 31                   |
|   | 5.1                                                       | Commisioning with the Universal HART<br>Communicator                                                                                        | 01                   |
|   | 5.2<br>5.3                                                | Locking/unlocking the matrix<br>Measuring point information                                                                                 | 35<br>36             |
| 6 | Level                                                     | Measurement                                                                                                    | 37                   |
|   | <ul><li>6.1</li><li>6.2</li><li>6.3</li><li>6.4</li></ul> | Commissioning with the Universal<br>HART Communicator<br>DXR 275 or Commuwin II<br>Calibration with reference pressure .<br>Dry calibration | 37<br>40<br>41<br>42 |
|   | 6.5<br>6.6                                                | Locking/unlocking the matrix<br>Measuring point information                                                                                 | 45<br>46             |

| 7  | Flow  | Measurement                                        | 47 |
|----|-------|----------------------------------------------------|----|
|    | 7.1   | Commissioning with the Universal HART Communicator |    |
|    |       | DXR 275 or Commuwin II                             | 47 |
|    | 7.2   | Locking/unlocking the matrix                       | 53 |
|    | 7.3   | Measuring point information                        | 54 |
| 8  | Diagı | nosis and Trouble-Shooting                         | 55 |
|    | 8.1   | Diagnosis of errors and warnings                   | 55 |
|    | 8.2   | Current simulation                                 | 58 |
|    | 8.3   | Reset                                              | 58 |
|    | 8.4   | Editing limits                                     | 60 |
| 0  | Moin  | tonongo and Donoir                                 | 42 |
| 9  | Main  |                                                    | 02 |
|    | 9.1   |                                                    | 62 |
|    | 9.2   | Wounting the display                               | 63 |
|    | 9.5   |                                                    | 61 |
|    | 94    | Exchanging the transmitter                         | 65 |
|    | 9.5   | Recalibration                                      | 66 |
|    | 9.6   | Replacement parts                                  | 67 |
| 10 |       |                                                    |    |
| 10 | Tech  |                                                    | 68 |
| 11 | Opera | ating Matrix                                       | 74 |
|    | 11.1  | Matrix Commuwin II (Software                       |    |
|    |       | version 7.1)                                       |    |
|    | 11.2  | Matrix HART (Software version 7.0) .               | 75 |
|    | 11.3  | Block diagram                                      | 75 |
|    | 11.4  | Description of parameters                          | 76 |
|    | Index | ζ                                                  | 81 |

## **Notes on Safety**

#### Approved usage The Deltabar S is a differential pressure transmitter for measuring differential pressure, flow and level. Mounting, The device has been designed to operate safely in accordance with current technical, commissioning safety and EU standards. If installed incorrectly or used for applications for which it is operation not intended, however, it is possible that application-related dangers may arise, e.g. product overflow due to incorrect installation or calibration. For this reason, the instrument must be installed, connected, operated and maintained according to the instructions in this manual: personnel must be authorised and suitably qualified. The manual must have been read and understood, and the instructions followed. Modifications and repairs to the device are permissible only when they are expressly approved in the manual. **Explosion hazardous** If the device is to be installed in an explosion hazardous area, then all national regulations areas must be observed. The instrument can be delivered with the certificates listed in the table below. The certificate can be identified from the first letter of the order code stamped on the nameplate. • Ensure that all personnel are suitably qualified. • All measurement and safety regulations which apply to the measuring point are to be observed.

| ENDRESS+HAUSER<br>DELTABAR |                                       |      |  |  |  |  |  |  |
|----------------------------|---------------------------------------|------|--|--|--|--|--|--|
| Order No. P                | Drder No. PMD 25 K-                   |      |  |  |  |  |  |  |
|                            |                                       |      |  |  |  |  |  |  |
| Code                       | Code Certificate Explosion protection |      |  |  |  |  |  |  |
| K, S, 5, 7                 | Standard                              | none |  |  |  |  |  |  |

**Explosion protection** 

## Safety Conventions and Symbols

In order to highlight safety-relevant or alternative operating procedures in the manual, the following conventions have been used, each indicated by a corresponding icon in the margin.

| Symbol   | Meaning                                                                                                    | Safety conventions |
|----------|----------------------------------------------------------------------------------------------------|--------------------|
| Note!    | <b>Note!</b><br>A note highlights actions or procedures which, if not performed correctly, may indirectly affect operation or may lead to an instrument response which is not planned.   |                    |
| Caution! | <b>Caution!</b><br>Caution highlights actions or procedures which, if not performed correctly, may lead to personal injury or incorrect functioning of the instrument.                   |                    |
| Varning! | <b>Warning!</b><br>A warning highlights actions or procedures which, if not performed correctly, will lead to serious personal injury, a safety hazard or destruction of the instrument. |                    |

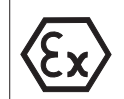

| Device certified for use in explosion hazardous area                                                           |
|----------------------------------------------------------------------------------------------------|
| f the device has this symbol embossed on its name plate it can be installed in an explosior<br>nazardous area. |
|                                                                                                    |

| $\land$    |
|------------|
| <u>/£x</u> |

| Explosion hazardous area                                                                 |
|------------------------------------------------------------------------------------------|
| Symbol used in drawings to indicate explosion hazardous areas.                           |
| - Devices located in and wiring entering areas with the designation "explosion hazardous |
| areas" must conform with the stated type of protection.                                  |

#### Safe area (non-explosion hazardous area)

Symbol used in drawings to indicate, if necessary, non-explosion hazardous areas. – Devices located in safe areas still require a certificate if their outputs run into explosion hazardous areas.

|           | <b>Direct voltage</b><br>A terminal to which or from which a direct current or voltage may be applied or supplied.                                                                                            | Electrical symbols |
|-----------|----------------------------------------------------------------------------------------------------|--------------------|
| $\langle$ | Alternating voltage<br>A terminal to which or from which an alternating (sine-wave) current or voltage may be<br>applied or supplied.                                                                         |                    |
|           | <b>Grounded terminal</b><br>A grounded terminal, which as far as the operator is concerned, is already grounded by<br>means of an earth grounding system.                                                     |                    |
|           | <b>Protective grounding (earth) terminal</b><br>A terminal which must be connected to earth ground prior to making any other connection to the equipment.                                                     |                    |
| $\forall$ | <b>Equipotential connection (earth bonding)</b><br>A connection made to the plant grounding system which may be of type e.g. neutral star or<br>equipotential line according to national or company practice. |                    |

## **1** Introduction

## Application

The Deltabar S family of devices is used for the measurement of differential pressure, level and flow in gases, vapours and liquids. They are used in all sectors of industry.

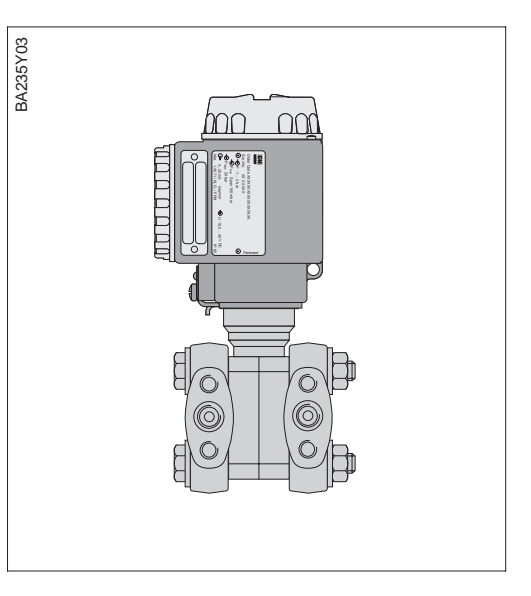

Figure 1.1 Differential Pressure Transmitter Deltabar S PMP 25 K

## **Operating principle**

## Metal sensor

The system pressure deflects the separating diaphragm and a fill fluid transmits the pressure to a resistance bridge. The pressure dependent change in bridge output voltage is measured and processed further.

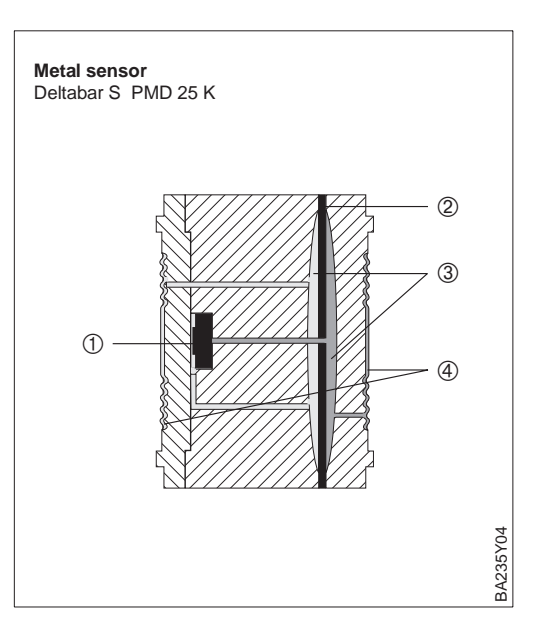

Figure 1.2

#### Metal sensor

- ① Measuring element
- <sup>2</sup> Overload diaphragm
- ③ Fill fluid
- ④ Separating diaphragm as nap diaphragm extended

## 1.1 Measuring system

In the simplest case, the complete measuring system comprises

- a Deltabar S with 4...20 mA current output
- an optional four-character display for pressure
- power supply unit for 11.5 to 45 V DC

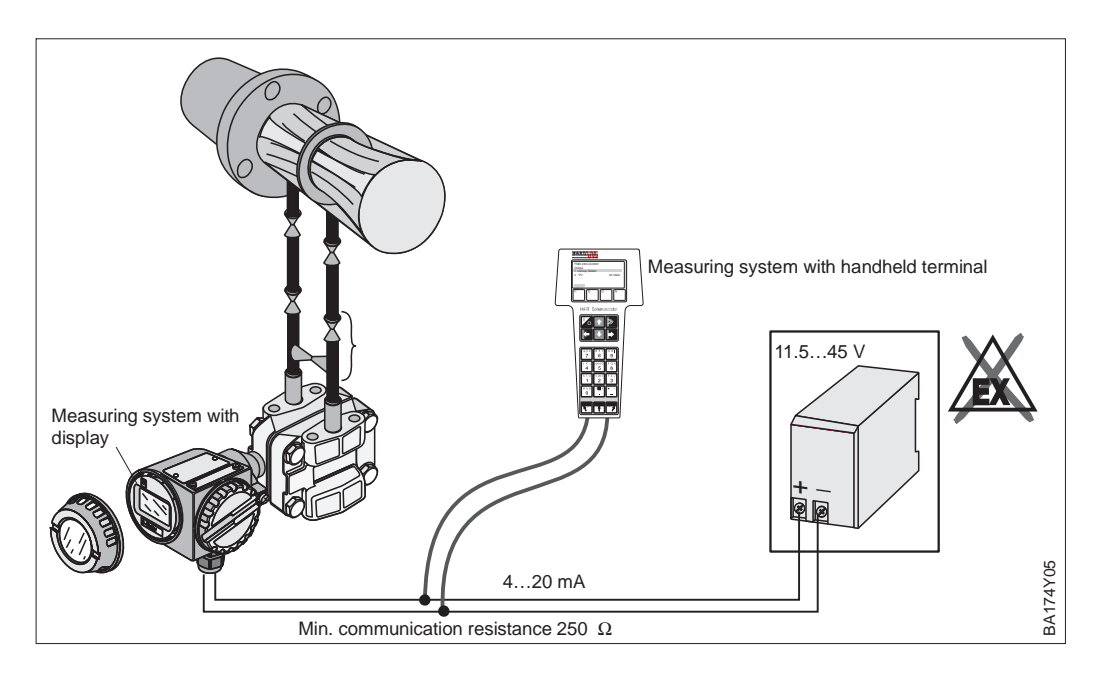

Fig. 1.3 Deltabar S measuring system with display and/or handheld terminal

The HART protocol versions have a digital communication signal superposed on the current signal which is used for remote calibration.

These transmitters have extended functions so that level or flow can also be measured. The device is operated:

- via the Commuwin II operating program
- via the Universal HART Communicator DXR 275 handheld (HART protocol).

## 2 Installation

This chapter describes the measuring set-up of the Deltabar S and the electrical connection.

## 2.1 Measuring system for differential pressure measurement

#### Note!

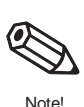

- General recommendations for laying pressure piping may be taken from DIN 19210 "Methods for measurement of fluid flow; differential pressure piping for flow measurement devices" or the appropriate national or international standards.
  Check that pressure piping installed outdoors is adequately insulated and/or heated.
- Gases and vapours
- Mount the Deltabar S above the tapping point, so that condensation can run back into the process piping.
- Use a three-way manifold for simple mounting without interruption of the process.
- Install the pressure piping with a continuous fall of at least 10%.

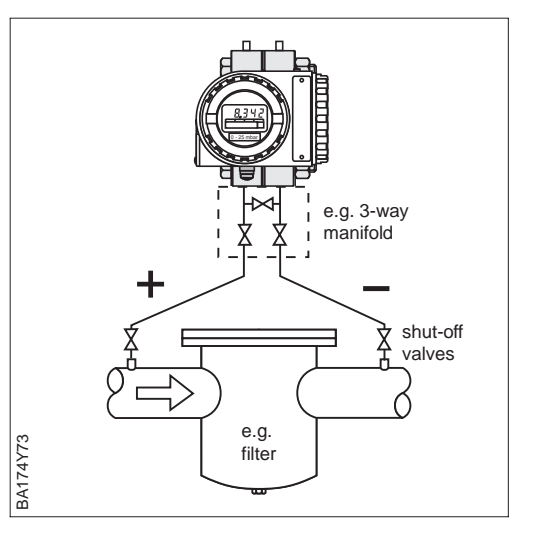

## Liquids

- Mount the Deltabar S below the tapping point, so that the pressure piping is always filled with liquid and gas bubbles can back into the process pipe.
- Use a three-way manifold for simple mounting without interruption of the process.
- In order to avoid build-up in dirty liquids, it is recommended that traps and drain cocks are used.
- Install the pressure piping with a continuous fall of at least 10%.

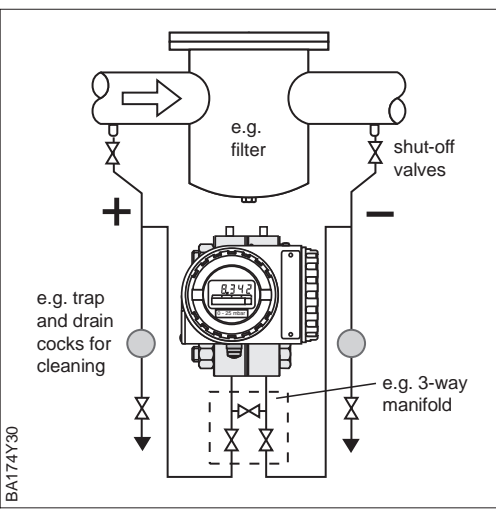

## 2.2 Measuring system for flow measurement

## Note!

General recommendations for laying pressure piping may be taken from DIN 19210 "Methods for measurement of fluid flow; differential pressure piping for flow measurement devices" or the appropriate national or international standards.

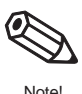

Gases

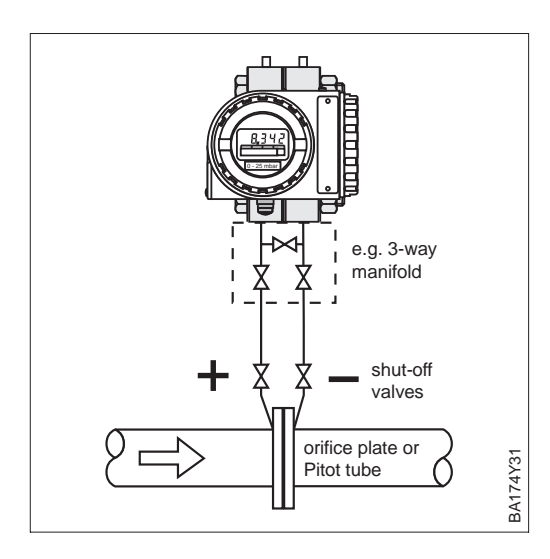

- Mount the Deltabar S above the tapping point, so that condensation can run back into the process piping.
- Use a three-way manifold for simple mounting without interruption of the process.
- Install the pressure piping with a continuous fall of at least 10%.

- e.g. trap and drain cocks for cleaning
- Mount the Deltabar S below the tapping **Vapours** point.
- Mount condensate traps at the same level as the tapping points.
- Fill the traps with liquid before calibration.
- Use a three-way manifold for simple mounting without interruption of the process.
- Install the pressure piping with a continuous fall of at least 10%.

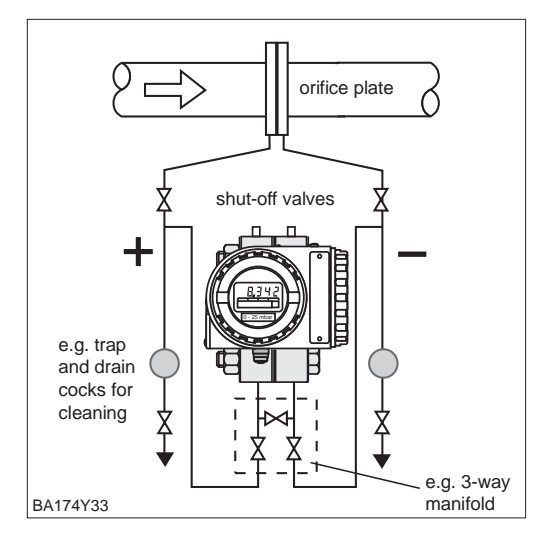

- Mount the Deltabar S below the tapping **Liquids** point, so that the pressure piping is always filled with liquid and gas bubbles can back into the process pipe.
- Use a three-way manifold for simple mounting without interruption of the process.
- In order to avoid build-up in dirty liquids, it is recommended that traps and drain cocks are used.
- Install the pressure piping with a continuous fall of at least 10%.

## 2.3 Measuring system for level measurement

## Note!

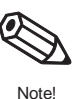

General recommendations for laying pressure piping may be taken from DIN 19210 "Methods for measurement of fluid flow; differential pressure piping for flow measurement devices" or the appropriate national or international standards.

## Open tank

- PMD 25 K
  Mount the Deltabar S below the lower tapping, so that the pressure piping is always filled with liquid.
- The negative side is open to atmosphere pressure.
- A trap prevents the build up of dirt in the pressure piping.
- Install the pressure piping with a continuous fall of at least 10%.

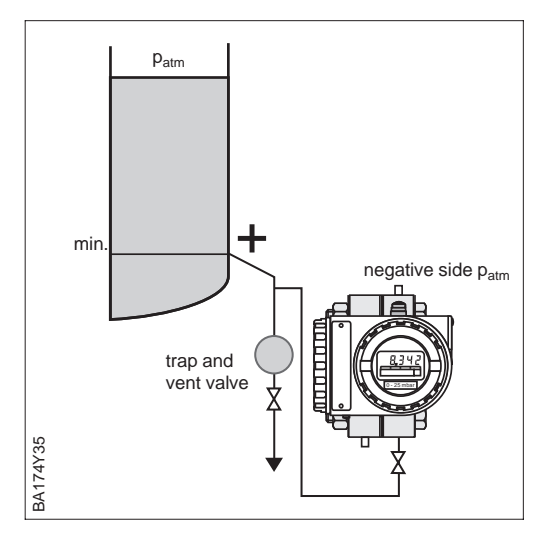

## **Closed tank**

## PMD 25 K

- Mount the Deltabar S below the lower tapping so that the pressure piping is always filled with liquid.
- The negative side must be above the maximum level to be measured.
- Traps prevent the build up of dirt in the pressure piping.
- Use a three-way manifold for simple mounting without interrupting the process.
- Install the pressure piping with a continuous fall of at least 10%.

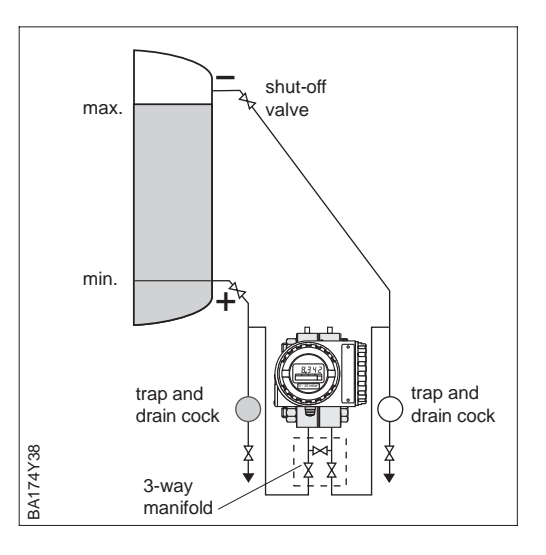

# Closed tank with steaming liquid

## PMD 25 K

- Mount the Deltabar S below the lower tapping, so that the pressure piping is always filled with liquid.
- The tapping for the negative side must be above the maximum level to be measured. The condensate trap ensures a constant pressure.
- Traps prevent the build up of dirt in the pressure piping.
- Use a three-way manifold for simple mounting without interruption of the process.
- Install the pressure piping with a continuous fall of at least 10%.

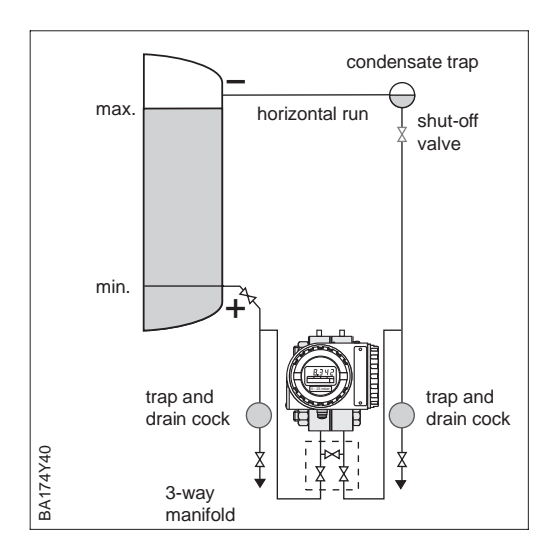

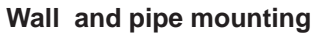

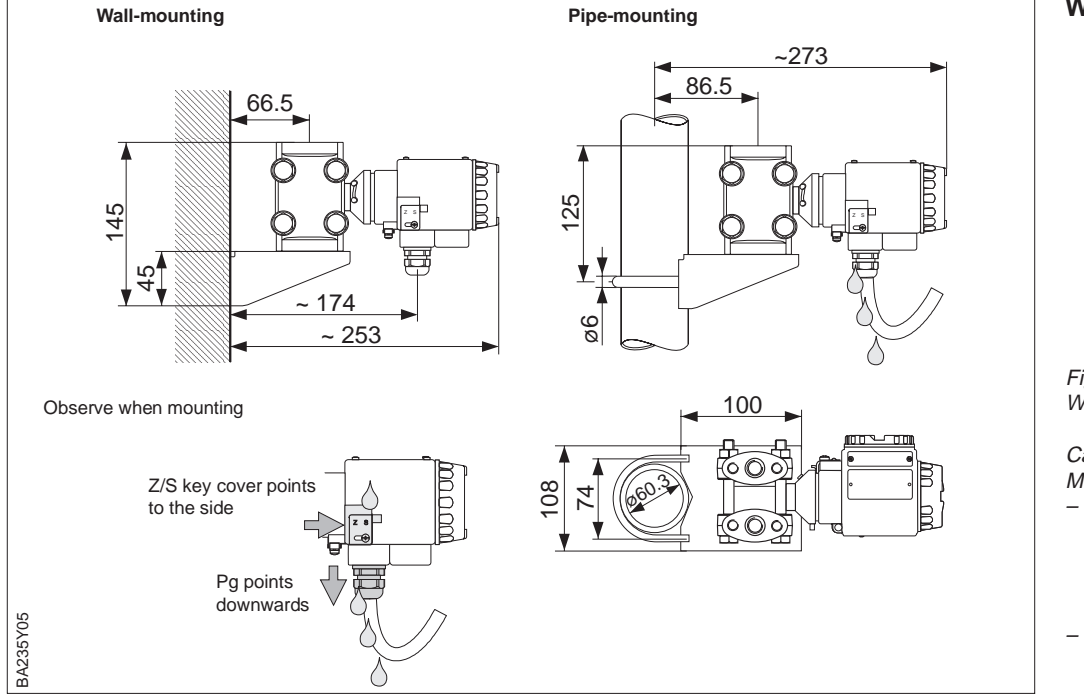

#### Figure 2.1 Wall and pipe mounting

#### Caution!

- Mount the housing such that: - The cable gland always points downwards so that condensation on the connecting cable runs off and not into the housing.
- The Z/S key cover points to the side so that it's protected from water.

After the Deltabar S has been mounted, the housing can be aligned such that:

- the terminal compartment is easily accessible,
- the display can be easily read,
- the cable gland and the cover of the Z/S keys are protected from water.

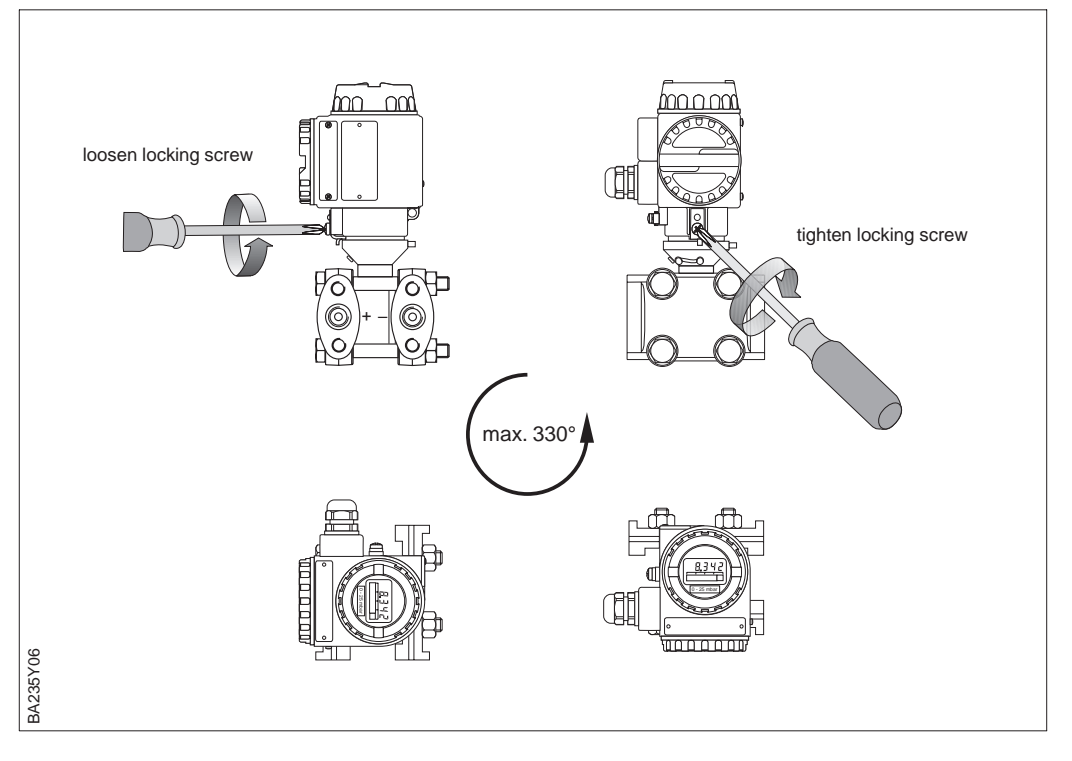

Align housing

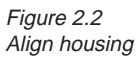

## 2.4 Electrical Connection

Screen twisted pairs are recommended for the instrumentation cable. Supply voltage: 11.5...45 V DC Internal protection circuits protect against reverse polartity, HF interference an overvoltage peaks.

A test signal can be measured using terminals 1 and 3 without interrupting the process measurement.

## **Cable connection**

- Unscrew the connection compartment lid
- Thread cable through the cable entry
- Connect cable cores according to the connection diagram
- Screw lid down

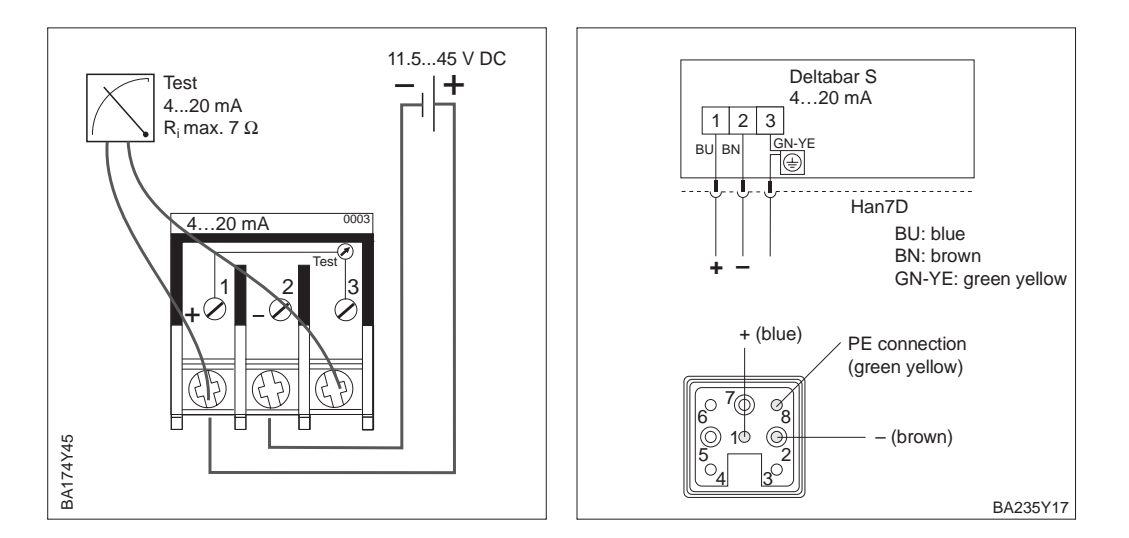

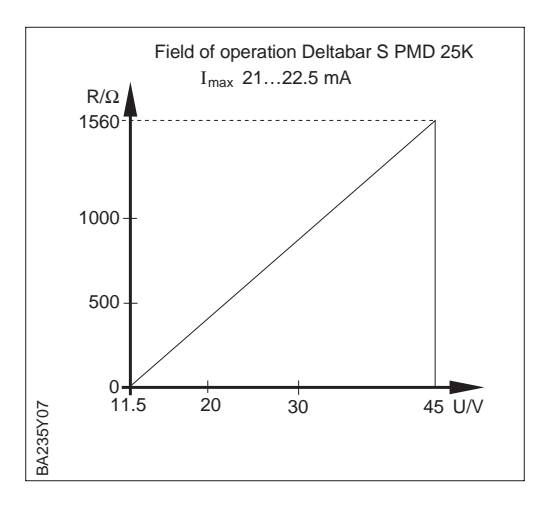

Figure 2.4 Load diagram

Figure 2.3

Electrical connection Deltabar S

left: For all versions with 4...20mA

right: Harting plug pin assignment The Commubox FXA 191 connects Smart transmitters with a HART protocol to the RS 232 C serial interface of a personal computer. This enables the transmitter to be remotely operated with the Endress+Hauser Commuwin II operating program. The Commubox FXA 191 is used for intrinsically safe signal circuits.

Connecting the Commubox FXA 191 for operating via Commuwin II

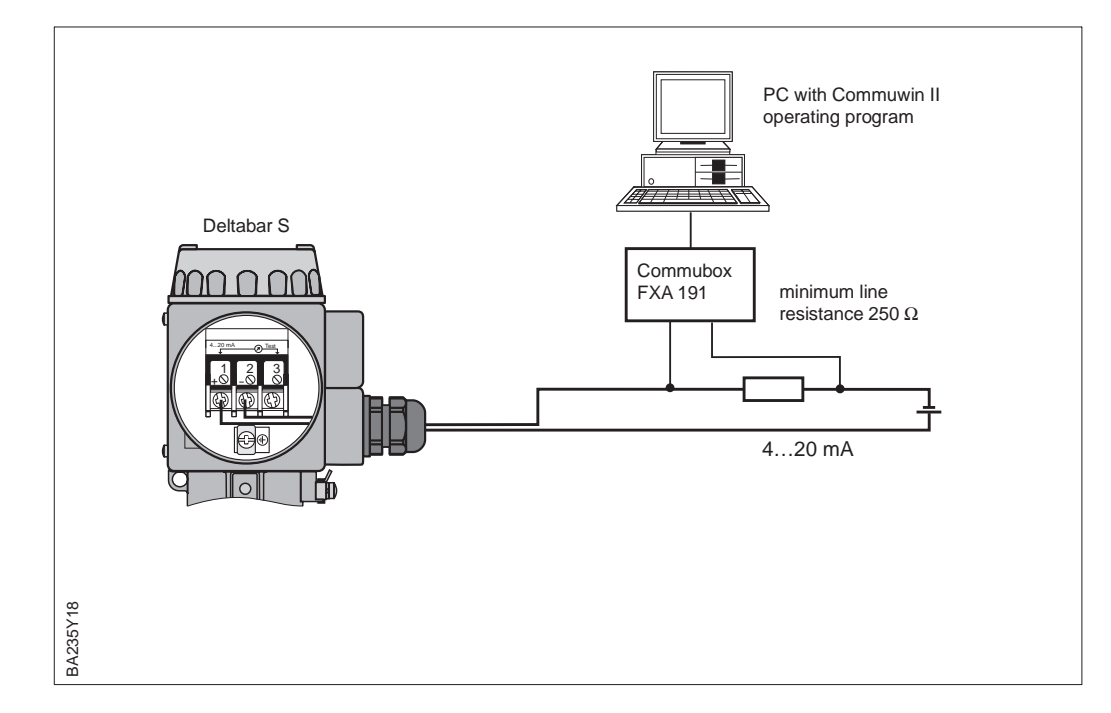

Figure 2.5 The Commubox can be connected anywhere along the 4...20 mA cable.

Connection of handheld terminals

- Do not change batteries of the handheld terminal inexplosion hazardous areas.
- For correct transmission of the communication signal a there must be a total minimum resistance of 250  $\Omega$  between the connecting points and the power supply.

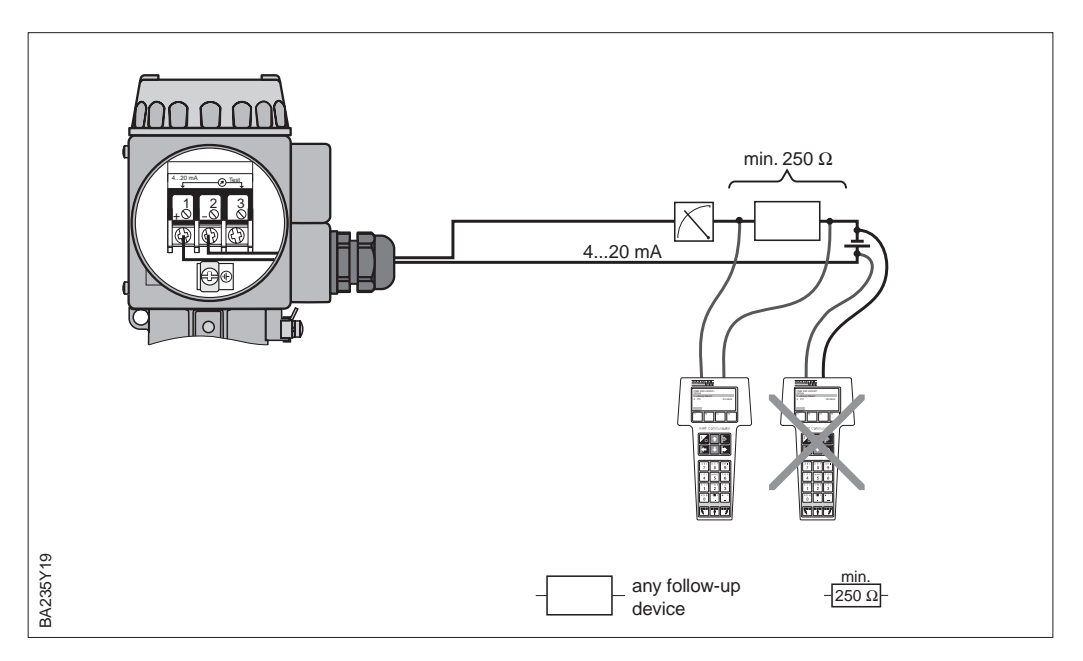

Figure 2.6 Connection of the handheld terminal for remote operation

## **3** Operation

## 3.1 On-site operation

## **Operating elements**

Figure 3.1 User interface of the Deltabar S with optional display

#### Display in normal operation

- 4-figure display of measured value and entered parameters
- ② Bar graph of measured value
- 3 Lower range-value (zero)
- ④ Upper range-value (span)
- **(5)** Nominal measuring range
- In addition for
- *display in calibration mode* ⑥ *display of the calibration*
- point (Z=Zero, S=Span)
   set measurement range within the limits of the measuring cell

## **Display module**

Four keys, which allow the lower range-value and upper range-value to be set, are available for on-site operation. The key functions are listed in the table below.

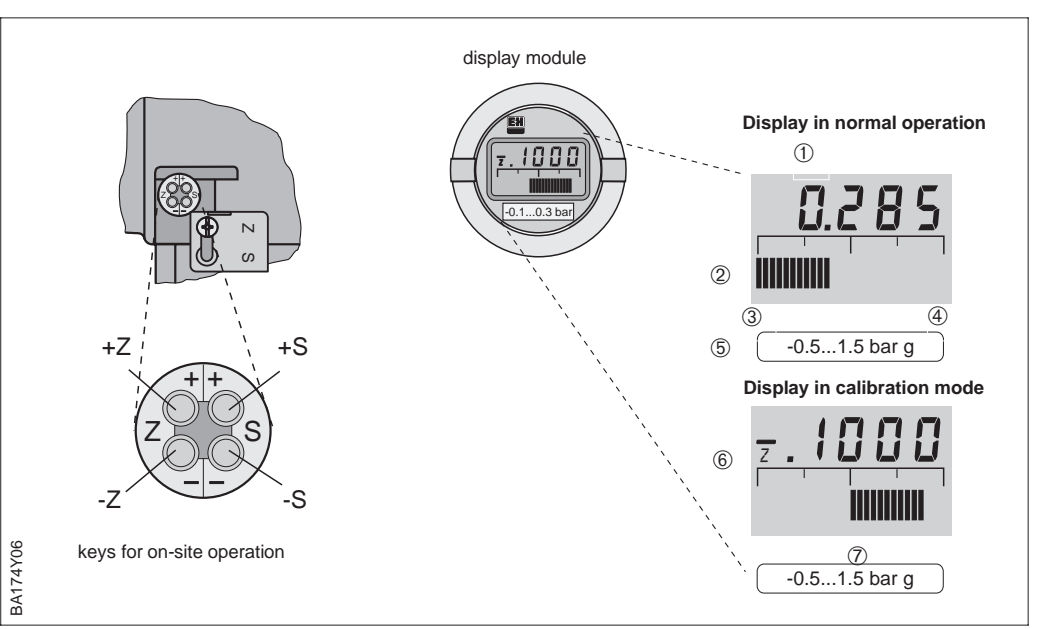

The local display module (optional) has two display modes:

- Display during measurement: standard operational mode
- Display during calibration: is activated by pressing one of the keys +Z, -Z, +S or -S once. Automatically returns to measurement mode after 2 s.

| Key functions |                                                     |  |  |  |  |
|---------------|-----------------------------------------------------|--|--|--|--|
| +Z            | increases the lower range-value (zero) by +1 digit* |  |  |  |  |
| -Z            | decreases the lower range-value (zero) by -1 digit* |  |  |  |  |
| +S            | increases the upper range-value (span) by +1 digit* |  |  |  |  |
| -S            | decreases the upper range-value (span) by -1 digit* |  |  |  |  |

| Key combinations (press keys simultaneously) |                                                           |  |  |  |  |
|----------------------------------------------|-----------------------------------------------------------|--|--|--|--|
| Keys Function                                |                                                           |  |  |  |  |
| Calibration                                  |                                                           |  |  |  |  |
| +Z and –Z                                    | the acting pressure is taken as lower range-value (4 mA)  |  |  |  |  |
| +S and –S                                    | the acting pressure is taken as upper range-value (20 mA) |  |  |  |  |
| Bias pressure                                |                                                           |  |  |  |  |
| 2 times +Z and +S                            | the acting pressure is taken as bias pressure**           |  |  |  |  |
| 1 time +Z and +S                             | the current bias pressure** is displayed                  |  |  |  |  |
| 2 times –Z and –S                            | the current bias pressure** is deleted                    |  |  |  |  |
| Secure measuring point by locking/unlocking  |                                                           |  |  |  |  |
| +Z and –S                                    | lock measuring point                                      |  |  |  |  |
| –Z and +S                                    | unlock measuring point                                    |  |  |  |  |

The step-by-step commissioning of the measuring point with local operation is described in chapter 4.

Table 3.1 Key functions

\* Note: Pressing once activates the display, only by pressing again does the display begin to count. When the key is pressed, the value begins to run slowly at first, then faster and faster.

\*\* If the display indicates process pressure zero not as zero after calibrating the lower range-value (depending on position), you can correct the display value to zero by adopting a bias pressure. The position calibration using a bias pressure does not affect the current output.

## 3.2 Operation using the Universal HART Communicator DXR 275

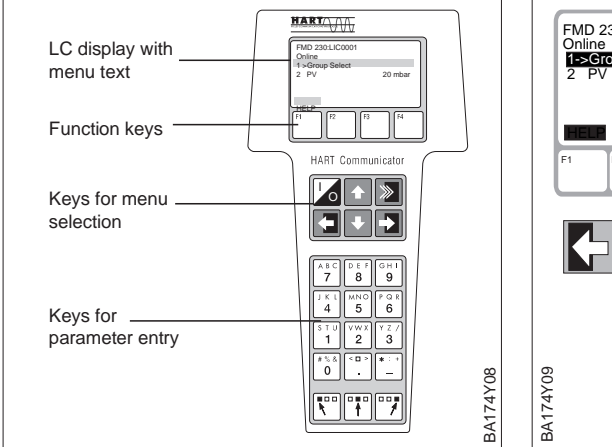

If the HART protocol is used, the device is operated via a menu which is derived from this matrix, see manual for handheld terminal.

- FMD 230: LIC0000\*

   Image: Select region

   Image: Select region

   Image: Select region

   Image: Select region

   Image: Select region

   Image: Select region

   Image: Select region

   Image: Select region

   Image: Select region

   Image: Select region

   Image: Select region

   Image: Select region

   Image: Select region

   Image: Select region

   Image: Select region

   Image: Select region

   Image: Select region

   Image: Select region

   Image: Select region

   Image: Select region

   Image: Select region

   Image: Select region

   Image: Select region

   Image: Select region

   Image: Select region

   Image: Select region

   Image: Select region

   Image: Select region

   Image: Select region

   Image: Select region

   Image: Select region

   Image: Select region

   Image: Select region

   Image: Select region

   Image: Select region

   Image: Select region
  - The menu "Group Select" calls up the matrix.
  - The rows are represented by the menu headings.
  - The parameters are set using submenus.

Connecting the handheld terminal is described in chapter 2.4 Connection on page 13. Commissioning the tapping point with the Universal HART Communicator DXR 275 is described in chapters 5 to 7.

Matrix mode

(Menu Device)

## 3.3 Operation with Commuwin II

When operating the Commuwin II display an operating program (possible with Version 2.07.01 and higher), the Deltabar S is set and operated either using

- Matrix mode or
- Graphic mode.

The appropriate server (e.g. HART or ZA 672) must therefore be activated. A description of the operating program Commuwin II is to be found in Operating Instructions BA 124F.

You can access the extended functions of the Deltabar S, such as level measurement, using the "Device/Parameter Matrix" menu.

- Each row is allocated to a particular function,
- Each field sets or displays one parameter.

Enter the setting parameters in the appropriate fields and confirm by pressing  $\dashv$ .

| V0 CALIBRATION         | 0.0000                                   | bar              |                   |                               |                                         |                                |                                 |                                         |                                |                            |          |
|------------------------|------------------------------------------|------------------|-------------------|-------------------------------|-----------------------------------------|--------------------------------|---------------------------------|-----------------------------------------|--------------------------------|----------------------------|----------|
| SET 4 MA VALUE         | Compre                                   | ss Jable         |                   |                               |                                         |                                |                                 |                                         |                                |                            |          |
|                        |                                          |                  |                   |                               |                                         |                                |                                 |                                         |                                |                            |          |
|                        |                                          |                  |                   |                               |                                         |                                |                                 |                                         |                                |                            |          |
|                        |                                          |                  |                   |                               |                                         |                                |                                 |                                         |                                |                            |          |
|                        |                                          |                  |                   |                               |                                         |                                |                                 |                                         |                                |                            |          |
|                        |                                          |                  |                   |                               |                                         |                                |                                 |                                         |                                |                            |          |
|                        |                                          |                  |                   |                               |                                         |                                |                                 |                                         |                                |                            |          |
|                        | HU D D D D D D D D D D D D D D D D D D D | H1               | H2                | HU ICCOURTEM                  | H4                                      | H5                             | Ho                              | HV NO. 6                                | HS (1105)                      | HI                         |          |
| VQ CALIBRATION         | MEASURED VALUE                           | SET 4 MA VALUE   | SET 20MA VALUE    | MA VALUE AUTOM.               | 20MA VALUE AUTOM.                       | SET BIAS PRESSURE              | BIAS PRES. AUTOM.               | SET OUTPUT DAMP.                        | SET OUTPUT SAFETY              | SELECT PRESS UNIT          | - E      |
| <u> </u>               | -                                        | 103              | 7370              | 0.0000 bar                    | 0.0021 ber                              | 0                              | 21.3 den C                      | 20.6 dag C                              | 24.3 det C                     | 0                          | -117     |
| V2 TRANSMITTER INFO    | DIAGNOSTIC CODE                          | LAST DIAGNOSTIC  | SOFTWARE NO.      | MN. PRESSURE                  | MAX. PRESSURE                           | NT. COUNTER HIGH               | SENSOR TEMPERAT.                | MIN. TEMPERATURE                        | MAX. TEMPERATURE               | DEFAULT VALUES             | -        |
| V3 LINEARIZATION       | OPERATION MODE                           |                  |                   |                               |                                         |                                | MANUAL LEVEL                    | LINE NO.                                | NPUT LEVB.                     | SET VOLUME                 | -        |
| V4                     |                                          |                  |                   |                               |                                         |                                |                                 |                                         |                                |                            | -        |
| V <u>S</u> TOTALIZER   | 0 %<br>COUNTER                           | DISPLAY SELECTOR | TOTALIZER OF MODE | 1.0000<br>CONVERSION FACTOR   | %<br>COUNTER UNIT                       |                                |                                 |                                         |                                |                            |          |
| Vŝ                     |                                          |                  |                   |                               |                                         |                                |                                 |                                         |                                |                            |          |
| VZ ADDITIONAL FUNCTION | 4.00 mA<br>CURRENT                       | OFF              |                   | OFF<br>MN. CURRENT 4MA        | -0.1000 bar<br>LOW SENSOR CAL.          | 0.1000 bar<br>HIGH SENSOR CAL. | -0.1000 bar<br>LOW SENSOR LIMIT | 0.1000 ber<br>HIGH SENSOR LIMT          | -0.0000 ber<br>SENSOR PRESSURE | deg. C<br>TEMPERATURE UNIT |          |
| Vĝ                     |                                          |                  |                   |                               |                                         |                                |                                 |                                         |                                |                            |          |
| V9 SERVICE             |                                          |                  |                   |                               | 22.00 mA<br>SET MAX CLIRRENT            | 0.0000 ber<br>ZERO CORRECTION  | 0.0000 bar<br>7FR0.0068 VALUE   | -0.0000 bar<br>UNPLASED PRESSURE        | 0.0999 ber<br>PLASED PRESSURE  | 130<br>SECLIBITY LOCKING   |          |
| VAUSER INFORMATION     | SET TAO N MORE                           | SET USED TEVE    | S125404           | 3472957270<br>SERIAL NO. SENS | Special<br>RECORDS COMM Re-             | Special<br>Reportes control P. | Special                         | Special<br>PROCESS DIABARAGAN           | Special<br>ELL LICUID          |                            | -        |
|                        | 1                                        |                  | per une recipent  | 0000000                       | 100000000000000000000000000000000000000 | ,                              | presenter                       | 100000000000000000000000000000000000000 | 10000                          |                            | <u> </u> |
|                        |                                          |                  |                   |                               |                                         |                                |                                 |                                         |                                |                            |          |
|                        |                                          |                  |                   |                               |                                         |                                |                                 |                                         |                                |                            |          |
|                        |                                          |                  |                   |                               |                                         |                                |                                 |                                         |                                |                            |          |
|                        |                                          |                  |                   |                               |                                         |                                |                                 |                                         |                                |                            |          |
|                        |                                          |                  |                   |                               |                                         |                                |                                 |                                         |                                |                            |          |

Figure 3.2 Menu "Device/Parameter matrix" in Commuwin II BA174E0'

## Graphic mode (Menu Device)

Commuwin II offers graphic examples of certain configuration procedures which you can access from the "Device/Graphics" menu. There you can directly modify parameters and confirm by pressing الــ

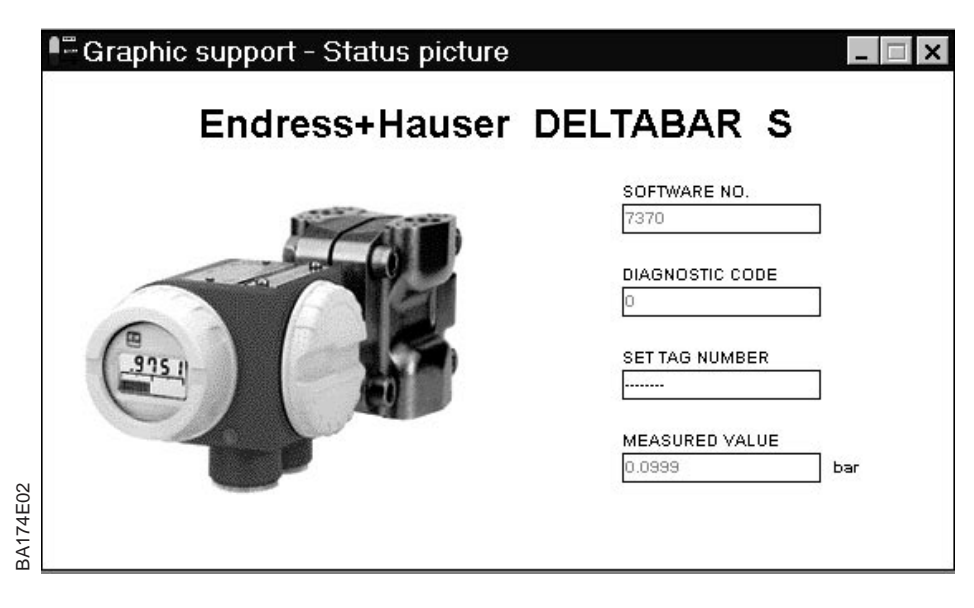

Figure 3.3 Menu "Device/ Graphics" in Commuwin II

## 4 Commissioning the Measuring Point

*Deltabar S PMD 25 K:* The chapter describes how measuring points equipped with three-way manifolds are operated. Since the valves are usually operated manually, the position calibration (bias pressure) is made on-site using the keys.

All operations can be made over the keyboard, the handheld terminals or the Commuwin II operating program. These are described in the following chapters along with extended functions such as creep flow suppression, linearisation and scaling the display depending on the application.

## 4.1 Function of the manifolds

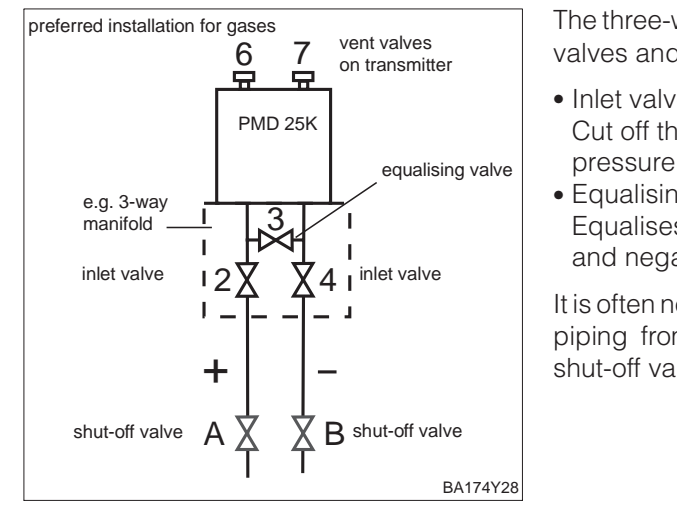

The three-way manifold comprises two inlet **Three-way manifold** valves and an equalising valve.

- Inlet valves (2 and 4): Cut off the transformer from the pressure piping.
- Equalising valve (3): Equalises the pressure on the positive and negative sides.

It is often necessary to shut-off the pressure piping from the tapping points by using shut-off valves (A and B).

Drain cocks or blow-off valves are usually required in dirty liquids which tend to build-up. Dirty liquids

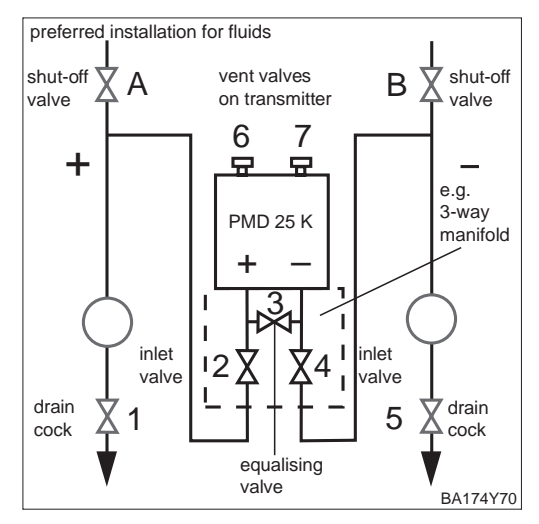

- Drain cocks (1 and 5): Drain or blow off deposits in the pressure piping
- Inlet valves (2 and 4): Cut off the transformer from the pressure piping.
- Equalising valve (3): Equalises the pressure on the positive and negative sides.

It is often necessary to shut-off the pressure piping from the tapping points by using shut-off valves (A and B).

## 4.2 Differential pressure measurement

This chapter contains the following information:

- General description of **operation with keys** 
  - Setting lower and upper range-values: calibration without reference pressure
  - Adjusting lower and upper range-values: adjustment with reference pressure
  - Adjusting lower and upper range-values: reference pressure is near lower and upper range-values
- Position calibration (display only)
- Commissioning the measuring point in steps
- Select "linear" curve with rotary switch
- Set damping (integration time)

**Further information** is obtained over the **operating matrix**. Operating over the handheld terminals or operating matrix is described in **chapter 5**.

The desired lower and upper range-values are set using keys.

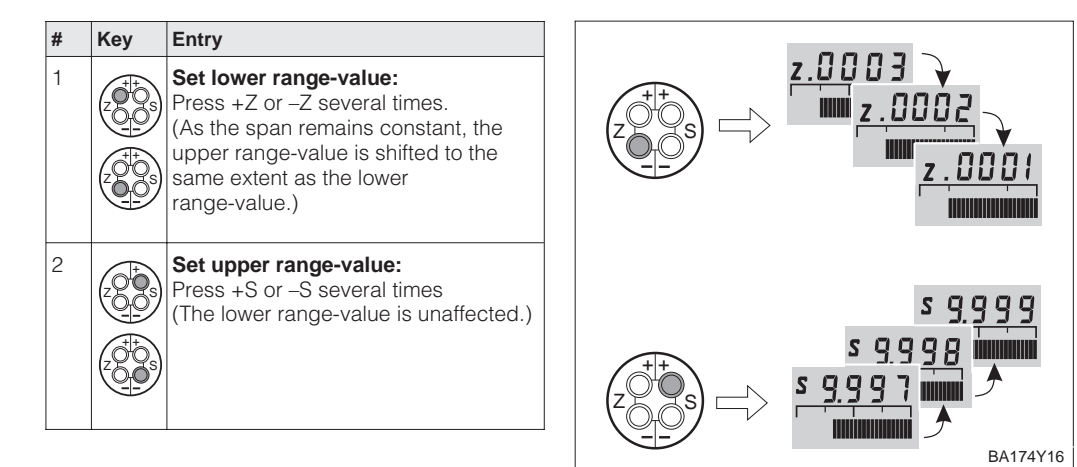

Lower and upper range-values: calibration without reference pressure

Lower and upper range-values: calibration with reference pressure A reference pressure which corresponds exactly to the desired lower and upper range-values is available.

| # | Key                                            | Entry                                                                                                    |  |  |  |  |  |
|---|------------------------------------------------|----------------------------------------------------------------------------------------------------|--|--|--|--|--|
| 1 | Exact pressure for lower range-value is acting |                                                                                                    |  |  |  |  |  |
| 2 |                                                | Press +Z and -Z simultaneously once.<br>(As the span remains constant, the<br>upper range-value is shifted to the<br>same extent as the lower<br>range-value.) |  |  |  |  |  |
| 3 | Exact pressure for upper range-value is acting |                                                                                                    |  |  |  |  |  |
| 4 |                                                | Press +S or -S simultaneously once.<br>(The lower range-value is unaffected.)                                                                                  |  |  |  |  |  |

On devices without a display, you can set the lower and upper range-values with the reference pressure and an ammeter. The reference pressure should be near the lower and upper range-values. The associated current value must be calculated using the following equation:

Lower and upper range-values: setting using reference pressure for devices without display

$$I=4mA+\frac{16mA\cdot(p-pLRV)}{(pURV-pLRV)}$$

 I – Current value
 p – Reference pressure is near lower or upper range-values
 p<sub>LRV</sub> – Pressure lower range-value
 p<sub>URV</sub> – Pressure upper range-value

| # | Key                                                                                                    | Entry                                                                                                 |  |  |  |
|---|----------------------------------------------------------------------------------------------------|----------------------------------------------------------------------------------------------------|--|--|--|
| 1 | Example: Set a pressure transmitter as follows:<br>Lower range-value $p_{LRV} = 0$ bar and<br>Upper range-value $p_{URV} = 1.0$ bar.<br>There are two reference pressures available:<br>Near to lower range-value $p = 0.1$ bar<br>Near to upper range-value $p = 0.9$ bar |                                                                                                    |  |  |  |
| 2 | Enter p<br>e.g. 0.1                                                                                                    | ressure near the lower range-value<br>bar                                                             |  |  |  |
| 3 | Calcula<br>applied<br>e.g. 0.1                                                                                                    | Calculate the associated current value for the applied reference pressure, e.g. 0.1 bar equals 5.4 mA |  |  |  |
| 4 | Set the current value 5.4 mA by<br>pressing the +Z or –Z keys several<br>times                                                                                                    |                                                                                                    |  |  |  |
| 5 | Enter pressure near the upper range-value e.g. 0.9 bar                                                                                                    |                                                                                                    |  |  |  |
| 6 | Calculate the associated current value for the applied reference pressure, e.g. 0.9 bar equals 18.4 mA                                                                                                    |                                                                                                    |  |  |  |
| 7 | Set the current value 18.4 mA by<br>pressing the +S or –S keys several<br>times                                                                                                    |                                                                                                    |  |  |  |

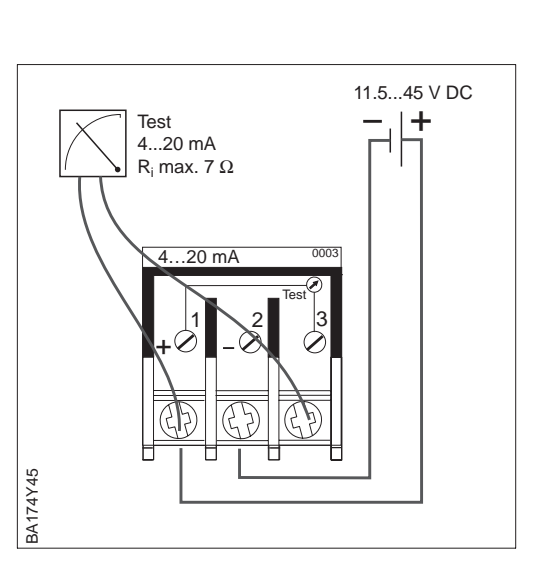

If the **display** does not show zero after zero point adjustment (due to mounting position), then you can correct the display value to zero by adopting the bias pressure acting (depending on mounting position). The position calibration using a bias pressure does not affect the current output.

Position calibration – display only (bias pressure)

| # | Key | Entry                                                                                                    |  |
|---|-----|----------------------------------------------------------------------------------------------------|--|
| 1 |     | <b>Correct display:</b><br>Press +Z and +S simultaneously<br>twice. The bias pressure acting is<br>adopted.              |  |
| 2 |     | <b>Display bias pressure:</b><br>Press +Z and +S simultaneously<br>proce. The bias pressure entered is<br>shown briefly. |  |
| 3 |     | <b>Delete bias pressure:</b><br>Press –Z and –S simultaneously<br>twice. The bias pressure entered is<br>deleted.        |  |

#### Commissioning the measuring point in steps

Before using the Deltabar S for measuring differential pressure, clean the pressure piping and fill the device with medium. The span (upper range-value – lower range-value) is either preset (see pages 18 and 19), or is calibrated during commissioning.

| # | Valve Significance                                                                                                    |                                                                                                    |  |  |  |  |
|---|----------------------------------------------------------------------------------------------------|----------------------------------------------------------------------------------------------------|--|--|--|--|
| 1 | Close 3                                                                                                    |                                                                                                    |  |  |  |  |
| 2 | Fill measuring system with medium                                                                                                    |                                                                                                    |  |  |  |  |
|   | Open A, B, 2, 4                                                                                                    | Let in medium                                                                                                    |  |  |  |  |
| 3 | Clean pressure pipes if required*<br>– for gases with compressed air<br>– for liquids by washing out                                                                                                 |                                                                                                    |  |  |  |  |
|   | Close 2 and 4                                                                                                    | Shut off transmitter                                                                                                    |  |  |  |  |
|   | Open 1 and 5*                                                                                                    | Blow out/wash out pressure piping                                                                                                    |  |  |  |  |
|   | Close 1 and 5*                                                                                                    | Close valves after<br>cleaning                                                                                                    |  |  |  |  |
| 4 | Let air out of transmitt                                                                                                    | er                                                                                                    |  |  |  |  |
|   | Open 2 and 4                                                                                                    | Let in medium                                                                                                    |  |  |  |  |
|   | Close 4                                                                                                    | Close negative side                                                                                                    |  |  |  |  |
|   | Open 3                                                                                                    | Connect positive and negative side                                                                                                    |  |  |  |  |
|   | Briefly open 6 and 7 then close again                                                                                                    | Fill transmitter with medium and let out air                                                                                                    |  |  |  |  |
| 5 | Set the measuring point in operation                                                                                                    |                                                                                                    |  |  |  |  |
|   | Close 3                                                                                                    | Shut off positive from<br>negative side                                                                                                    |  |  |  |  |
|   | Open 4                                                                                                    | Connect negative side                                                                                                    |  |  |  |  |
| 6 | 2 and 4 are op<br>A and B are o<br>Set lower range-valu<br>and display to zero<br>- Filters: Shut off flow<br>enter minimum flow<br>clean filters<br>- Tanks or pipe press<br>enter initial pressure | 2 and 4 are open<br>A and B are open (if present)<br>Set lower range-value to initial pressure<br>and display to zero<br>- Filters: Shut off flow or<br>enter minimum flow for<br>clean filters<br>- Tanks or pipe pressure: |  |  |  |  |
|   |                                                                                                    | Lower range-value:<br>Press +Z and -Z<br>simultaneously once                                                                                                    |  |  |  |  |
|   |                                                                                                    | If appropriate correct<br>the display.:<br>Press +Z and +S<br>simultaneously twice                                                                                                    |  |  |  |  |
| 7 | Set upper range-valu<br>– Filters: Shut off or a<br>draggled filters<br>– Tanks or pipe press<br>enter final pressure                                                                                | le to final pressure<br>llow minimum flow for<br>ure:                                                                                                    |  |  |  |  |
|   |                                                                                                    | Press +S and –S<br>simultaneously once                                                                                                    |  |  |  |  |
| 6 | Select curve and damping see page 21                                                                                                    |                                                                                                    |  |  |  |  |
| 7 | Measuring point is re                                                                                                    | eady for operation                                                                                                    |  |  |  |  |

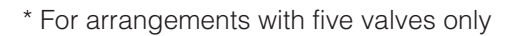

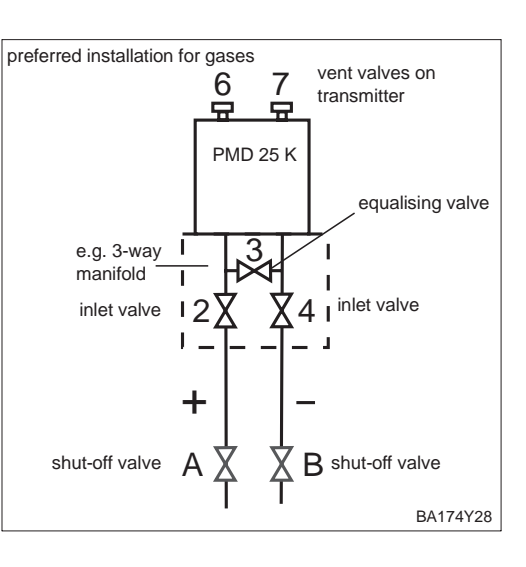

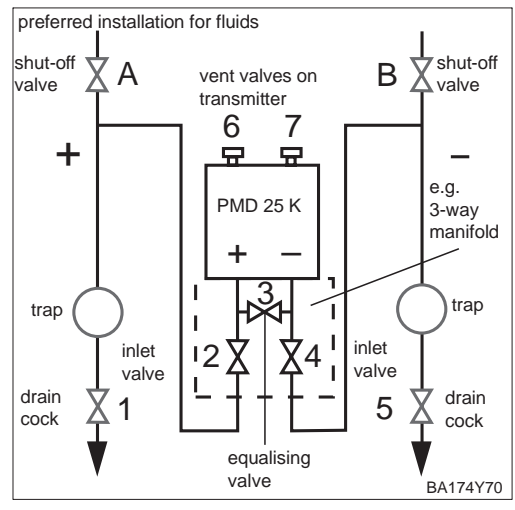

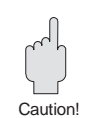

## Caution!

When opening and closing valves to the process, care must be taken to avoid overheating or one-sided overloading of the measuring cell. If the measuring range is adjusted, the output signal may not lead to impermissible jumps in the control loop.

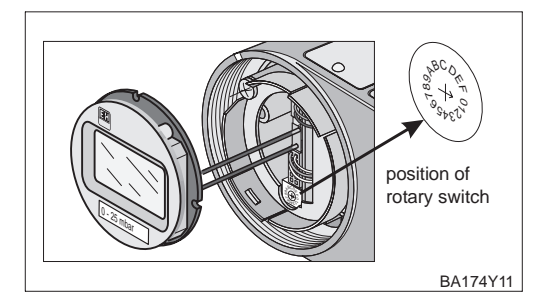

After calibration, a characteristic curve for the output signal must be selected according to the application. The setting is done with the rotary switch which can also be used for damping.

# Select characteristic curve

## Linear curve: Switch position 1

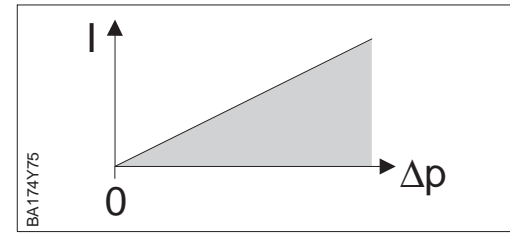

Damping affects the speed at which the output signal reacts to changes in pressure. **Dan** 

Damping  $\tau$ 

The switch positions **1...7** are for permanently setting damping values. They can be set direct on the device.

Damping - Linear curve: Switch positions 1...7

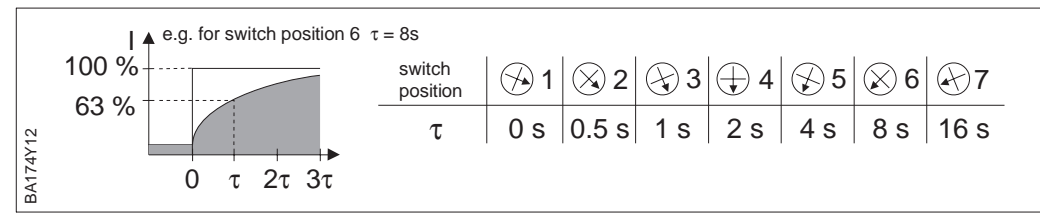

Note!

Lower and upper

range-values: calibration without reference pressure

## 4.3 Level measurement

This chapter contains the following information:

- General description of **operation with keys** 
  - Setting lower and upper range-values: Calibration without reference pressure
  - Adjusting lower and upper range-values: Calibration with reference pressure
  - Adjusting lower and upper range-values: Reference pressure is near lower and and upper range-values
- Compensation for bias pressure
- Commissioning the measuring point
  - Open tank
  - Closed tank
  - Closed tank with steaming liquid
- Select "linear" curve with the rotary switch
- Set damping (integration time)

**Further information** is obtained over the **operating matrix**. Operating over the handheld terminals or operating matrix is described in **chapter 6**.

## Note: Calibration with keys

If initial start-up is carried out without a handheld terminal or operating program then any display mounted will show pressure values with zero point compensation. After initial settings with the handheld terminal or operating software, level can be shown in other units (level, volume, mass). (See chapter 6.)

The desired lower and upper range-values are set using keys.

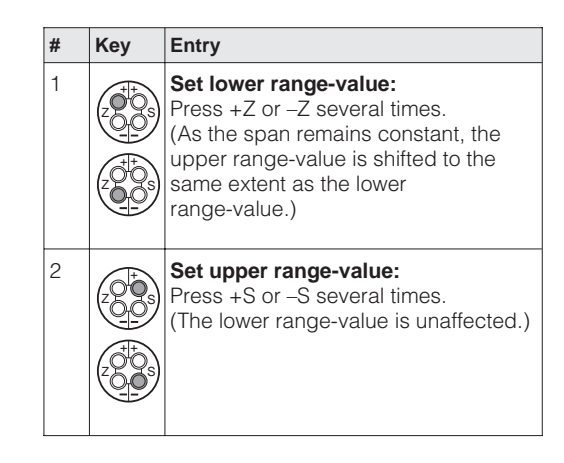

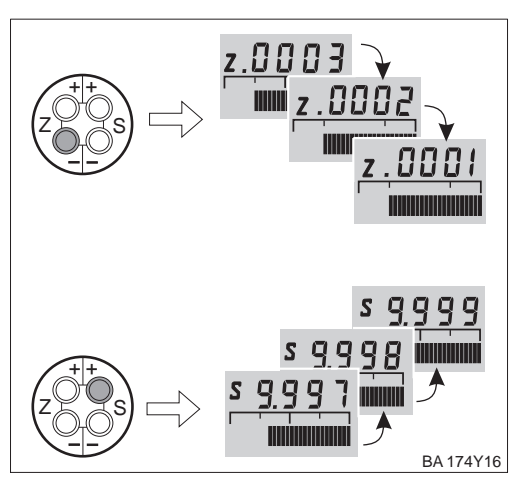

Lower and upper A range-values: ran calibration with reference pressure

A reference pressure which corresponds exactly to the desired upper and lower range-values is available.

| # | Key                                            | Entry                                                                                                    |  |  |
|---|------------------------------------------------|----------------------------------------------------------------------------------------------------|--|--|
| 1 | Exact p                                        | ressure for lower range-value is acting                                                                                                    |  |  |
| 2 |                                                | Press +Z and -Z simultaneously once.<br>(As the span remains constant, the<br>upper range-value is shifted to the<br>same extent as the lower<br>range-value.) |  |  |
| 3 | Exact pressure for upper range-value is acting |                                                                                                    |  |  |
| 4 |                                                | Press +S and -S simultaneously once.<br>(The lower range-value is unaffected.)                                                                                 |  |  |

On devices without a display, you can set the lower and upper range-values with the reference pressure and an ammeter. The reference pressure should be near the lower and upper range-values. The associated current value must be calculated using the following equation:

I – Current value

Lower and upper range-values: setting using reference pressure for devices without display

$$I=4mA+\frac{16mA\cdot(p-pLRV)}{(pURV-pLRV)}$$

| # | Key                                                                                                    | Entry                                                                           |  |  |
|---|----------------------------------------------------------------------------------------------------|---------------------------------------------------------------------------------|--|--|
| 1 | Example: Set a pressure transmitter as<br>follows:<br>Lower range-value $p_{LRV} = 0$ bar and<br>Upper range-value $p_{URV} = 1.0$ bar.<br>There are two reference pressures available:<br>Near to lower range-value $p = 0.1$ bar<br>Near to upper range-value $p = 0.9$ bar |                                                                                 |  |  |
| 2 | Enter p<br>e.g. 0.1                                                                                                    | ressure near the lower range-value<br>bar                                       |  |  |
| 3 | Calcula<br>applied<br>e.g. 0.1                                                                                                    | te the associated current value for the reference pressure, bar equals 5.4 mA   |  |  |
| 4 |                                                                                                    | Set the current value 5.4 mA by pressing the +Z or –Z keys several times        |  |  |
| 5 | Enter pressure near the upper range-value e.g. 0.9 bar                                                                                                    |                                                                                 |  |  |
| 6 | Calculate the associated current value for the applied reference pressure, e.g. 0.9 bar equals 18.4 mA                                                                                                    |                                                                                 |  |  |
| 7 |                                                                                                    | Set the current value 18.4 mA by<br>pressing the +S or –S keys several<br>times |  |  |

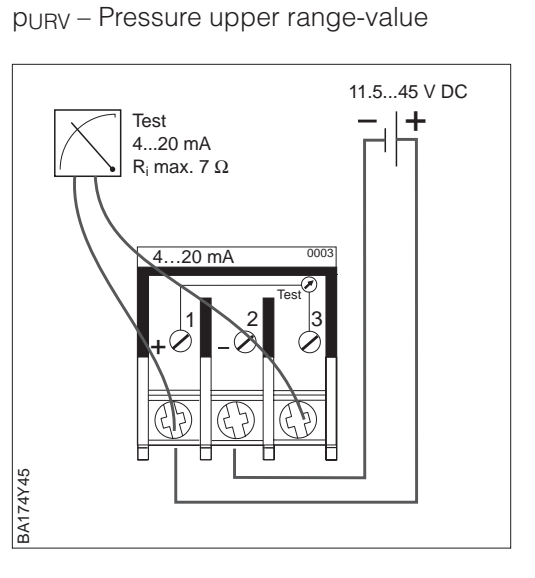

p – Reference pressure is near lower

or upper range-values p<sub>LRV</sub> – Pressure lower range-value

If the **display** does not show zero after zero point adjustment (due to mounting position), then you can correct the display value to zero by adopting the bias pressure acting (depending on mounting position). The position calibration using a bias pressure does not affect the current output.

Position calibration – display only (bias pressure)

| # | Key | Entry                                                                                                    |  |
|---|-----|----------------------------------------------------------------------------------------------------|--|
| 1 |     | <b>Correct display:</b><br>Press +Z and +S twice<br>simultaneously. The bias pressure<br>acting is adopted.             |  |
| 2 |     | <b>Display bias pressure:</b><br>Press +Z and +S once<br>simultaneously. The bias pressure<br>entered is shown briefly. |  |
| 3 |     | <b>Delete bias pressure:</b><br>Press –Z and –S twice simultaneously.<br>The bias pressure entered is deleted.          |  |

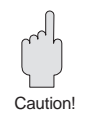

#### Commissioning the measuring point – open tank

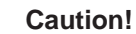

When opening and closing valves during the process, care must be taken to avoid overheating or one-sided overloading (beyond specifications) of the measuring cell. If the measuring range is adjusted, the output signal may not lead to impermissible jumps in the control loop.

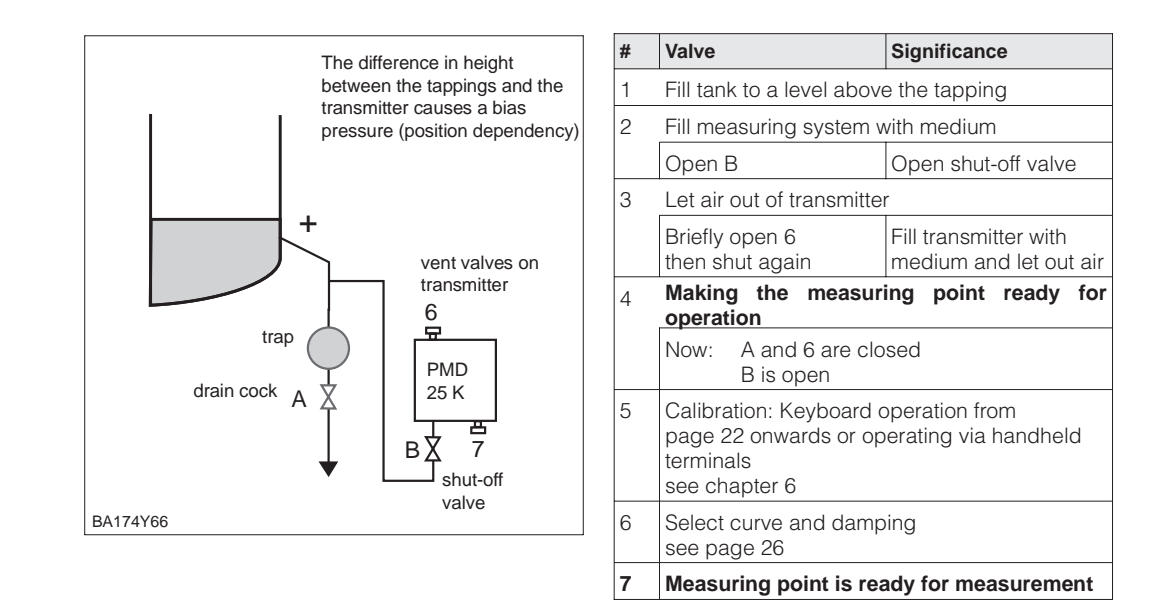

## Note!

- If present, the trap is washed out with valve A.
- The negative side of the Deltabar S is open to atmospheric pressure.
- For calibration, the positive pressure piping must be filled with medium.

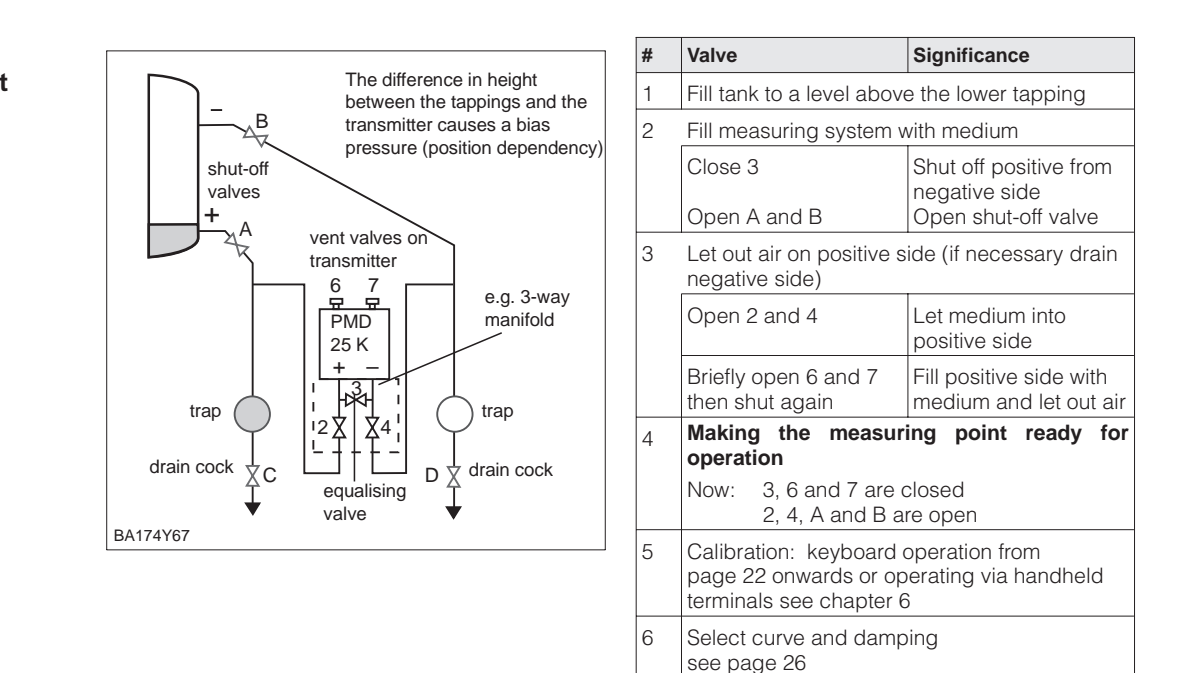

7

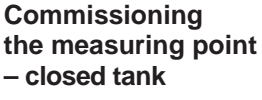

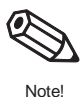

#### Note!

- If present, the traps are washed out with valves C and D.
- For empty calibration, the pressure piping "+" must be filled with medium.

Measuring point is ready for measurement

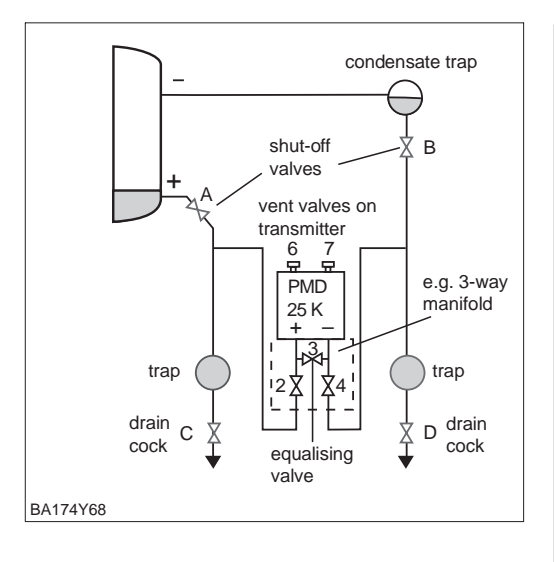

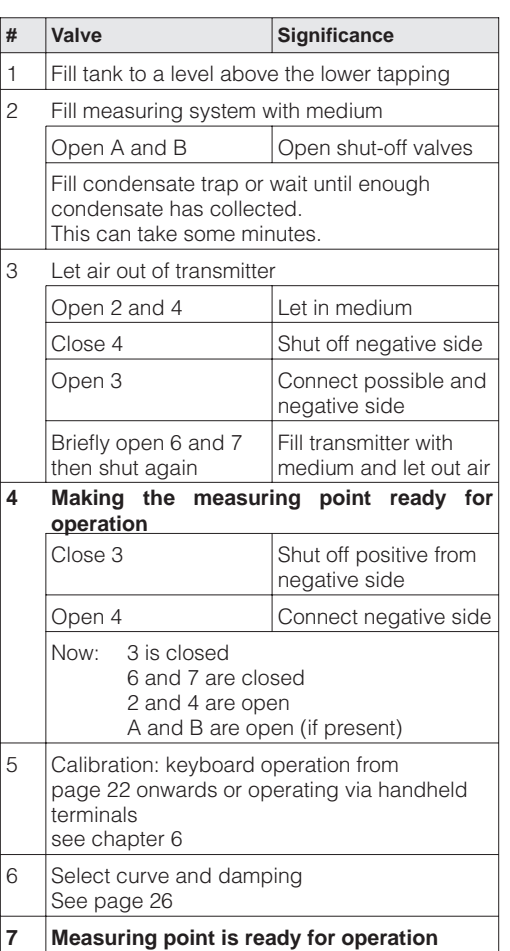

#### Closed tank with steaming liquid

## Note!

- Any trap or condensate trap is washed out with valves C or D.
- For calibration, both positive and negative pressure piping must be filled with medium.

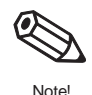

Select characteristic curve

After calibration, a characteristic curve for the output signal must be selected according to the application. The setting is done with the rotary switch which can also be used for damping.

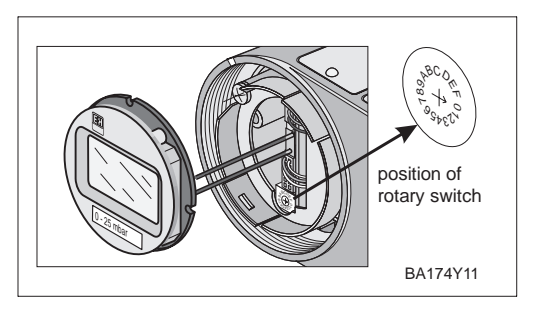

Linear curve: Switch position 1

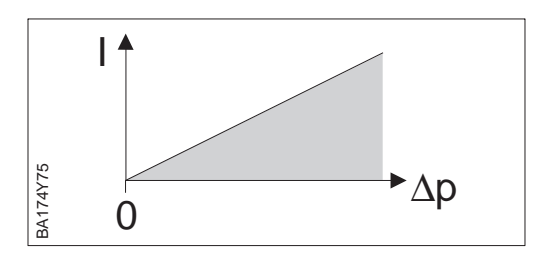

**Damping**  $\tau$ 

The damping affects the time it takes for the output signal to react to a change in pressure.

Fixed damping values are assigned to the switch positions. They can be set direct on the rotary switch.

Damping-Linear curve: Switch positions 1...7

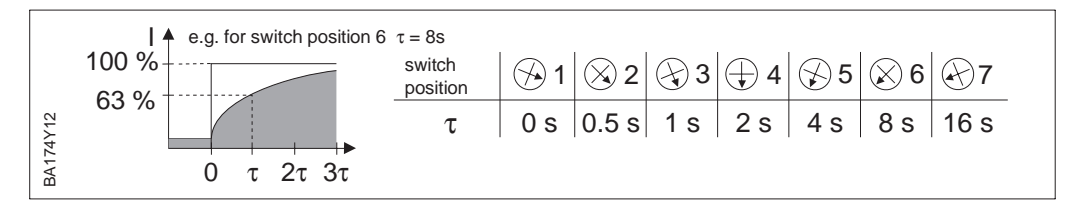

## 4.4 Flow measurement with differential pressure

This chapter contains the following information:

- General description of calibration with keys
- Setting lower and upper range-values: Calibration without reference pressure
- Adjusting lower and upper range-values: Calibration with reference pressure
- Adjusting lower and upper range-values: Reference pressure is near lower and and upper range-values
- Position calibration (display only)
- Commissioning the measuring point in steps
- Select curve with the rotary switch
- Set damping (integration time)

**Other functions** are accessible over the **operating matrix**. Operating the handheld terminal and the Operation matrix is described in **chapter 7**.

Set the required lower and upper range-values with the keys. The flow is determined using the differential pressure and primary elements, e.g. pitot tube or orifice plate. The lower range-value corresponds to a flow of zero (differential pressure = 0 mbar). The upper range-value corresponds to the differential pressure at maximum flow (see also the Deltatop/Deltaset design sheet).

Lower and upper range-values: calibration without reference pressure

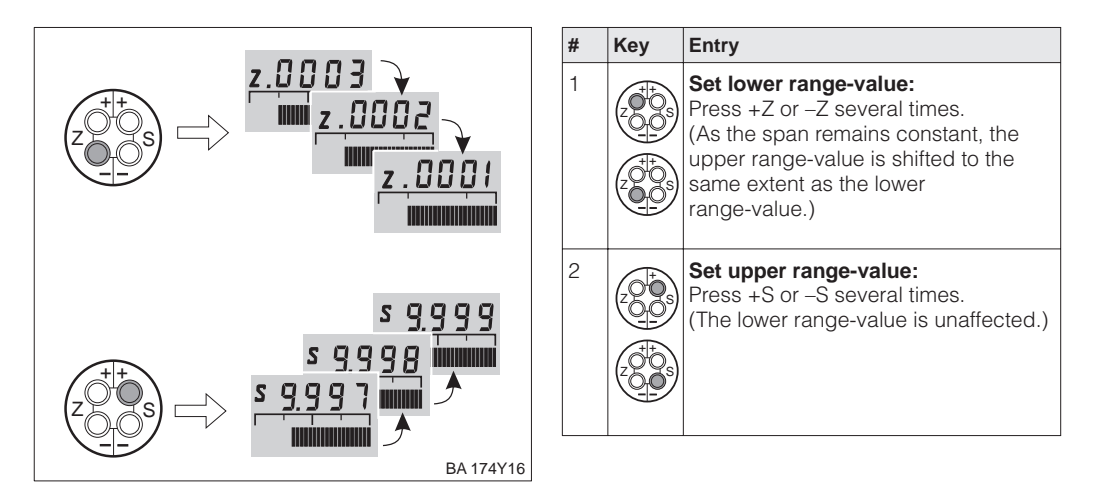

A reference pressure is available corresponding exactly to the required lower or upper range-values. The lower range-value corresponds to a flow of zero (differential pressure = 0 mbar). The upper range-value corresponds to the differential pressure at maximum flow (see also the Deltatop/Deltaset design sheet).

Lower and upper range-values: calibration with reference pressure

| # | Кеу     | Entry                                                                                                    |  |
|---|---------|----------------------------------------------------------------------------------------------------|--|
| 1 | Exact p | ressure for lower range-value is acting                                                                                                    |  |
| 2 |         | Press +Z and -Z simultaneously once.<br>(As the span remains constant, the<br>upper range-value is shifted to the<br>same extent as the lower<br>range-value.) |  |
| 3 | Exact p | ressure for upper range-value is acting                                                                                                    |  |
| 4 |         | Press +S and -S simultaneously once.<br>(The lower range-value is unaffected.)                                                                                 |  |

#### Lower and upper range-values: setting using reference pressure for devices without display

On devices without a display, you can set the lower and upper range-values with the reference pressure and an ammeter. The reference pressure should be near the lower and upper range-values. The associated current value must be calculated using the following equation:

$$I=4mA+\frac{16mA\cdot(p-pLRV)}{(pURV-pLRV)}$$

- I Current value
- p Reference pressure is near lower or upper range-values
   p<sub>LRV</sub> – Pressure lower range-value

p<sub>URV</sub> – Pressure upper range-value

| # | Key                                                                                                    | Key Entry                                                                       |  |  |  |
|---|----------------------------------------------------------------------------------------------------|---------------------------------------------------------------------------------|--|--|--|
| 1 | Example: Set a pressure transmitter as<br>follows:<br>Lower range-value $p_{LRV} = 0$ bar and<br>Upper range-value $p_{URV} = 1.0$ bar.<br>There are two reference pressures available:<br>Near to lower range-value $p = 0.1$ bar<br>Near to upper range-value $p = 0.9$ bar |                                                                                 |  |  |  |
| 2 | Enter p<br>e.g. 0.1                                                                                                    | ressure near the lower range-value<br>bar                                       |  |  |  |
| 3 | Calculate the associated current value for the applied reference pressure, e.g. 0.1 bar equals 5.4 mA                                                                                                    |                                                                                 |  |  |  |
| 4 |                                                                                                    | Set the current value 5.4 mA by pressing the +Z or -Z keys several times        |  |  |  |
| 5 | Enter pressure near the upper range-value<br>e.g. 0.9 bar                                                                                                    |                                                                                 |  |  |  |
| 6 | Calculate the associated current value for the applied reference pressure, e.g. 0.9 bar equals 18.4 mA                                                                                                    |                                                                                 |  |  |  |
| 7 |                                                                                                    | Set the current value 18.4 mA by<br>pressing the +S or -S keys several<br>times |  |  |  |

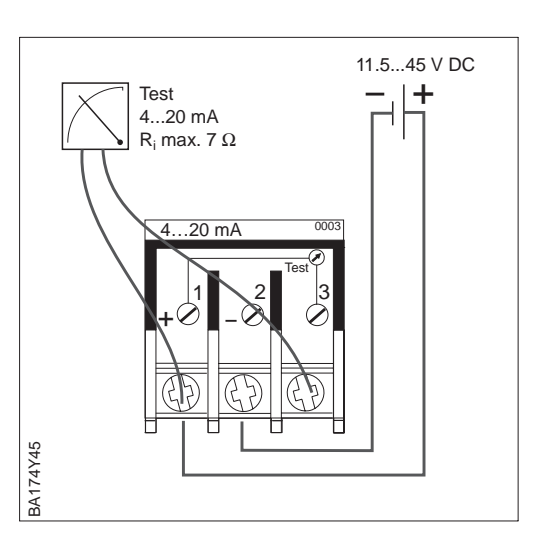

Position calibration – display only (bias pressure) If the **display** does not show zero after zero point adjustment (due to mounting position), then you can correct the display value to zero by adotpting the bias pressure acting (depending on mounting position). The position calibration using a bias pressure does not affect the current output.

| # | Key | Entry                                                                                                    |  |
|---|-----|----------------------------------------------------------------------------------------------------|--|
| 1 |     | <b>Correct display:</b><br>Press +Z and +S simultaneously<br>twice. The bias pressure acting is<br>adopted.             |  |
| 2 |     | <b>Display bias pressure:</b><br>Press +Z and +S simultaneously<br>once. The bias pressure entered is<br>shown briefly. |  |
| 3 |     | <b>Delete bias pressure:</b><br>Press –Z and –S simultaneously<br>twice. The bias pressure entered is<br>deleted.       |  |

Before using the Deltabar S for measuring differential pressure, clean the pressure piping and fill the device with medium. The span (upper range-value – lower range-value) is either preset (see pages 27 and 28), or only the lower range-value is set during commissioning, as described below.

# Commissioning the measuring point

| #                               | Valve                                                                                                    | Significance                                                                                                    | #                                                | Valve                                                                                                    |                                                                                    | Significance                                                                                                    |
|---------------------------------|----------------------------------------------------------------------------------------------------|----------------------------------------------------------------------------------------------------|--------------------------------------------------|----------------------------------------------------------------------------------------------------|------------------------------------------------------------------------------------|----------------------------------------------------------------------------------------------------|
| 1                               | Close 3                                                                                                    |                                                                                                    | 8                                                | Select curve                                                                                                    | and dam                                                                            | ping                                                                                                    |
| 2                               | Fill measuring system                                                                                                    | with medium                                                                                                    | 0                                                | See next pa                                                                                                    | ge<br>point is re                                                                  | ady for operation                                                                                                    |
|                                 | Open A, B, 2, 4                                                                                                    | Let in medium                                                                                                    | 9                                                |                                                                                                    |                                                                                    |                                                                                                    |
| 3                               | Clean pressure pipes<br>– for gases with comp<br>– for liquids by washir                                                                                                    | if required*<br>pressed air<br>ng out                                                                                                    | pr                                               | eferred installatio                                                                                                  | n for gases                                                                        | 7 vent valves on transmitter                                                                                                    |
|                                 | Close 2 and 4                                                                                                    | Shut off transmitter                                                                                                    |                                                  |                                                                                                    | Ē                                                                                  | <b>-</b>                                                                                                    |
|                                 | Open 1 and 5*                                                                                                    | Blow out/wash out pressure piping                                                                                                    |                                                  |                                                                                                    | PMD<br>25 K                                                                        | equalising valve                                                                                                    |
|                                 | Close 1 and 5*                                                                                                    | Close valves after<br>cleaning                                                                                                    |                                                  | e.g. 3-way                                                                                                    | <br><u>+3</u>                                                                      |                                                                                                    |
| 4                               | Let air out of transmitt                                                                                                    | er                                                                                                    |                                                  | inlet valve                                                                                                    |                                                                                    | $\nabla_{1}$ intervalve                                                                                                    |
|                                 | Open 2 and 4                                                                                                    | Let in medium                                                                                                    |                                                  |                                                                                                    | ¦∠Ą                                                                                |                                                                                                    |
|                                 | Close 4                                                                                                    | Close negative side                                                                                                    |                                                  |                                                                                                    | · -                                                                                | -                                                                                                    |
|                                 | Open 3                                                                                                    | Connect positive and negative side                                                                                                    |                                                  |                                                                                                    | +                                                                                  | -                                                                                                    |
|                                 | Briefly open 6 and 7 then close again                                                                                                    | Fill transmitter with medium and let out air                                                                                                    |                                                  | shut-off valve                                                                                                    | ΑŻ                                                                                 | B shut-off valve                                                                                                    |
|                                 | <ul> <li>appropriate here it:</li> <li>the process cannot</li> <li>and</li> <li>the tapping points (<br/>ly at the same height<br/>of zero and display is</li> <li>step 6.</li> </ul> | be shut off<br>A and B) are geodatical-<br>nt.<br>toff then this calibration<br>to be carried out <b>after</b><br>Lower range-value:<br>Press +Z and -Z<br>simultaneously once<br>If appropriate correct<br>the display:<br>Press +Z and +S | shu<br>vah                                       | ap inlet valve                                                                                                    | vent valv<br>transmitt<br>6<br>PMD<br>25 K<br>+<br>1<br>22 X                       | ves on B shut-off<br>valve<br>7<br>- e.g.<br>3-way<br>manifold<br>trap                                                                         |
| 6                               | Set the measuring pe                                                                                                    | oint in operation                                                                                                    | CO                                               | <sup>₩</sup> <u>X</u> 1                                                                                              |                                                                                    |                                                                                                    |
| 0                               | Close 3                                                                                                    | Shut off positive from                                                                                                    |                                                  | V                                                                                                    | equal<br>valve                                                                     | lising BA174Y70                                                                                                    |
|                                 | Open 4                                                                                                    | Connect negative side                                                                                                    |                                                  |                                                                                                    |                                                                                    |                                                                                                    |
|                                 | Now: 1*, 3, 5*, 6 an<br>2 and 4 are of<br>A and B are of                                                                                                    | d 7: are closed<br>ben<br>pen (if present)                                                                                                    |                                                  |                                                                                                    |                                                                                    |                                                                                                    |
| Set<br>If fl<br>and<br>Ste<br>7 | t lower range-value an<br>ow can be shut off, ther<br>d display is to be carried<br>op 5 is then ignored.<br>Shut off flow                                                            | d display to zero<br>this calibration of zero<br>d out here.<br>Lower range-value:<br>Press +Z and -Z<br>simultaneoulsy once<br>If appropriate correct<br>display:<br>Press +Z and +S<br>simultaneously twice                               | Ca<br>Wh<br>pro<br>ove<br>(be<br>ce<br>ou<br>jun | Caution!<br>ten opening<br>peess, care<br>erheating<br>by ond spec<br>I. If the mea<br>tput signal n<br>hps in the c | g and cl<br>must<br>or one-<br>ifications<br>suring ra<br>nay not le<br>ontrol loo | losing valves to the<br>be taken to avoid<br>-sided overloading<br>s) of the measuring<br>ange is adjusted, the<br>ead to impermissible<br>op. |
|                                 | Open flow                                                                                                    |                                                                                                    |                                                  |                                                                                                    |                                                                                    |                                                                                                    |

\* For arrangements with five valves only.

# Select characteristic curve

After calibration, a characteristic curve for the output signal must be selected according to the application. The setting is done with the rotary switch which can also be used for damping.

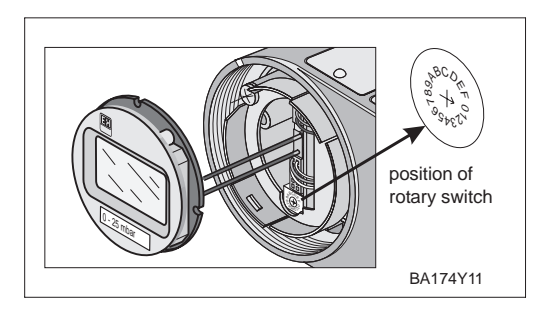

## Curve for flow (root function): Switch position 9

Linear curve: Switch position 1

Under normal circumstances – no curve needs to be calibrated.

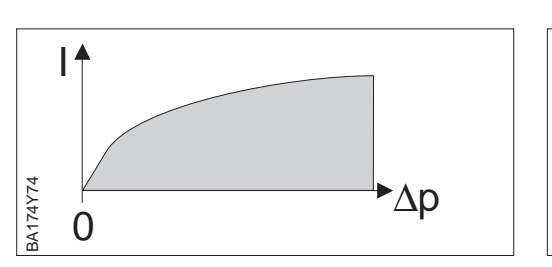

The current output is linear. The curve for root function is set in the following signal evaluation (e.g. in PLC).

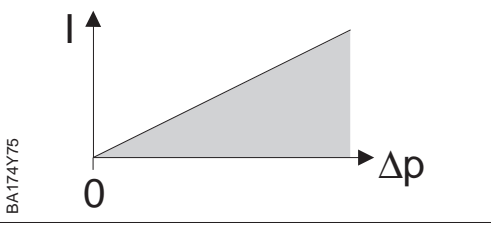

## Damping $\tau$

The damping influences the time it takes for the output signal to react to a change in pressure.

Fixed damping values are assigned to the switch positions. They can be set direct on the rotary switch.

Damping-Root curve: Switch position 9...F

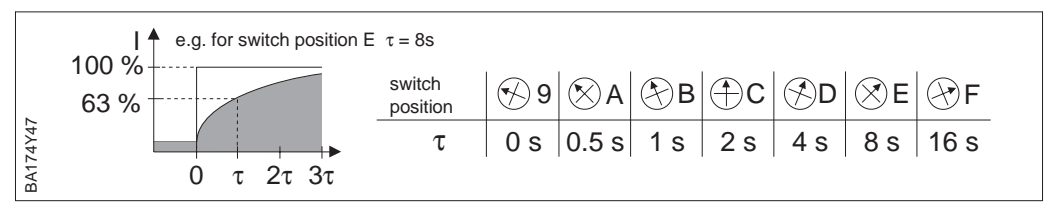

Damping-Linear curve: Switch position 1...7

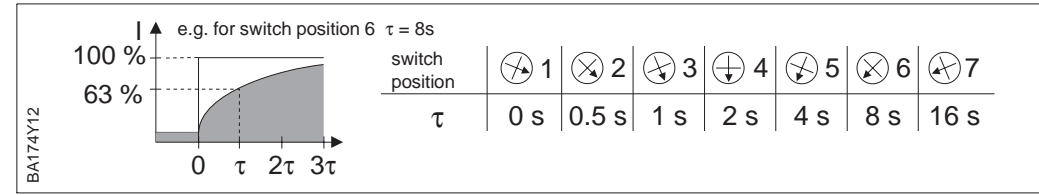

## **5** Differential Pressure Measurement

# 5.1 Commissioning with the Universal HART Communicator DXR 275 or Commuwin II

If the Deltabar S is started up as described in chapter 4.2, it can start measurement immediately. The measuring range corresponds to the specification on the nameplate. Normally, the measured variable is transmitted in the unit given on the nameplate. After a reset "code 5140", the measured variable is transmitted in "bar".

This chapter contains the following information:

- Preparation for commissioning
  - Setting the damping rotary switch for operation over communication
- Resetting to factory set values
- Setting the damping
- Selecting pressure units
- General description of setting the span and bias pressure
  - Upper and lower range-values: calibration without reference pressure
- Upper and lower range-values: calibration with reference pressure
- Compensation for bias pressure
- Commissioning the measuring point in steps

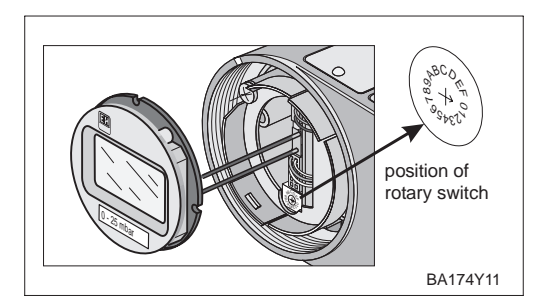

Set the blue damping switch to "0". The transmitter can only be operated by the handheld terminals or the Commuwin II operating program when in this position.

# Setting the damping rotary switch

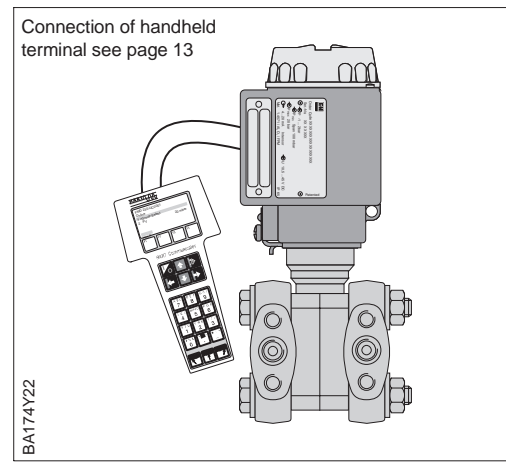

By entering a specific code number settings entered in the matrix can all or partially reset to factory values. Further information on the various types of "reset" and their effects can be found in chapter 8.3 "Reset".

| #   | Matrix                       | Path through the menus | Entry                    |  |  |  |
|-----|------------------------------|------------------------|--------------------------|--|--|--|
| Mai | Main group: Transmitter info |                        |                          |  |  |  |
| 1   | Reset to factory settings    |                        |                          |  |  |  |
|     | V2H9                         | ► Reset                | 2380<br>Confirm <b>E</b> |  |  |  |

# Reset to factory settings

The damping influences the time with which the display in V0H0 and the output signal **Damping**  $\tau$  react to a change in pressure.

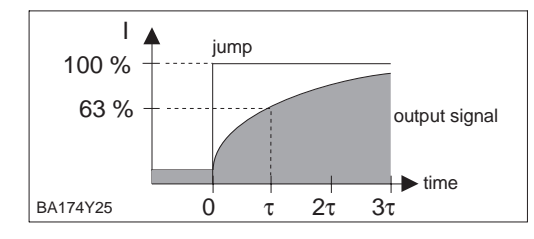

| #                          | Matrix                                | Path through the<br>menus                      | Entry                         |  |  |  |
|----------------------------|---------------------------------------|------------------------------------------------|-------------------------------|--|--|--|
| Main group: Basic settings |                                       |                                                |                               |  |  |  |
| 1                          | Suppressing measured value variations |                                                |                               |  |  |  |
|                            | V0H7                                  | <ul> <li>Damping</li> <li>τ = 040 s</li> </ul> | e.g. 20 s<br>Confirm <b>E</b> |  |  |  |

#### Selecting pressure units

After selecting new pressure units all information on the pressure are converted into the new units.

Example: After selecting the units "psi" the measuring range from 0...10 bar is converted into 0...145.5 psi.

| #   | Matrix                     | Path through the menus                         | Entry               |   |  |
|-----|----------------------------|------------------------------------------------|---------------------|---|--|
| Mai | Main group: Basic settings |                                                |                     |   |  |
| 1   | Select pressure units      |                                                |                     |   |  |
|     | V0H9                       | <ul> <li>Selects<br/>pressure units</li> </ul> | e.g. bar<br>Confirm | Ε |  |

The pressure units in the table below are available:

| mbar              | bar                | Pa                 | hPa  | kPa               | MPa                | mmH <sub>2</sub> O  |
|-------------------|--------------------|--------------------|------|-------------------|--------------------|---------------------|
| mH <sub>2</sub> O | inH <sub>2</sub> O | ftH <sub>2</sub> O | psi  | g/cm <sup>2</sup> | kg/cm <sup>2</sup> | kgf/cm <sup>2</sup> |
| atm               | lb/ft <sup>2</sup> | Torr               | mmHg | inHg              |                    |                     |

If you want the pressure value to be displayed in "%", follow the instructions in the section "Output Pressure in %" below.

Output Pressure in % If you want the pressure value to be displayed in "%", set the operating mode to "Pressure %". The "Display at 4 mA" (V3H1) and "Display at 20 mA" (V3H2) parameters set the lower and upper range-values. Select "%" in the "Unit after Linearisation" (V3H3) parameter.

| #   | Matrix Path through the menus |                                                   | Entry                         |  |  |
|-----|-------------------------------|---------------------------------------------------|-------------------------------|--|--|
| Mai | Main group: Linearisation     |                                                   |                               |  |  |
| 1   | Select                        | operation mode "Pre                               | ssure %"                      |  |  |
|     | V3H0                          | <ul> <li>Operation mode<br/>pressure %</li> </ul> | Confirm <b>E</b>              |  |  |
| 2   | 2 Enter lower range-value     |                                                   |                               |  |  |
|     | V3H1                          | <ul> <li>Display at<br/>4 mA</li> </ul>           | e.g. 0%<br>Confirm <b>E</b>   |  |  |
| 3   | Enter u                       | pper range-value                                  |                               |  |  |
|     | V3H2                          | <ul> <li>Display at<br/>20 mA</li> </ul>          | e.g. 100%<br>Confirm <b>E</b> |  |  |
| 4   | Select "%" unit               |                                                   |                               |  |  |
|     | V3H3                          | <ul> <li>Unit after<br/>linearization</li> </ul>  | %<br>Confirm <b>E</b>         |  |  |

Lower and upper range-values: calibration without reference pressure The desired lower and upper range-values are set by communication.

| #  | Matrix                     | Path through the menus | Entry                          |  |  |
|----|----------------------------|------------------------|--------------------------------|--|--|
| Ma | Main group: Basic settings |                        |                                |  |  |
| 1  | Enter k                    | nown pressure for lo   | wer range-value                |  |  |
|    | V0H1                       | ➤ Sets 4 mA            | e.g. 1 bar<br>Confirm <b>E</b> |  |  |
| 2  | Enter k                    | nown pressure for u    | pper range-value               |  |  |
|    | V0H2                       | ➤ Sets 20 mA           | e.g. 2 bar<br>Confirm <b>E</b> |  |  |

Lower and upper range-values: calibration with reference pressure A reference pressure which corresponds exactly to the desired lower and upper range-values is available.

| #   | Matrix                     | Path through the<br>menus                        | Entry             |  |  |
|-----|----------------------------|--------------------------------------------------|-------------------|--|--|
| Mai | Main group: Basic settings |                                                  |                   |  |  |
| 1   | Acting                     | pressure is taken for                            | lower range-value |  |  |
|     | V0H3                       | <ul> <li>Sets 4 mA<br/>automatically</li> </ul>  | Confirm <b>E</b>  |  |  |
| 2   | Acting                     | pressure is taken as                             | upper range-value |  |  |
|     | V0H4                       | <ul> <li>Sets 20 mA<br/>automatically</li> </ul> | Confirm <b>E</b>  |  |  |

If the **display** does not show zero after zero point adjustment (due to position), then you can correct the display value to zero by entering a bias pressure or by adopting the bias pressure acting (depending on position). This does not affect the current output.

## Note!

In liquids and steam a bias pressure can only be adopted if the pressure piping is filled.

| #    | Matrix                                                                              | Path through the menus                                       | Entry                            |  |  |
|------|-------------------------------------------------------------------------------------|--------------------------------------------------------------|----------------------------------|--|--|
| Ma   | Main group: Basic settings                                                          |                                                              |                                  |  |  |
| 1    | Set dis<br>A bias<br>pressu                                                         | play to "0"<br>pressure acting (pos<br>re) is adopted as zer | sition-dependent<br>ro pressure. |  |  |
|      | V0H6                                                                                | <ul> <li>Sets bias<br/>pressure<br/>automatically</li> </ul> | Confirm <b>E</b>                 |  |  |
| alte | ernativel                                                                           | У                                                            |                                  |  |  |
| 2    | Set display to "0" by entering a known bias pressure (position-dependent pressure). |                                                              |                                  |  |  |
|      | V0H5                                                                                | <ul> <li>Sets bias<br/>pressure</li> </ul>                   | e.g. 20 mbar<br>Confirm <b>E</b> |  |  |

#### Position calibration – display only (bias pressure)

## Zero correction

The "Zero Correction" (V9H5) parameter offers a further possibility of carrying out position calibration. Besides the display value, and in contrast to position calibration using bias pressure (V0H5/V0H6), the current value is balanced with the on-site display (measured value (V0H0)).

When carrying out a zero correction, an applied pressure is assigned a correction value using "Zero Correction" (V9H5). This shifts the sensor characteristic curve according to the diagram and the "Low Sensor Trim" (V7H4) and "High Sensor Trim" (V7H5) values are recalculated. The "Zero Correction Value" (V9H6) matrix field indicates the value by which the sensor characteristic curve was shifted.

The "Zero Correction Value" (V9H6) is calculated as follows:

"Zero Correction Value" (V9H6) =
 "Sensor Pressure" (V7H8) – "Zero Correction" (V9H5)

The "Sensor Pressure" (V7H8) indicates the current applied pressure.

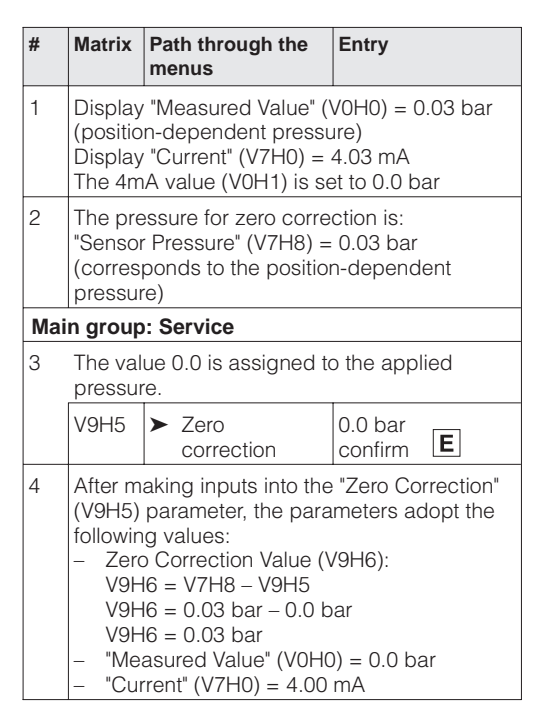

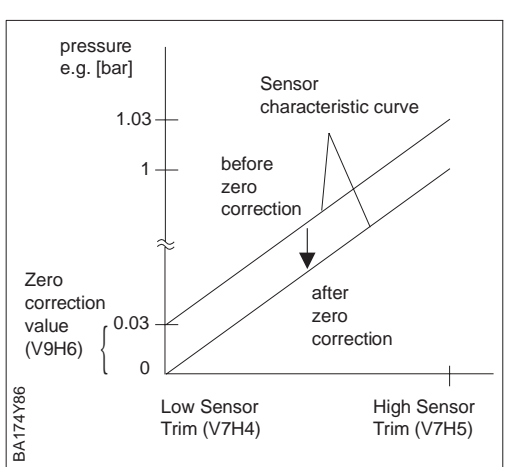

# Commissioning the measuring point

Before using the Deltabar for measuring differential pressure, clean the pressure piping and fill the device with medium. The span (upper range-value – lower range-value) is either preset (see pages 32 and 33), or is calibrated during operation.

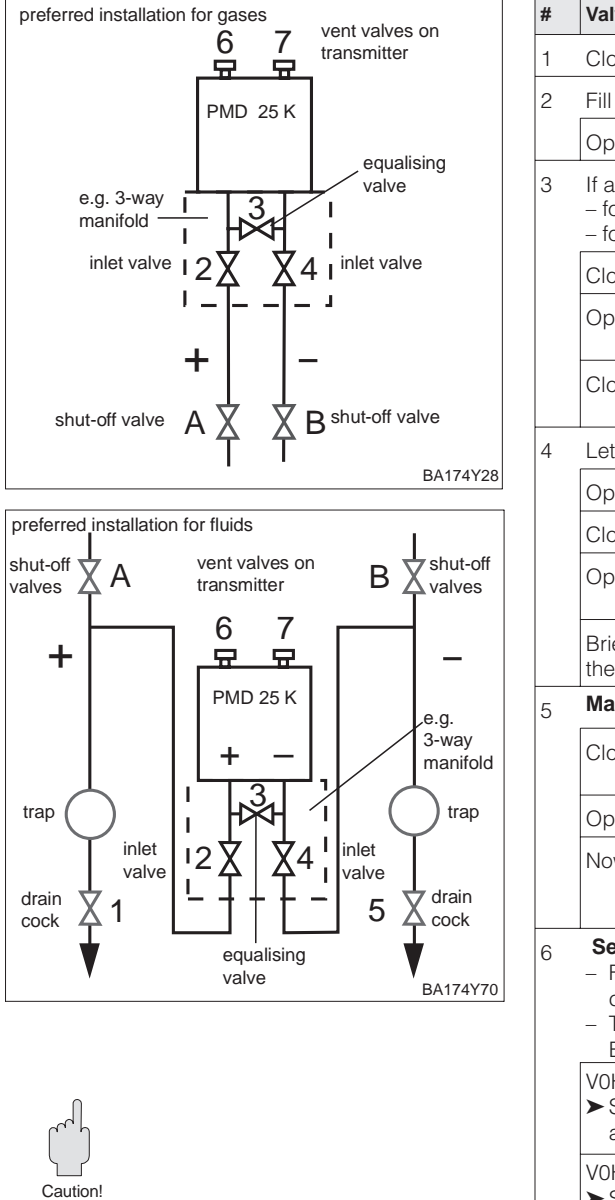

## **Caution!**

When opening and closing valves to the process, care must be taken to avoid overheating or one-sided overloading (beyond specifications) of the measuring cell. If the measuring range is adjusted, the output signal may not lead to impermissible jumps in the control loop.

| #                                                                                                    | Valves                                                                                                    | Significance                                         |  |
|----------------------------------------------------------------------------------------------------|----------------------------------------------------------------------------------------------------|------------------------------------------------------|--|
| 1                                                                                                    | Close 3                                                                                                    |                                                      |  |
| 2                                                                                                    | Fill measuring measuring                                                                                                    | ng system with medium                                |  |
|                                                                                                    | Open A, B, 2, 4                                                                                                    | Lets in medium                                       |  |
| 3                                                                                                    | If appropriate clean pressure piping *<br>– for gases with compressed air<br>– for liquids by washing out                                                                                   |                                                      |  |
|                                                                                                    | Close 2 and 4                                                                                                    | Shut off transmitter                                 |  |
|                                                                                                    | Open 1 and 5*                                                                                                    | Blow out/wash out pressure piping                    |  |
|                                                                                                    | Close 1 and 5*                                                                                                    | Close valves after<br>cleaning                       |  |
| 4                                                                                                    | Let air out of transmitte                                                                                                    | r                                                    |  |
|                                                                                                    | Open 2 and 4                                                                                                    | Let in medium                                        |  |
|                                                                                                    | Close 4                                                                                                    | Close negative side                                  |  |
|                                                                                                    | Open 3                                                                                                    | Connect positive and negative side                   |  |
|                                                                                                    | Briefly open 6 and 7<br>then close again                                                                                                    | Fill transmitter with medium and let out air         |  |
| 5 Make measuring point ready for o                                                                                                    |                                                                                                    | t ready for operation                                |  |
|                                                                                                    | Close 3                                                                                                    | Shut off positive from<br>negative side              |  |
|                                                                                                    | Open 4                                                                                                    | Close negative side                                  |  |
|                                                                                                    | Now: 1*, 3, 5*, 6 and<br>2 and 4 open<br>A and B are op                                                                                                    | 7 are closed<br>en (if present)                      |  |
| <ul> <li>Set lower range-value and display for a low minimum flow clean filters</li> <li>Tanks or pipe pressure:</li> <li>Enter zero pressure</li> </ul> |                                                                                                    | e and display to zero                                |  |
|                                                                                                    | <ul> <li>Sets 4 mA<br/>automatically</li> </ul>                                                                                                    | taken for lower<br>range-value                       |  |
|                                                                                                    | V0H6<br>➤ Sets bias pressure<br>automatically                                                                                                    | Set display to "0"<br>(of display)                   |  |
| 7                                                                                                    | <ul> <li>Set upper range-value to final pressure</li> <li>Filters: Minimum flow is acting for<br/>draggled filters</li> <li>Tanks or pipe pressure:<br/>Final pressure is acting</li> </ul> |                                                      |  |
|                                                                                                    | V0H4<br>➤ Sets 20 mA<br>automatically                                                                                                    | Acting pressure is<br>taken for upper<br>range-value |  |
| 6                                                                                                    | V3H0<br>➤ Measurement mode<br>pressure linear                                                                                                    | Select measurement mode "pressure linear"            |  |
| 7                                                                                                    | Measuring point is rea                                                                                                    | ady for operation                                    |  |

\* For arrangement with five valves only

Alarm mode

The signal current is set to a standard 3.8...20.5 mA when measuring correctly. Selecting **4 mA level** the 4 mA level ensures that a minimum signal current does not fall below of 4 mA.

The following applies:

- OFF: lower current limit 3.8 mA
- ON: lower current limit 4 mA

| #   | Matrix                           | Path through the menus                               | Entry                       |  |
|-----|----------------------------------|------------------------------------------------------|-----------------------------|--|
| Mai | Main group: Additional functions |                                                      |                             |  |
|     | V7H3                             | <ul> <li>Current<br/>output<br/>min. 4 mA</li> </ul> | e.g. ON<br>Confirm <b>E</b> |  |

To indicatean error, an error code is transmitted with the measured value. The bar graph in the display adopts the value selected by the operator. For the "Alarm mode" (V0H8) = "Max. alarm" setting, the current is adjustable from 21...22.5 mA using the "Max. alarm current" (V9H4) parameter (Factory setting: 22 mA).

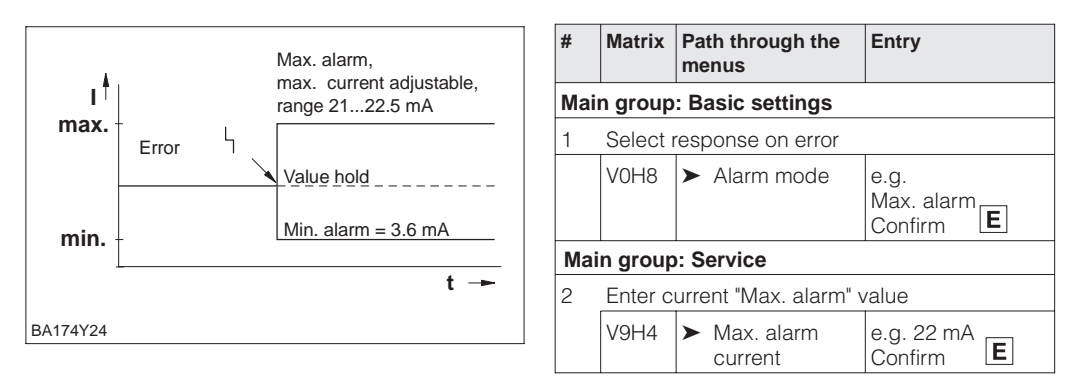

## 5.2 Locking/unlocking the matrix

After all parameters have been entered, the matrix can be locked:

- via the keys +Z and -S or
- via the matrix by entering a code  $\neq$  130 in V9H9
- (130 is the code for unlocking the matrix).

This protects the measuring point from accidental and unauthorised entries.

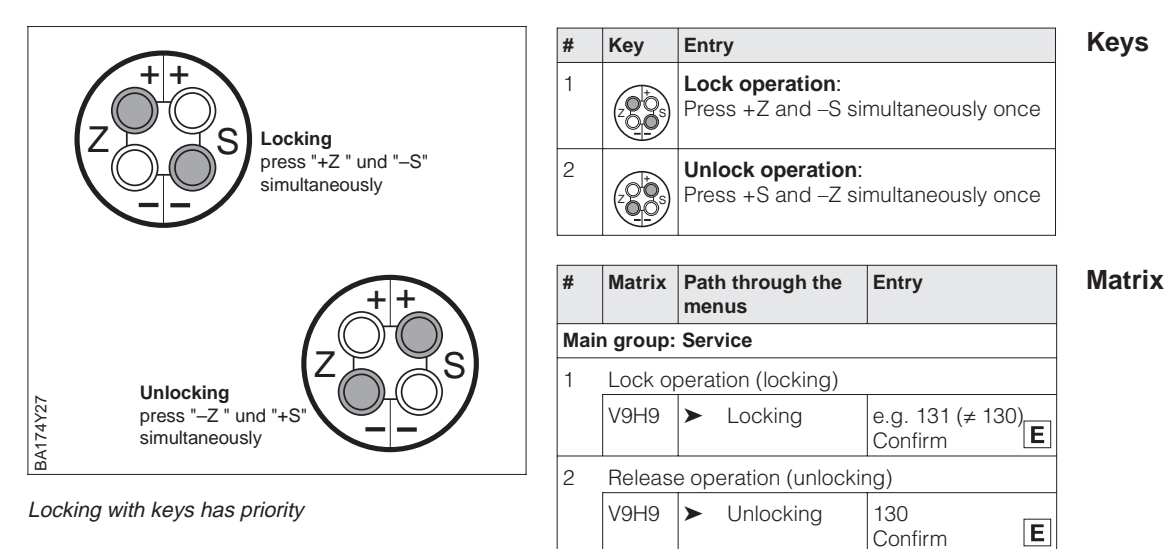

The table below summarises the locking function.

| Locking via | Display/reading | Changing/writing of parameters |               | Unlocking via |               |
|-------------|-----------------|--------------------------------|---------------|---------------|---------------|
|             | of parameter    | keys                           | communication | keys          | communication |
| Keys        | yes             | no                             | no            | yes           | no            |
| Matrix      | yes             | no                             | no            | yes           | yes           |

## 5.3 Measuring point information

The following information about the measuring point can be read:

| Matrix field       | Display or entry                                           |
|--------------------|------------------------------------------------------------|
| Measured value     |                                                            |
| V0H0               | Main measured value: differential pressure                 |
| V2H6               | Sensor temperature (units selectable in V7H9)              |
| V7H0               | Output current in mA                                       |
| V7H8               | Sensor pressure (units selectable in V0H9)                 |
| Sensor data        |                                                            |
| V0H1               | Lower range-value (zero)                                   |
| V0H2               | Upper range-value (span)                                   |
| V2H5               | Overload counter pressure (0255)                           |
| V7H4               | Low Sensor Trim (units selectable in V0H9)                 |
| V7H5               | High Sensor Trim (units selectable in V0H9)                |
| V7H6               | Lower range-limit of sensor (units selectable in V0H9)     |
| V7H7               | Upper range-limit of sensor (units selectable in V0H9)     |
| V9H7               | Pressure before bias correction (units selectable in V0H9) |
| V9H8               | Pressure after bias correction (units selectable in V0H9)  |
| Measuring point in | formation                                                  |
| V2H2               | Device and software number                                 |
| Behaviour on faul  | t                                                          |
| V2H0               | Actual diagnostic code                                     |
| V2H1               | Last diagnostic code                                       |

# Display messages for diagnosis

The level indicator enables the smallest and largest measured values for pressure and temperature to be called up. The value is not lost on switching off the device.

| Matrix field | Display                                                   |
|--------------|-----------------------------------------------------------|
| V2H3         | Peak hold P Min (Maximum pointer for minimum pressure)    |
| V2H4         | Peak hold P Max (Maximum pointer for maximum pressure)    |
| V2H7         | Peak hold T Min (Maximum pointer for minimum temperature) |
| V2H8         | Peak hold T Max (Maximum pointer for maximum temperature) |
| V2H5         | Overload counter (0255)                                   |
| V2H6         | Current sensor temperature (unit in V7H9 selectable)      |

## **Communication level**

The matrix line "VA Communication" can only be called up and calibrated with the Commuwin II operating program or the Universal HART Communicator DXR 275 handheld.

| VAH0 Measuring point tag<br>The measuring point can be identified with a max. of 8 characters |                              |
|-----------------------------------------------------------------------------------------------|------------------------------|
| VAH1                                                                                          | User text                    |
| VAH2 – VAH8                                                                                   | Information about the device |
# 6 Level Measurement

# 6.1 Commissioning with the Universal HART Communicator DXR 275 or Commuwin II

This chapter describes the "Level" operating mode which can only be activated via communication. The pressure measuring range corresponds to the specifications on the nameplate. When measuring a level, the measured variable in displayed in "%" as default.

This chapter contains the following information:

- Preparation for commissioning
  - Setting the damping rotary switch for operation via communication
  - Resetting to factory set values
  - Setting the damping
  - Selecting pressure and level units
  - Density correction
- General description of setting the span
- Calibration with reference pressure
- Dry calibration
- · Level adjustments
- Linearisation manual or semi-automatic
- See chapter 4.2 for operating the 3-way manifold and shut-off valves.

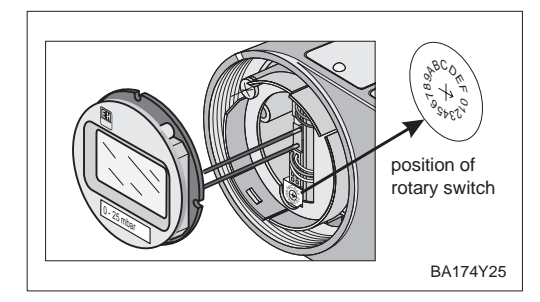

Set the blue damping switch to "0". The transmitter can only be operated by the handheld terminals or the Commuwin II operating program when in this position.

# Setting the damping rotary switch

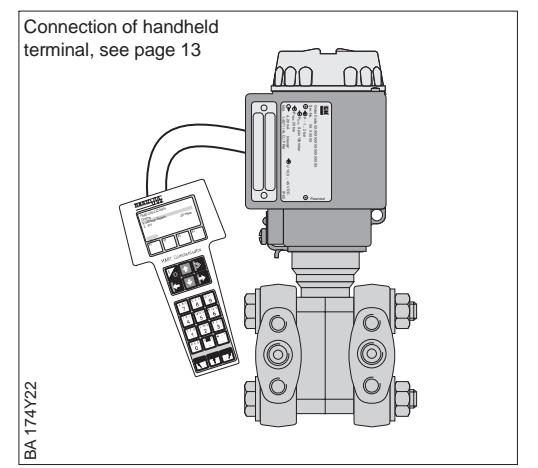

By entering a specific code number settings entered in the matrix can all or partially reset to factory values. Further information on the various types of "reset" and their effects can be found in chapter 8.3 "Reset".

| #   | Matrix Path through the<br>Menüs |         | Entry                    |
|-----|----------------------------------|---------|--------------------------|
| Mai | in group: Transmitter info       |         |                          |
| 1   | Reset to factory settings        |         |                          |
|     | V2H9                             | ► Reset | 2380<br>Confirm <b>E</b> |

Reset to factory settings

#### The damping influences the time with which the display in V0H0 and the output signal **Damping** τ react to a change in pressure.

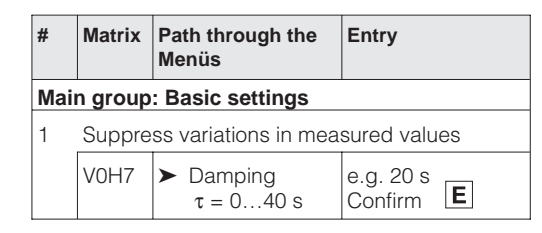

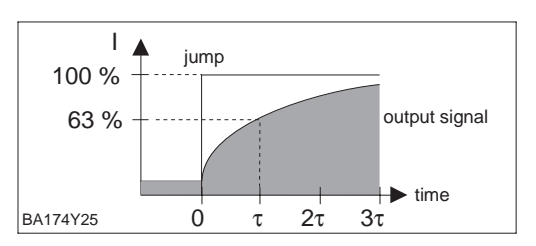

#### Selecting pressure units After selecting new pressure units all pressure specific parameters on the pressure are converted into the new units.

Example: After selecting the unit "psi" the measuring range from 0...10 bar is converted into 0...145.5 psi.

| #   | Matrix                     | Path through the<br>menus                      | Entry                         |  |  |
|-----|----------------------------|------------------------------------------------|-------------------------------|--|--|
| Mai | Main group: Basic settings |                                                |                               |  |  |
| 1   | Select pressure units      |                                                |                               |  |  |
|     | V0H9                       | <ul> <li>Selects<br/>pressure units</li> </ul> | e.g. mbar<br>Confirm <b>E</b> |  |  |

Units for operation mode "Pressure":

| mbar              | bar                | Pa                 | hPa  | kPa               | MPa                | mmH <sub>2</sub> O  |
|-------------------|--------------------|--------------------|------|-------------------|--------------------|---------------------|
| mH <sub>2</sub> O | inH <sub>2</sub> O | ftH <sub>2</sub> O | psi  | g/cm <sup>2</sup> | kg/cm <sup>2</sup> | kgf/cm <sup>2</sup> |
| atm               | lb/ft <sup>2</sup> | Torr               | mmHg | inHg              |                    |                     |

#### Selecting level, volume or weight units (Units after Linearisation)

The units for level, volume or weight are selectable using the "Unit After Linearisation" (V3H3) parameter. Selecting a unit only helps to improve the display and does not affect the main measured value in the matrix field V0H0.

Example: After selecting the unit "t", "55 kg" is displayed as "55 t".

| #   | Matrix                                  | Path through the<br>menus                        | Entry                       |  |  |
|-----|-----------------------------------------|--------------------------------------------------|-----------------------------|--|--|
| Mai | in group: Linearisation                 |                                                  |                             |  |  |
| 1   | Select unit for level, volume or weight |                                                  |                             |  |  |
|     | V0H9                                    | <ul> <li>Unit after<br/>linearisation</li> </ul> | e.g. kg<br>Confirm <b>E</b> |  |  |

Units for operation mode "Level linear" and "Level manual":

| %      | cm      | dm              | m               | inch           | ft              |
|--------|---------|-----------------|-----------------|----------------|-----------------|
| 1      | hl      | cm <sup>3</sup> | dm <sup>3</sup> | m <sup>3</sup> | ft <sup>3</sup> |
| US gal | Imp gal | ton             | kg              | t              | lb              |

Units for operation mode "Level cylindrical horizontal":

| %                   | 1                    | hl              | cm <sup>3</sup> | dm <sup>3</sup>       | m <sup>3</sup> |
|---------------------|----------------------|-----------------|-----------------|-----------------------|----------------|
| m <sup>3</sup> • 10 | m <sup>3</sup> • 100 | ft <sup>3</sup> | ft3 • 10        | ft <sup>3</sup> • 100 | US gal         |
| Imp gal             | ton                  | kg              | t               | lb                    |                |

When you want to display the measured variable (V0H0) converted into the selected level unit, enter converted values for the minimum and maximum level values. The "Display at 4 mA" (V3H1) parameter corresponds to the minimum level value and the "Display at 20 mA" (V3H2) parameter to the maximum level value.

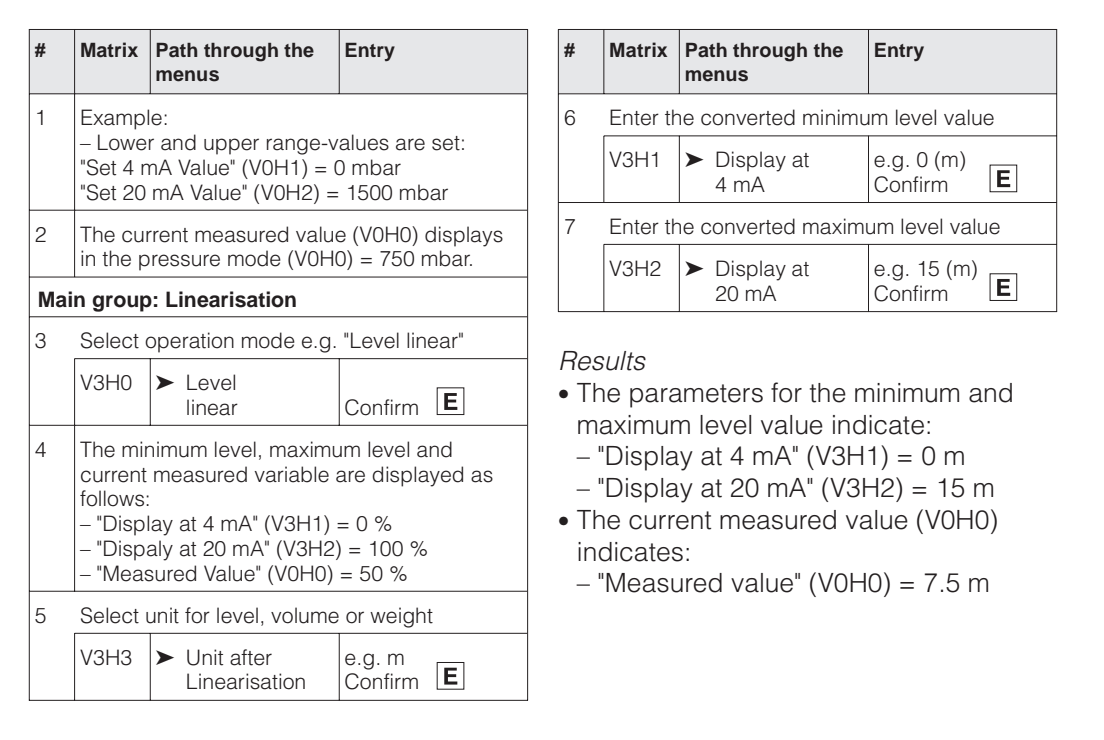

If the calibration has been made with water or the product changes at a later date, the **Density correction** calibration values can be corrected by entering a density factor.

density factor = current factor 
$$\cdot \frac{\text{new density}}{\text{old density}}$$

Example: A tank is filled with water and calibrated. The density of the water (old density) is 1 g/cm<sup>3</sup>. Later the tank will be used as a storage tank and be filled with the actual medium to be measured. The new density is 1.2 g/cm<sup>3</sup>. V3H4 still contains the factory setting 1, i.e. the current factor is 1.

Determining the

density factor

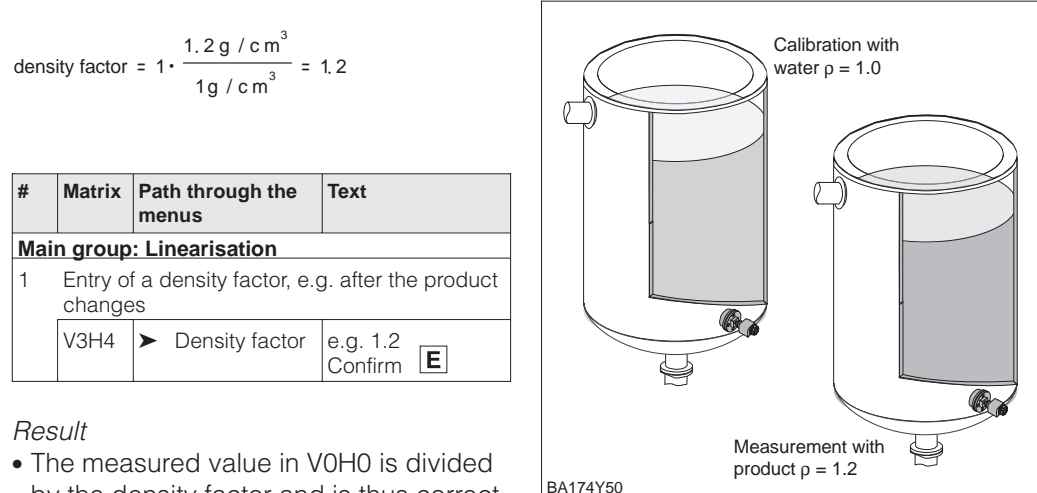

• The measured value in V0H0 is divided by the density factor and is thus correct for the new product.

# Note!

The density factor affects the level measurement. When changing the product density, please note that an existing linearisation curve can only be used with the new densitiy factor.

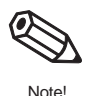

# 6.2 Calibration with reference pressure

For calibration the tank is filled to each the lower range-value and upper range-value. Selecting the operating mode enables two tank shapes to be chosen

- vertical "level linear" and
- horizontal "level cylindrical horizontal".

#### Calibration

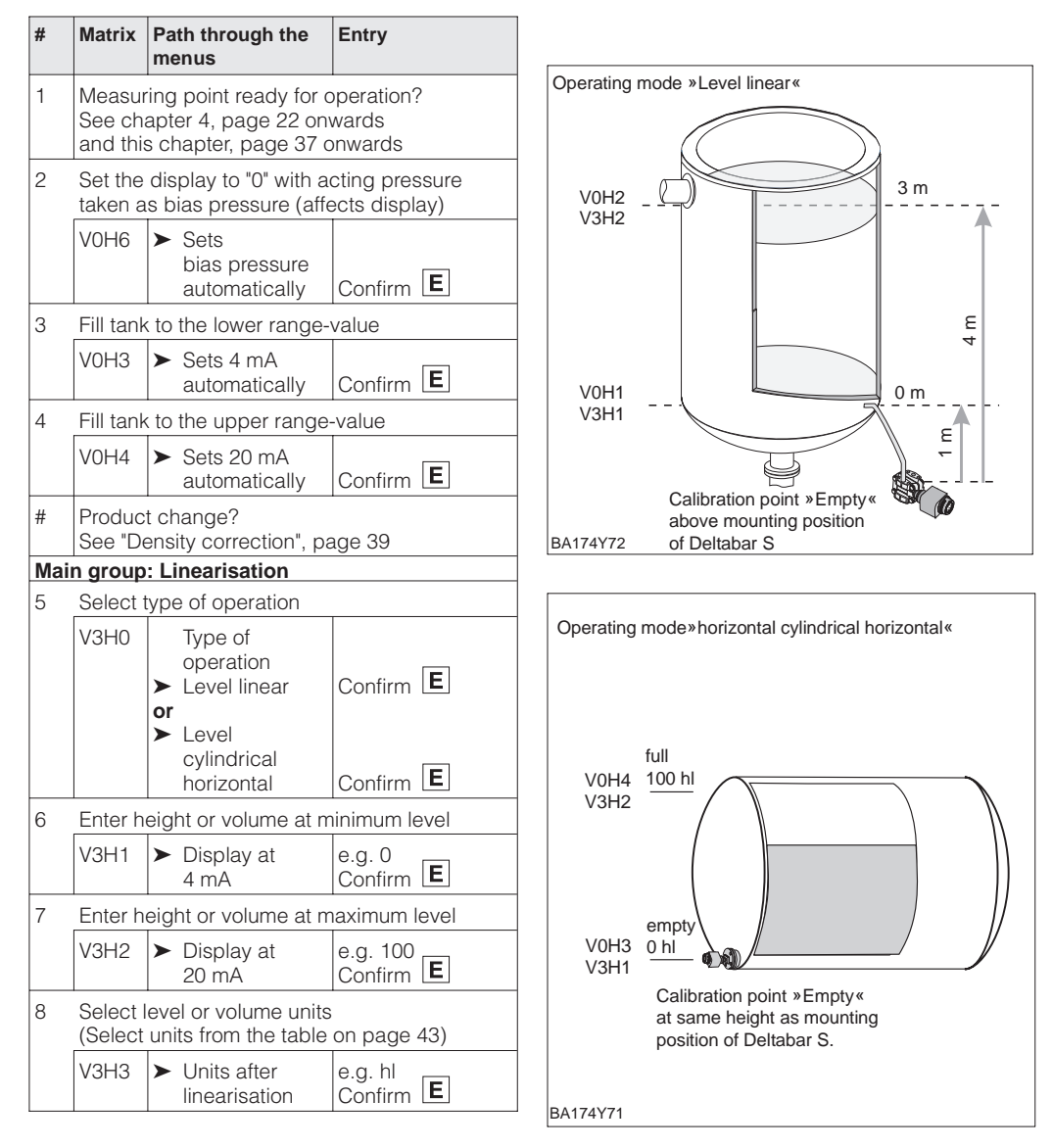

Measuring system see chapters 2 and 4

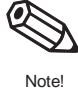

#### Note!

For step 2, you can also carry out a zero correction according to the procedure described in chapter 5.1, page 33.

# 6.3 Dry calibration

Dry calibration based on calculation and which can be carried out when the Deltabar S is not mounted or with an empty tank. *It is not recommended for transmitters with capillaries or closed tanks with steam.* The calibration point "empty" can be at the same height (flanged version) or above the tapping point of the Deltabar S. The requirements for dry calibration are:

- The levels for the calibration points "empty" and "full" are known.
- The density factor is known.
- The pressure for "empty" and "full" is calculated (p =  $\rho$ gh)

Selecting the type of operation enables either the tank geometry to be used

- vertical "level linear" and
- horizontal "level cylindrical and horizontal".

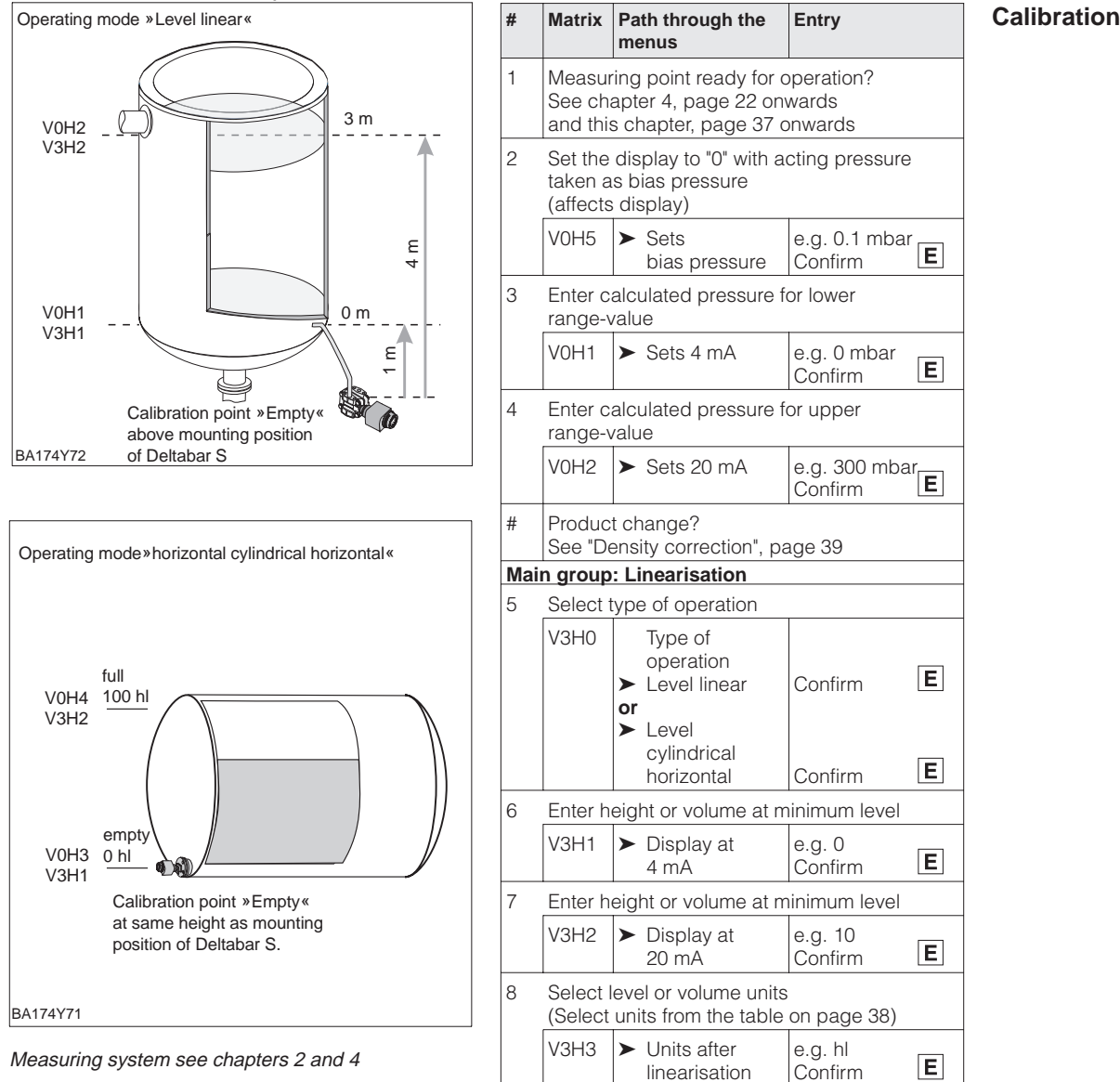

#### Note!

For step 2, you can also carry out a zero correction according to the procedure described in chapter 5.1, page 33.

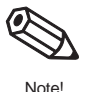

After a dry calibration, the first filling of the tank should be carefully observed, so that any **Check** a errors or uncertainties are immediately detected.

# Check after installation

# **6.4 Linearisation**

#### Linearisation mode

Linearisation enables volumetric measurement to be carried out in tanks, e.g. with conical outlets in which the volume is not directly proportional to the level. The table below gives a summary of the linearisation function (V3H6) that is available with the operating mode "level curve" (V3H0). Linearisation follows a calibration in the volumetric units required. The units for level, volume or weight are selectable using the "Unit after Linearisation" (V3H3) parameter (see also tables, page 38).

| Entry<br>V3H6 | Linearisation mode                                            | Significance                                                                                                    |
|---------------|---------------------------------------------------------------|----------------------------------------------------------------------------------------------------|
| 1             | Manual entry                                                  | For a linearisation curve max. 21 pairs of values for a % level and the appropriate % volume are entered.                                                                                                    |
| 2             | Semi-automatic entry of a<br>linearisation curve<br>"gauging" | With semi-automatic entry of the linearisation curve the tank is filled<br>or emptied. The height is automatically determined by the<br>Deltabar S by the hydrostatic pressure, the appropriate volume is<br>entered. |
| In additio    | n V3H6 offers the function                                    | S:                                                                                                    |
| 0             | Activating table                                              | The entered linearisation table only comes into effect after it has been activated.                                                                                                    |
| 3             | Deleting table                                                | Before a new linearisation table is entered, any previously active table must be deleted. On deletion the linearisation mode is automatically set to linear.                                                          |

#### Warnings

When activated, the linearisation curve is checked for plausibility. The following warnings may occur:

| Code | Туре    | Significance                                                                                                    |
|------|---------|----------------------------------------------------------------------------------------------------|
| E602 | Warning | The linearisation curve does not rise continuously.<br>The number of the last valid pair automatically appears in V3H7. All<br>value pairs from this number onwards must be re-entered. |
| E604 | Warning | The linearisation curve comprises less than two value pairs.<br>Enter more value pairs.                                                                                                 |

After selection the operating mode "level curve", the following error message may be displayed:

| Code | Туре  | Significance                                                                                                    |
|------|-------|----------------------------------------------------------------------------------------------------|
| E605 | Alarm | The manual linearisation curve is not complete or there is no<br>linearisation curve present.<br>Enter the linearisation curve in the operating mode "linear" and then<br>select the operation mode table. |

The **requirements** for a manual linearisation are as follows:

- The max. 21 value pairs for the linearisation curve are known.
- The curve is entered as % level (% pressure span) versus % volume. The linearisation curve must rise or fall continuously.

total volume • volume (%)

• The measured value is output as a volume.

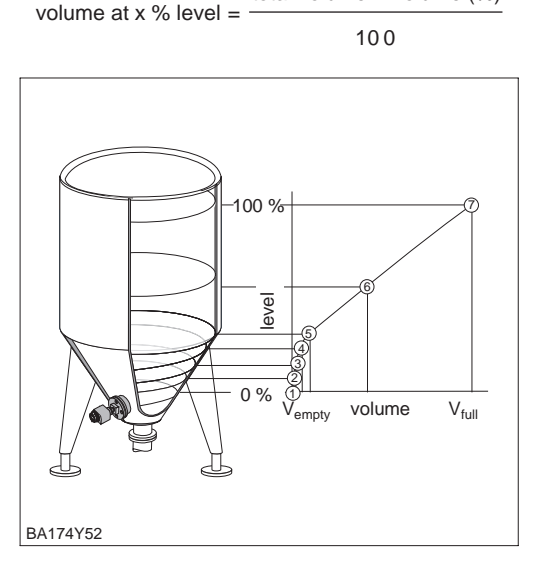

#### Specimen table

| Point | Measured<br>value<br>(mbar) | Level<br>(%) | Volume<br>(%) |
|-------|-----------------------------|--------------|---------------|
| 1     | 0                           | 0            | 0             |
| 2     | 100                         | 20           | 8             |
| 3     | 200                         | 40           | 20            |
|       |                             |              |               |
| 7     | 500                         | 100          | 100           |

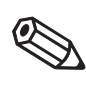

Note!

#### Note!

- For step 2, you can also carry out a zero correction according to the procedure described in chapter 5.1, page 33.
- An empty/full calibration can be made at steps 2-4, see page 40 "calibration with reference pressure".
- In edit mode V3H6 = Manual level, you can delete individual points in a linearisation table by entering "9999" for level or volume. But first activate the linearisation table.

The **entries in the table** are made after an **M** empty/full or dry calibration in %. The procedure which follows includes a dry calibration.

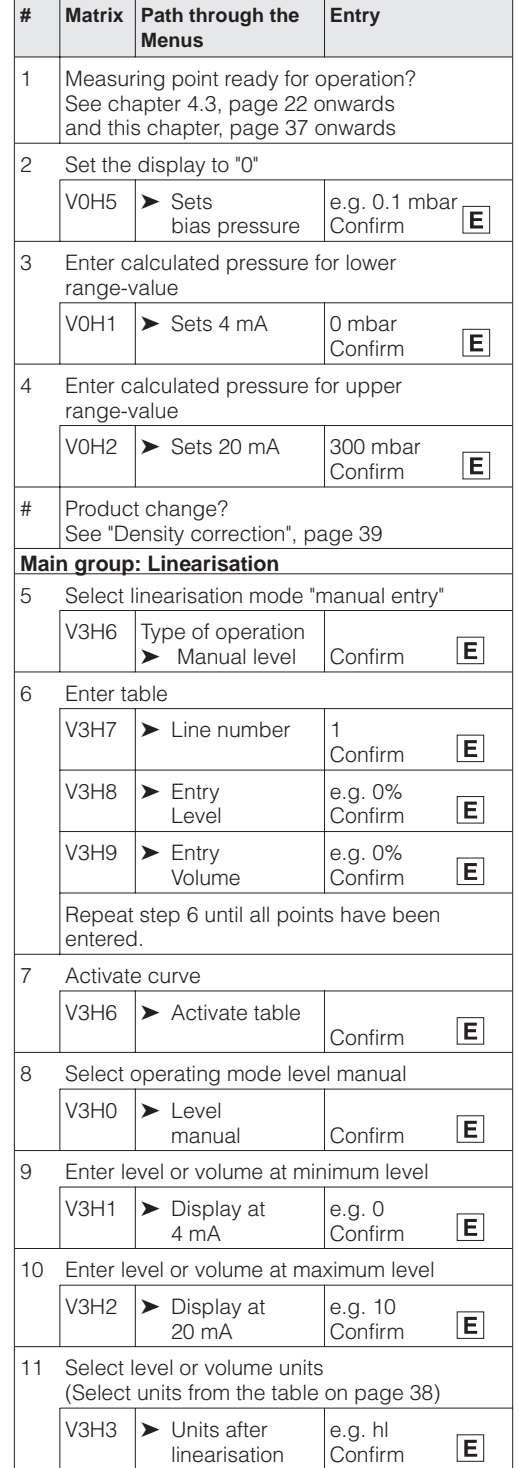

# Manual entry

#### Semi-automatic entry

The requirements for a semi-automatic entry of the table is as follows:

- The max. 21 value pairs for the linearisation curve are known.
- The tank can be filled, for example, for the empty/full calibration and gradually emtpied for the linearisation. The level is automatically detected from the hydrostatic pressure. The associated volume must be entered in %.
- The measured value is supplied as a volume.

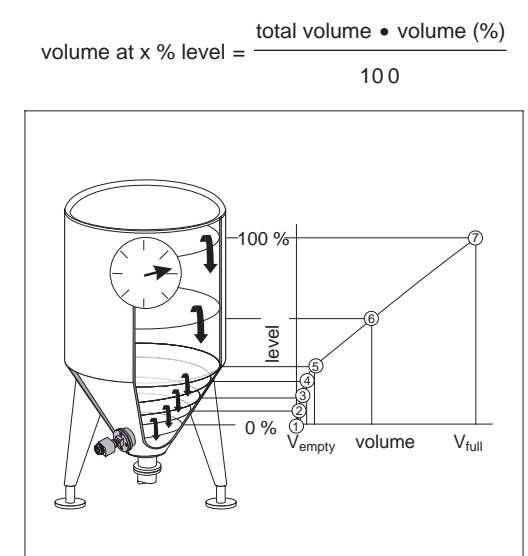

### BA174Y53

| Specimen table |                             |              |               |  |
|----------------|-----------------------------|--------------|---------------|--|
| Point          | Measured<br>value<br>(mbar) | Level<br>(%) | Volume<br>(%) |  |
| 1              | 0                           | 0            | 0             |  |
| 2              | 100                         | 20           | 8             |  |
|                |                             |              |               |  |

200

| 3 | 200 | 40  | 20  |
|---|-----|-----|-----|
|   |     |     |     |
| 7 | 500 | 100 | 100 |

40

20

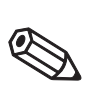

Note!

# Note!

- For step 2, you can also carry out a zero correction according to the procedure described in chapter 5.1, page 33.
- An dry calibration can be made at steps 2-4, see page 41.
- In edit mode V3H6 = Manual level, you can delete individual points in a linearisation table by entering "9999" for level or volume. But first activate the linearisation table.

The entries in the table are made after an empty/full or dry calibration in %. The procedure which follows includes an empty/full calibration.

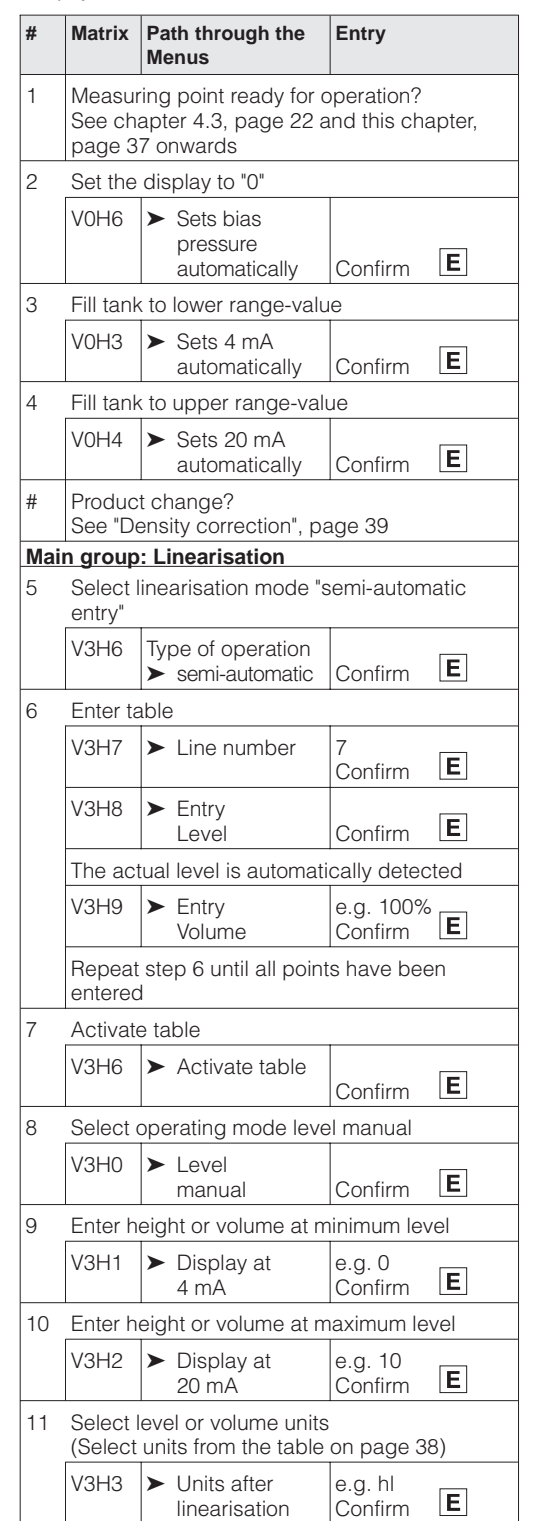

Alarm mode

The signal current is set to a standard 3.8...20.5 mA when measuring correctly. Selecting **4 mA level** the 4 mA level ensures that a minimum signal current does not fall below of 4 mA.

Therefore:

- OFF: lower current limit 3.8 mA
- ON: lower current limit 4 mA
- #
   Matrix
   Path through the menus
   Entry

   Main group:
   Additional functions
   Image: Additional functions
   Image: Additional functions

   1
   V7H3 (V1H3)
   ➤ Current output min. 4 mA
   e.g. ON Confirm
   E

To indicate nerror, an error code is transmitted with the measured value. The bar graph in the display adopts the value selected by the operator. For the "Alarm mode" (V0H8) = "Max. alarm" setting, the current is adjustable from 21...22.5 mA using the "Max. alarm current" (V9H4) parameter (Factory setting: 22 mA).

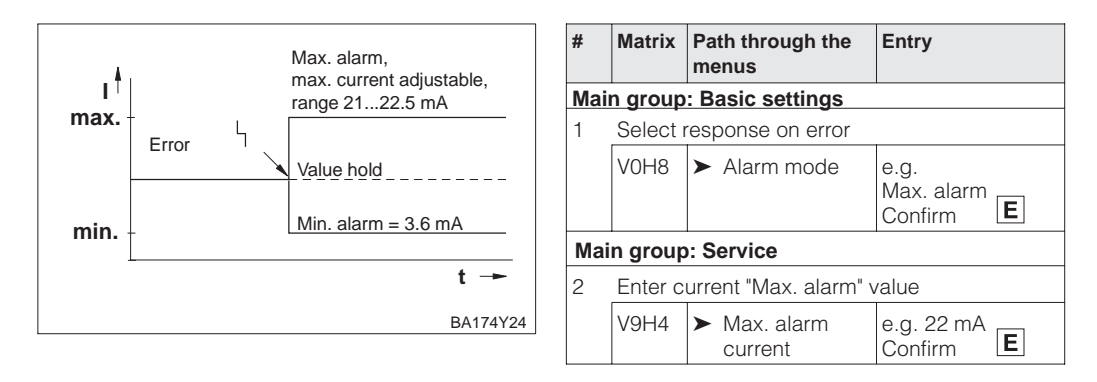

# 6.5 Locking/unlocking the matrix

After all parameters have been entered, the matrix can be locked:

- via the keys +Z and -S or
- via the matrix by entering a code ≠ 130 in V9H9 (130 is the code for unlocking the matrix).

This protects the measuring point from accidental and unauthorised entries:

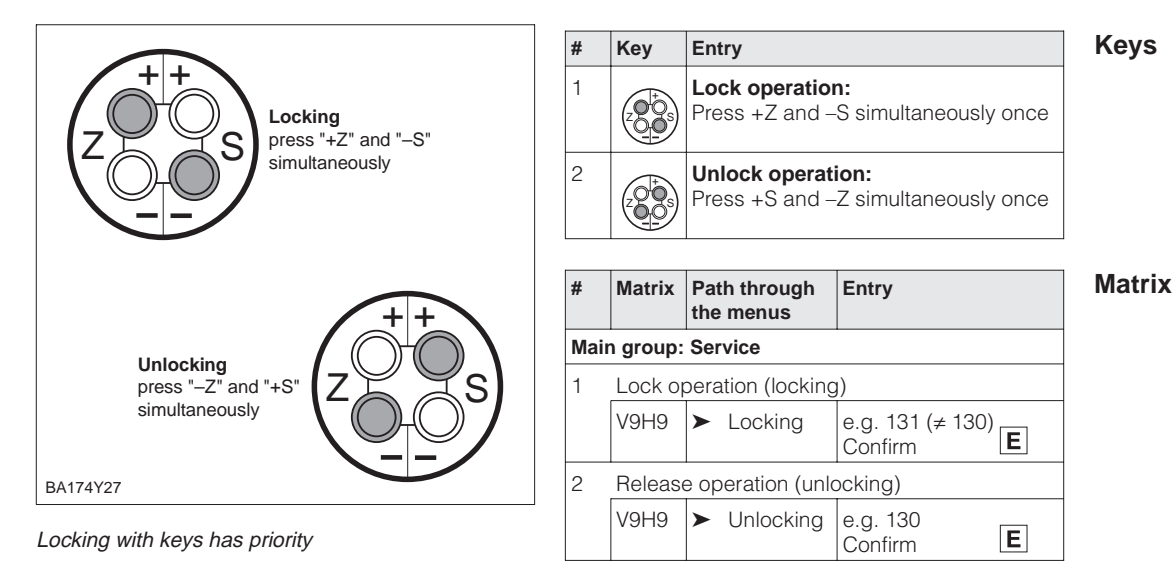

The table below summarises the locking function:

| Locking via | Display/reading | Changing/writing | of parameters | Unlocking via |               |  |
|-------------|-----------------|------------------|---------------|---------------|---------------|--|
|             | of parameters   | keys             | communication | keys          | communication |  |
| Keys        | yes             | no               | no            | yes           | no            |  |
| Matrix      | yes             | no               | no            | yes           | yes           |  |

# 6.6 Measuring point information

The following information about the measuring point can be read:

| Matrix field                           | Display or entry                                               |  |  |
|----------------------------------------|----------------------------------------------------------------|--|--|
| Measured value                         |                                                                |  |  |
| V0H0                                   | Main measured value: level, volume or weight                   |  |  |
| V2H6                                   | Sensor temperature (units selectable in V7H9)                  |  |  |
| V7H0                                   | Output current in mA                                           |  |  |
| V7H8                                   | Sensor pressure (units selectable in V0H9)                     |  |  |
| Sensor data                            |                                                                |  |  |
| V0H1                                   | Lower range-value (zero) (pressure for level "empty")          |  |  |
| V0H2                                   | Upper range-value (span) (pressure for level "full")           |  |  |
| V2H5                                   | Overload counter pressure (0255)                               |  |  |
| V3H1                                   | Lower range-value (zero) for level, volume or weight ("empty") |  |  |
| V3H2                                   | Upper range-value (span) for level, volume or weight ("full")  |  |  |
| V7H4                                   | Low Sensor Trim (units selectable in V0H9)                     |  |  |
| V7H5                                   | High Sensor Trim (units selectable in V0H9)                    |  |  |
| V7H6                                   | Lower range-limit of sensor (units selectable in V0H9)         |  |  |
| V7H7                                   | Upper range-limit of sensor (units selectable in V0H9)         |  |  |
| Measuring point information            |                                                                |  |  |
| 2H2         Device and software number |                                                                |  |  |
| Behaviour on fault                     |                                                                |  |  |
| V2H0                                   | Actual diagnostic code                                         |  |  |
| V2H1                                   | Last diagnostic code                                           |  |  |

# Display messages for diagnosis

The level indicator enables the smallest and largest measured values for pressure and temperature to be called up. The value is not lost on switching off the device.

| Matrix field | Display                                                   |  |  |
|--------------|-----------------------------------------------------------|--|--|
| V2H3         | Peak hold P Min (Maximum pointer for minimum pressure)    |  |  |
| V2H4         | Peak hold P Max (Maximum pointer for maximum pressure)    |  |  |
| V2H7         | Peak hold T Min (Maximum pointer for minimum temperature) |  |  |
| V2H8         | Peak hold T Max (Maximum pointer for maximum temperature) |  |  |
| V2H5         | Overload counter (0255)                                   |  |  |
| V2H6         | Current sensor temperature (unit in V7H9 selectable)      |  |  |

### **Communication level**

The matrix line "VA Communication" can only be called up and calibrated via the Commuwin II operating program or the Universal HART Communicator DXR 275 handheld.

| VAH0        | Measuring point tag<br>The measuring point can be identified with a max. of 8 characters |
|-------------|------------------------------------------------------------------------------------------|
| VAH1        | User text                                                                                |
| VAH2 – VAH8 | Information about the device                                                             |

# 7 Flow Measurement

# 7.1 Commissioning with the Universal HART Communicator DXR 275 or Commuwin II

This chapter describes the "Flow" operating mode which can only be activated via communication. The flow is determined using the differential pressure and primary elements, e.g. pitot tube or orifice plate. The pressure measuring range corresponds to the specifications on the nameplate. When measuring a flow, the measured variable in displayed in "%" as default.

This chapter contains the following information:

- Preparation for commissioning
  - Setting the damping rotary switch for operation via communication
  - Resetting to factory set values
  - Setting the damping
  - Selecting pressure units
- General description of setting the span and bias pressure
- Upper and lower range-values: calibration without reference pressure
- Upper and lower range-values: calibration with reference pressure
- Position calibration (display only)
- Commissioning the measuring point in steps
- Flow adjustments
  - flow characteristic curve, flow display, flow units
  - Creep suppression

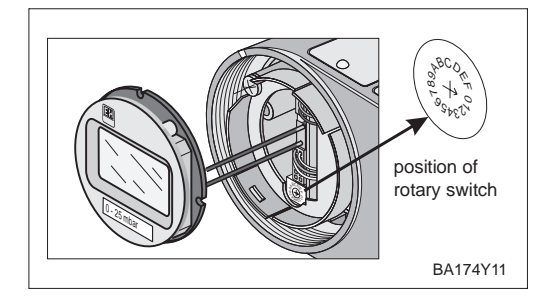

Set the blue damping switch to "0". The transmitter can only be operated by the handheld terminals or the Commuwin II operating program when in this position. Setting the damping rotary switch

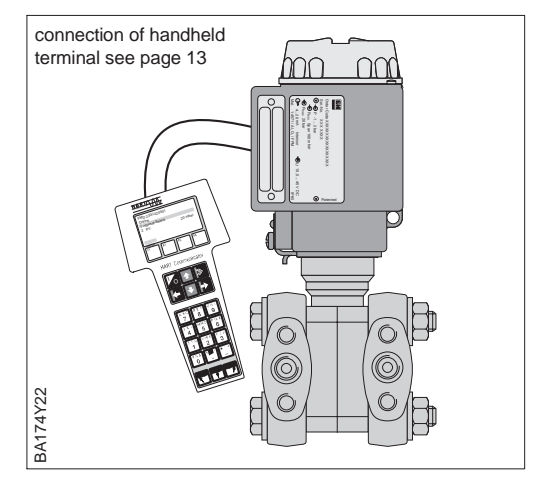

By entering a specific code number settings entered in the matrix can all or partially reset to factory values. Further information on the various types of "reset" and their effects can be found in chapter 8.3 "Reset".

| #  | Matrix                       | Path through the<br>menus | Entry                    |  |  |  |  |
|----|------------------------------|---------------------------|--------------------------|--|--|--|--|
| Ма | Main group: Transmitter Info |                           |                          |  |  |  |  |
| 1  | Reset to factory settings    |                           |                          |  |  |  |  |
|    | V2H9                         | ► Reset                   | 2380<br>Confirm <b>E</b> |  |  |  |  |

#### Reset to factory settings

### Damping $\tau$

The damping influences the time with which the display in V0H0 and the output signal react to a change in pressure.

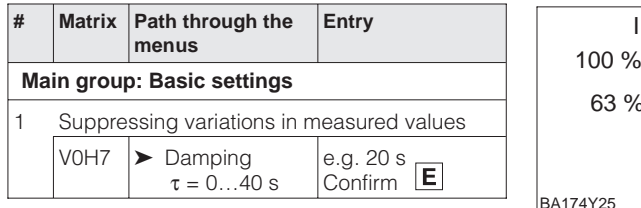

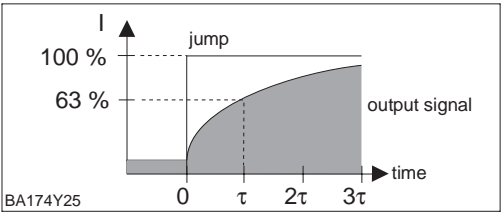

**Selecting pressure units** After selecting new pressure units all pressure specific parameters on the pressure are converted into the new units.

Example: After selecting the unit "psi" the measuring range from 0...10 bar is converted into 0...145.5 psi.

| #  | Matrix                     | Path through the<br>menus                      | Entry                         |  |  |  |
|----|----------------------------|------------------------------------------------|-------------------------------|--|--|--|
| Ма | Main group: Basic settings |                                                |                               |  |  |  |
| 1  | Select pressure units      |                                                |                               |  |  |  |
|    | V0H9                       | <ul> <li>Selects<br/>pressure units</li> </ul> | e.g. mbar<br>Confirm <b>E</b> |  |  |  |

Units for operation mode "Pressure":

| mbar              | bar                | Pa                 | hPa  | kPa               | MPa                | mmH <sub>2</sub> O  |
|-------------------|--------------------|--------------------|------|-------------------|--------------------|---------------------|
| mH <sub>2</sub> O | inH <sub>2</sub> O | ftH <sub>2</sub> O | psi  | g/cm <sup>2</sup> | kg/cm <sup>2</sup> | kgf/cm <sup>2</sup> |
| atm               | lb/ft <sup>2</sup> | Torr               | mmHg | inHg              |                    |                     |

#### Selecting the flow rate units (Unit after Linearisation)

The unit for flow is selectable using "Unit after Linearisation" (V3H3) parameter. Selecting a unit only helps to improve the display and does not affect the main measured value in the matrix field V0H0.

Example: After selecting the unit "t/min", "112 kg/s" is displayed as "112 t/min".

| #  | Matrix                          | Path through menus                               | Entry                         |  |  |  |
|----|---------------------------------|--------------------------------------------------|-------------------------------|--|--|--|
| Ma | Main group: Basic settings      |                                                  |                               |  |  |  |
| 1  | Select unit for flow rate units |                                                  |                               |  |  |  |
|    | V3H3                            | <ul> <li>Unit after<br/>linearisation</li> </ul> | e.g. kg/s<br>Confirm <b>E</b> |  |  |  |

Units for operation mode "Square Root" (flow):

| %                   | ft <sup>3</sup> /min | m <sup>3</sup> /h | l/s    | ft <sup>3</sup> /s | m <sup>3</sup> /s | norm m <sup>3</sup> /h | std ft <sup>3</sup> /min |
|---------------------|----------------------|-------------------|--------|--------------------|-------------------|------------------------|--------------------------|
| m <sup>3</sup> /min | USG/h                | USG/d             | MGal/d | g/min              | kg/s              | kg/min                 | kg/h                     |
| t/min               | t/h                  | t/d               | lb/s   | lb/min             | lb/h              |                        |                          |

When you want to display the measured value (V0H0) converted into the selected flow rate unit, enter the calculated values for the minimum and maximum flow rate values. See also the specifications in the Deltatop/Deltaset design sheet. The "Display at 4 mA" (V3H1) parameter corresponds to the minimum flow rate value and the "Display at 20 mA" (V3H2) parameter to the maximum flow rate value.

| #  | Matrix                                                         | Path through the<br>menus                                                                                               | Entry                                                        |                   | <ul><li><i>Results</i></li><li>The parameters for</li></ul>                              |
|----|----------------------------------------------------------------|----------------------------------------------------------------------------------------------------|--------------------------------------------------------------|-------------------|------------------------------------------------------------------------------------------|
| 1  | Examp<br>– Lowe<br>"Set 4 r<br>"Set 20                         | ie:<br>r and upper range-v<br>nA Value" (V0H1) =<br>mA Value" (V0H2) =                                                  | ralues are set<br>0 mbar<br>: 200 mbar                       | :                 | maximum flow rate<br>– "Display at 4 mA"<br>– "Display at 20 mA"<br>• The current measur |
| 2  | The cu<br>pressu                                               | rrent measured valu<br>re mode (V0H0) = 12                                                                              | e displays in 1<br>28 mbar.                                  | the               | indicates:<br>– "Measured value"                                                         |
| Ма | in group                                                       | : Linearisation                                                                                                    |                                                              |                   |                                                                                          |
| 3  | Select                                                         | operation mode "squ                                                                                                    | uare root" (flov                                             | v)                |                                                                                          |
|    | V3H0                                                           | <ul> <li>Operation<br/>mode<br/>square root</li> </ul>                                                                  | Confirm                                                      | Ε                 |                                                                                          |
| 4  | The min<br>and cu<br>as follo<br>– "Disp<br>– "Disp<br>– "Meas | nimum flow rate, ma<br>rrent measured varia<br>ws:<br>lay at 4 mA" (V3H1)<br>aly at 20 mA" (V3H2<br>sured value" (V0H0) | ximum flow ra<br>able are displ<br>= 0%<br>) = 100%<br>= 80% | ate<br>ayed       |                                                                                          |
| 5  | Select                                                         | unit for flow rate                                                                                                    |                                                              |                   |                                                                                          |
|    | V3H3                                                           | <ul> <li>Unit after<br/>Linearisation</li> </ul>                                                                        | e.g. m <sup>3</sup> /h<br>Confirm                            | Ε                 |                                                                                          |
| 6  | Enter th                                                       | ne converted minimu                                                                                                    | um flow rate v                                               | alue              |                                                                                          |
|    | V3H1                                                           | <ul> <li>Display at<br/>4 mA</li> </ul>                                                                                 | e.g. 0 (m <sup>3</sup> /h)<br>Confirm                        | Ε                 |                                                                                          |
| 7  | Enter th<br>(see als                                           | ne converted maxim<br>so Deltatop/Deltaset                                                                              | um flow rate v<br>design sheet                               | value<br>:)       |                                                                                          |
|    | V3H2                                                           | <ul> <li>Display at<br/>20 mA</li> </ul>                                                                                | e.g. 3400 (m<br>Confirm                                      | <sup>13</sup> /h) |                                                                                          |

- the minimum and value indicate:
  - $(V3H1) = 0 \text{ m}^3/\text{h}$
- (V3H2) = 3400 m3/h ed value (V0H0)
- $(V0H0) = 2720 \text{ m}^3/\text{h}$

Set the required lower and upper range-values via communication. The flow is determined using the differential pressure and primary elements, e.g. pitot tube or orifice plate. The lower range-value corresponds to a flow of zero (differential pressure = 0 mbar). The upper range-value corresponds to the differential pressure at maximum flow (see also the Deltatop/Deltaset design sheet).

Lower and upper range-values: calibration without reference pressure

| #  | Matrix                                     | Path through the menus | Entry                              |  |  |  |
|----|--------------------------------------------|------------------------|------------------------------------|--|--|--|
| Ma | in grou                                    | o: Basic settings      |                                    |  |  |  |
| 1  | Enter known pressure for lower range-value |                        |                                    |  |  |  |
|    | V0H3                                       | ➤ Sets 4 mA            | e.g. 0 mbar<br>Confirm             |  |  |  |
| 2  | Enter known pressure for upper range-value |                        |                                    |  |  |  |
|    | V0H4                                       | ➤ Sets 20 mA           | e.g. 1000 mbar<br>Confirm <b>E</b> |  |  |  |

#### Lower and upper range-values: calibration with reference pressure

A reference pressure is available corresponding exactly to the required lower and upper range-values. A reference pressure is available corresponding exactly to the required lower or upper range-values. The lower range-value corresponds to a flow of zero (differential pressure = 0 mbar). The upper range-value corresponds to the differential pressure at maximum flow (see also the Deltatop/Deltaset design sheet).

| #  | Matrix                                         | Path through the menus                           | Entry             |  |  |  |  |  |
|----|------------------------------------------------|--------------------------------------------------|-------------------|--|--|--|--|--|
| Ма | Main group: Basic settings                     |                                                  |                   |  |  |  |  |  |
| 1  | Acting                                         | pressure is taken for                            | lower range-value |  |  |  |  |  |
|    | V0H3                                           | <ul> <li>Sets 4 mA<br/>automatically</li> </ul>  | Confirm <b>E</b>  |  |  |  |  |  |
| 2  | Acting pressure is taken for upper range-value |                                                  |                   |  |  |  |  |  |
|    | V0H4                                           | <ul> <li>Sets 20 mA<br/>automatically</li> </ul> | Confirm <b>E</b>  |  |  |  |  |  |

#### Position calibration – display only (bias pressure)

If the **display** does not show zero flow after zero point adjustment (due to mounting position), then you can correct the display value to zero by entering a bias pressure or by adopting the bias pressure acting (depending on mounting position). This does not affect the current output.

| #    | Matrix                                                                                                    | Path through the<br>menus                                    | Entry                            |  |  |  |  |
|------|----------------------------------------------------------------------------------------------------|--------------------------------------------------------------|----------------------------------|--|--|--|--|
| Ма   | Main group: Basic settings                                                                                 |                                                              |                                  |  |  |  |  |
| 1    | Set display to "0"<br>A bias pressure acting (position-dependent<br>pressure) is adopted as zero pressure. |                                                              |                                  |  |  |  |  |
|      | V0H6                                                                                                    | <ul> <li>Sets<br/>bias pressure<br/>automatically</li> </ul> | Confirm <b>E</b>                 |  |  |  |  |
| alte | alternatively                                                                                              |                                                              |                                  |  |  |  |  |
| 1    | Set display to "0" by entering a known bias pressure (position-dependent pressure).                        |                                                              |                                  |  |  |  |  |
|      | V0H5                                                                                                    | <ul> <li>Sets<br/>bias pressure</li> </ul>                   | e.g. 20 mbar<br>Confirm <b>E</b> |  |  |  |  |

# Note!

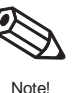

In liquids and steams a bias pressure (position-dependent pressure) can only be adopted if:

- the flow is shut off or
- the tapping points are geodatically at the same height.

The pressure piping must always be filled.

Before using the Deltabar S for measuring differential pressure, clean the pressure piping and fill the device with medium. The measuring span (upper range-value - lower range-value) is either preset (see pages 49 and 50), or only the lower range-value is set during commissioning, as described below.

commissioning the measuring point

| #                                 | Valves                                                                                                    | Significance                                                                                                    | #                                    | Valves                                                                                            |                                                  | Significance                                                                                                    |
|-----------------------------------|----------------------------------------------------------------------------------------------------|----------------------------------------------------------------------------------------------------|--------------------------------------|---------------------------------------------------------------------------------------------------|--------------------------------------------------|----------------------------------------------------------------------------------------------------|
| 1                                 | Close 3                                                                                                    |                                                                                                    | 8                                    | Select curve                                                                                      |                                                  | -                                                                                                    |
| 2                                 | Fill measuring system                                                                                                    | with medium                                                                                                    |                                      | see next pag                                                                                      | je<br>Noint is r                                 | and the anaration                                                                                                   |
|                                   | Open A, B, 2, 4                                                                                                    | Lets medium in                                                                                                    | 9                                    | weasuring p                                                                                       | boint is r                                       | eady for operation                                                                                                  |
| 3                                 | If appropriate clean pr<br>– for gases with comp<br>– for liquids by washin                                                                                                    | If appropriate clean pressure piping*<br>– for gases with compressed air<br>– for liquids by washing out                                                                                                    |                                      |                                                                                                   | n for gase                                       | s vent valves on transmitter                                                                                        |
|                                   | Close 2 and 4                                                                                                    | Shut off transmitter                                                                                                    |                                      |                                                                                                   |                                                  |                                                                                                    |
|                                   | Open 1 and 5*                                                                                                    | Blow out/wash out pressure piping                                                                                                    |                                      |                                                                                                   | PMD                                              | 25 K                                                                                                    |
|                                   | Close 1 and 5*                                                                                                    | Close valves after cleaning                                                                                                    |                                      | 3-way<br>manifold                                                                                 | L<br>t- L3                                       | 3                                                                                                    |
| 4                                 | Let air out of transmitte                                                                                                    | er                                                                                                    |                                      |                                                                                                   |                                                  | Ϋ́, '                                                                                                    |
|                                   | Open 2 and 4                                                                                                    | Let in medium                                                                                                    |                                      | iniet valve                                                                                       | ¦²Ă                                              | Δ4 I inlet valve                                                                                                    |
|                                   | Close 4                                                                                                    | Close negative side                                                                                                    |                                      |                                                                                                   | ' -  -                                           | - - '                                                                                                    |
|                                   | Open 3                                                                                                    | Connect positive and negative side                                                                                                    |                                      |                                                                                                   | +                                                | -                                                                                                    |
|                                   | Briefly open 6 and 7 then close again                                                                                                    | Fill transmitter with medium and let out air                                                                                                    |                                      | shut-off valve                                                                                    | ΑŻ                                               | A B shut-off valve                                                                                                  |
|                                   | <ul> <li>the tapping points (<i>i</i> ly at the same heigh lf the flow can be shut of zero and display is t step 6.</li> <li>V0H3:</li> <li>Set 4 mA automatically</li> <li>V0H6:</li> <li>Sets bias pressure automatically</li> </ul> | A and B) are geodatical-<br>t.<br>off then this calibration<br>to be carried out <b>after</b><br>Acting pressure is<br>taken as lower<br>range-value<br>Set display to "0"<br>(position calibration)                                                                                                    | snu<br>valv                          | A<br>+                                                                                            | PMD 2                                            | Aves on B shut-off<br>itter P - equalising<br>25 K - equalising<br>valve trap                                       |
| 6                                 | Make measuring poir                                                                                                    | nt ready for operation                                                                                                    |                                      | iniet<br>valve                                                                                    | 27                                               |                                                                                                    |
|                                   | Close 3                                                                                                    | Shut off positive from negative side                                                                                                    | di                                   | ock X 1                                                                                           | <u> </u>                                         | 5 X drain<br>cock                                                                                                   |
|                                   | Open 4                                                                                                    | Close negative side                                                                                                    |                                      |                                                                                                   | l<br>3-way n                                     | manifold                                                                                                    |
|                                   | Now: 1*, 3, 5*, 6 and<br>2 and 4 are op<br>A and B are op                                                                                                    | d 7 are closed<br>en<br>pen (if present)                                                                                                    |                                      | r n n                                                                                             |                                                  | BA174Y70                                                                                                    |
| Set<br>If th<br>of lo<br>out<br>7 | t lower range-value and<br>the flow can be shut off the<br>ower range-value and di<br>here. Step 5 is therefore<br>Shut off flow<br>V0H3:<br>> Sets 4mA<br>automatically<br>V0H6:<br>> Sets bias pressure                              | A display to zero<br>nen this calibration<br>isplay is to be carried<br>isplay is to be carried<br>isplay isplay isplay isplay isplay isplay isplay<br>(position calibration) | Ca<br>Wr<br>pro<br>ove<br>(be<br>cel | Caution!<br>ution!<br>nen opening<br>ocess, care<br>erheating of<br>eyond speci<br>I. If the meas | and c<br>must<br>or one<br>ification<br>suring r | closing valves to the<br>be taken to avoid<br>e-sided overloading<br>ns) of the measuring<br>range is adjusted, the |
|                                   | automatically                                                                                                    |                                                                                                    |                                      | tput signal m                                                                                     | nay not l                                        | lead to impermissibl                                                                                                |

jumps in the control loop.

Open flow

\* For arrangements with five valves only

#### Characteristic curve Flow display Flow rate units

After starting up the measuring point in accordance with chapter 4.4 or pages 47-49, select the operating mode and the values for "Zero" flow rate and "Max." flow rate. The required root characteristic curve is already set in the transmitter if the downstream evaluating devices (e.g. PLC) do not extract roots.

\* is effective when the damping rotary switch is at "0"

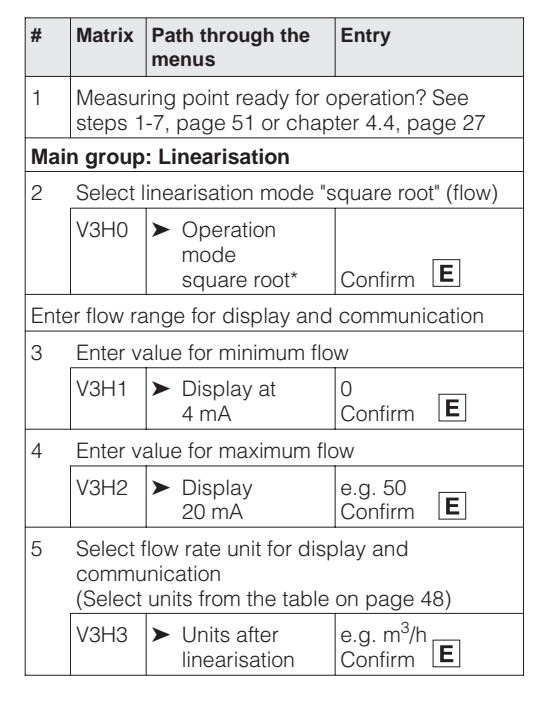

e.g. m<sup>3</sup>/h Confirm **E** 

linearisation

#### Remote calibration for flow measurement

If configuration is carried out via communication or if only part of the measuring range is used, enter the pressure and the associated flow values for the lower and upper range-values.

|    |                                          |                                               |                                         | _ | -                         |                                      |                                          | ,                            |  |
|----|------------------------------------------|-----------------------------------------------|-----------------------------------------|---|---------------------------|--------------------------------------|------------------------------------------|------------------------------|--|
| #  | Matrix                                   | Path through the<br>menus                     | Entry                                   |   | #                         | Matrix                               | Path through the<br>menus                | Entry                        |  |
| 1  | Measuring point ready for operation? See |                                               |                                         |   | Main group: Linearisation |                                      |                                          |                              |  |
|    | steps 1                                  | -6, page 51                                   | -                                       |   | 5                         | Select                               | operation mode "squ                      | uare root" (flow)            |  |
| Ма | in group                                 | : Basic setting                               |                                         |   |                           | V3H0                                 |                                          |                              |  |
| 2  | lf nece<br>known                         | ssary, set display to<br>bias pressure (posit | "0" by entering a<br>tion-dependent     |   |                           | VOLIO                                | mode<br>square root                      | Confirm <b>E</b>             |  |
|    | pressu                                   | ure)                                          |                                         |   | 6                         | Enter value for minimum flow         |                                          |                              |  |
|    | V0H5                                     | <ul> <li>Sets<br/>bias pressure</li> </ul>    | e.g. 0 mbar<br>Confirm                  |   |                           | V3H1                                 | <ul> <li>Display at<br/>4 mA</li> </ul>  | 0<br>Confirm <b>E</b>        |  |
| 3  | Enter k                                  | nown pressure for lo                          | ower range-value                        |   | 7                         | Enter value for maximum flow         |                                          |                              |  |
|    | V0H1                                     | ➤ Sets 4 mA                                   | e.g. 0 mbar<br>Confirm                  |   |                           | V3H2                                 | <ul> <li>Display at<br/>20 mA</li> </ul> | e.g. 500<br>Confirm <b>E</b> |  |
| 4  | Enter k                                  | nter known pressure for upper range-value     |                                         |   | 5                         | Soloot flow rate unit for display on |                                          | alay and                     |  |
|    | V0H2                                     | ► Sets 20 mA                                  | ► Sets 20 mA e.g. 100 mbar<br>Confirm E |   |                           | commu<br>(Select                     | unication<br>units from the table        | on page 48)                  |  |
|    |                                          |                                               |                                         |   |                           | V3H3                                 | <ul> <li>Units after</li> </ul>          | e a m <sup>3</sup> /h        |  |

# **Creep flow suppression**

In the lower measuring range small flow rates can lead to large fluctuations in measured value. By entering a value for creep suppression, these flows will no longer be registered. Entries are always in % of flow. It is practical to suppress 3...6% of the measuring range.

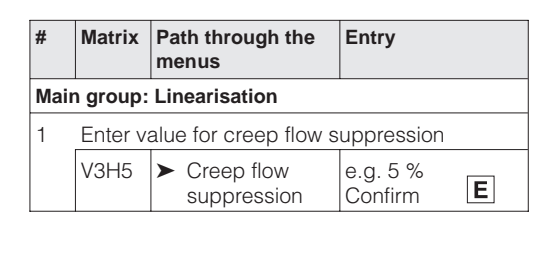

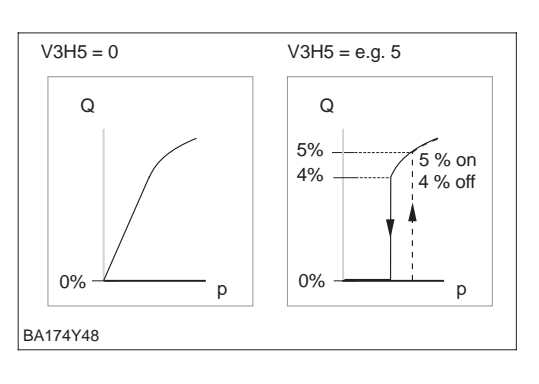

The current signal is set to 3.8...20.5 mA as standard when operating correctly. When **4 mA level** selecting the 4 mA level, it is ensured that a minimum current signal does not fall below 4 mA.

The following applies:

- OFF: lower current level 3.8 mA
- ON: lower current level 4 mA

| #  | Matrix                           | Path through the menus                           | Entry                       |  |  |  |
|----|----------------------------------|--------------------------------------------------|-----------------------------|--|--|--|
| Ма | Main group: Additional functions |                                                  |                             |  |  |  |
| 1  | V7H3<br>(V1H3)                   | <ul> <li>Current output<br/>min. 4 mA</li> </ul> | e.g. ON<br>Confirm <b>E</b> |  |  |  |

To indicatean error, an error code is transmitted with the measured value. The bar graph in the display adopts the value selected by the operator. For the "Alarm mode" (V0H8) = "Max. alarm" setting, the current is adjustable from

21...22.5 mA using the "Max. alarm current" (V9H4) parameter (Factory setting: 22 mA).

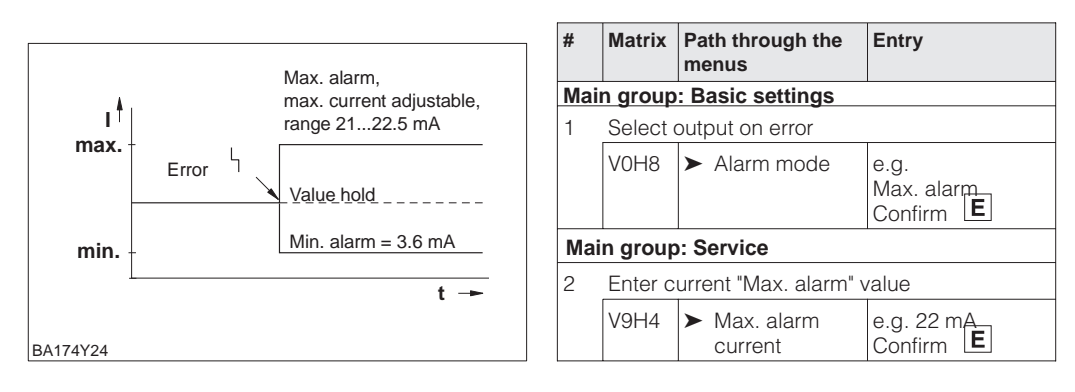

# 7.2 Locking/unlocking the matrix

After all parameters have been entered, the matrix can be locked.

- via the keys +Z and -S or
- via the matrix by entering a code number  $\neq$  130 in V9H9
- (130 is the code to unlock the matrix).

This protects the measuring point from accidental and unauthorised entries:

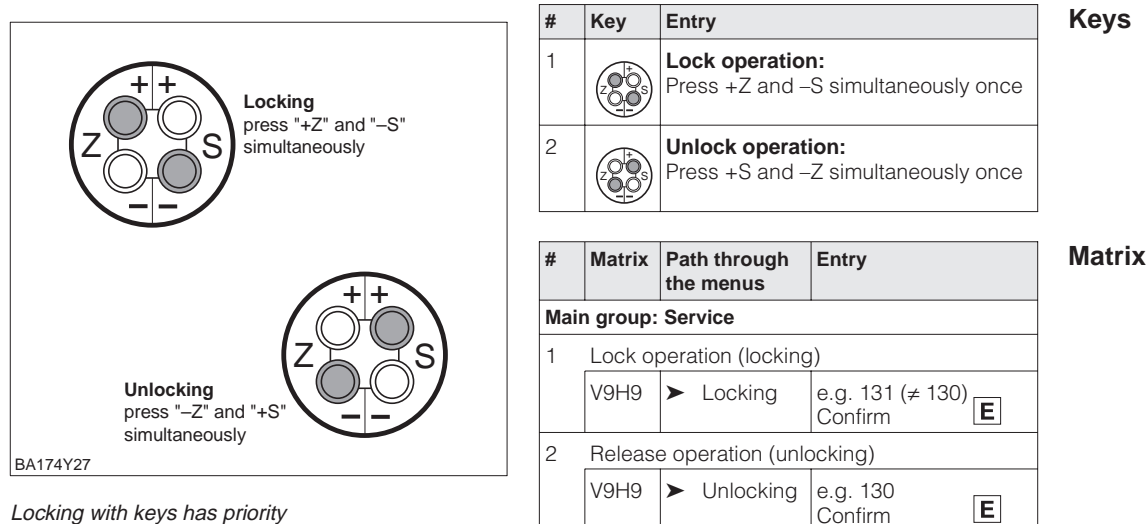

The table below summarises the locking function:

| Locking via Display/reading |               | Changing/writing | of parameters | Unlocking via |               |  |
|-----------------------------|---------------|------------------|---------------|---------------|---------------|--|
|                             | of parameters | keys             | communication | keys          | communication |  |
| Keys                        | yes           | no               | no            | yes           | no            |  |
| Matrix                      | yes           | no               | no            | yes           | yes           |  |

### Alarm mode

# 7.3 Measuring point information

The following information about the measuring point can be read:

| Matrix field                | Display or entry                                          |  |  |
|-----------------------------|-----------------------------------------------------------|--|--|
| Measured value              |                                                           |  |  |
| V0H0                        | Main measured value: flow                                 |  |  |
| V2H6                        | Sensor temperature (unit selectable in V7H9)              |  |  |
| V7H0                        | Output current in mA                                      |  |  |
| V7H8                        | Sensor pressure (unit selectable in V0H9)                 |  |  |
| Sensor data                 |                                                           |  |  |
| V0H1                        | Lower range-value (pressure for flow "zero")              |  |  |
| V0H2                        | Upper range-value (pressure for flow "max.")              |  |  |
| V2H5                        | Overload counter pressure (0255)                          |  |  |
| V3H1                        | Lower range-value for flow "min.", enter "0"              |  |  |
| V3H2                        | Upper range-value for flow "max."                         |  |  |
| V7H4                        | Low Sensor Trim (unit selectable in V0H9)                 |  |  |
| V7H5                        | High Sensor Trim (unit selectable in V0H9)                |  |  |
| V7H6                        | Lower range-limit of sensor (unit selectable in V0H9)     |  |  |
| V7H7                        | Upper range-limit of sensor (unit selectable in V0H9)     |  |  |
| V9H7                        | Pressure before bias correction (unit selectable in V0H9) |  |  |
| V9H8                        | Pressure after bias correction (unit selectable in V0H9)  |  |  |
| Measuring point information |                                                           |  |  |
| V2H2                        | Device and software number                                |  |  |
| Behaviour on fault          |                                                           |  |  |
| V2H0                        | Actual diagnostic code                                    |  |  |
| V2H1                        | Last diagnostic code                                      |  |  |

# Display messages for diagnosis

The level indicator enables the smallest and largest measured values for pressure and temperature to be called up. The value is not lost on switching off the device.

| Matrix field | Display                                                   |
|--------------|-----------------------------------------------------------|
| V2H3         | Peak hold P Min (Maximum pointer for minimum pressure)    |
| V2H4         | Peak hold P Max (Maximum pointer for maximum pressure)    |
| V2H7         | Peak hold T Min (Maximum pointer for minimum temperature) |
| V2H8         | Peak hold T Max (Maximum pointer for maximum temperature) |
| V2H5         | Overload counter (0255)                                   |
| V2H6         | Current sensor temperature (unit in V7H9 selectable)      |

#### **Communication level**

The matrix line "VA Communication" can only be called up and calibrated with the Commuwin II operating program or the Universal HART Communicator DXR 275 handheld.

| VAHO        | Measuring point tag<br>The measuring point can be identified with a max. of 8 characters |
|-------------|------------------------------------------------------------------------------------------|
| VAH1        | User text                                                                                |
| VAH2 – VAH8 | Information about the device                                                             |

# 8 Diagnosis and Trouble-Shooting

# 8.1 Diagnosis of errors and warnings

When the Deltabar S detects an error:

Deltabar S

- an error code is transmitted along with the measured value
- with a plugged in display, the bar graph assumes the value selected on error (min., max. or hold the last measured value is kept) and flashes.
- The actual error code can be read in V2H0, the last error code in V2H1.

When the Deltabar S detects a warning:

- An error code is transmitted along with the measured value: the Deltabar S continues measuring.
- The actual error code can be read in V2H0, the last error code in V2H1.

If several errors occur simultaneously, then they are displayed in sequence **Error codes** corresponding to the priority of the error. **Error codes in V2H0 and V2H1** 

| Code  | Туре    | Cause and Remedy                                                                                                    | Priority |
|-------|---------|----------------------------------------------------------------------------------------------------|----------|
| E 101 | Error   | <ul> <li>Sensor Checksum Error</li> <li>Error reading checksums from the EEPROM of the sensor.</li> <li>Checksum incorrect, transmission error during read process due to effects of EMC (larger than specified in chapter 10, Technical Data). Block EMC effects.</li> <li>EEPROM of the sensor defective. Replace sensor.</li> </ul>                                                                    | 3        |
| E 103 | Error   | Initialisation active <ul> <li>The electronics are initialised after the device is connected.</li> <li>Wait for end of initialisation process.</li> </ul>                                                                                                    | 2        |
| E 104 | Warning | <ul> <li>Sensor calibration</li> <li>Values in V7H4 and V7H5 (Low Sensor Cal and High Sensor Cal) are too close together, e.g. after sensor recalibration.</li> <li>Reset system (Code 2509), recalibrate sensor.</li> </ul>                                                                                                    | 23       |
| E 106 | Error   | Download active (Commuwin II)<br>– Wait for end of download.                                                                                                    | 10       |
| E 110 | Error   | <ul> <li>Checksum error</li> <li>During a write process (e.g. when display indicates "E 103") the power supply is interrupted.</li> <li><i>Restore the power supply. Reset (Code 5140) if necessary.</i></li> <li>EMC effects (larger than specified in chapter 10, Technical Data).</li> <li><i>Block EMC effects.</i></li> <li>Main electronics defective. <i>Replace electronics.</i></li> </ul>       | 1        |
| E 111 | Error   | No connection to EEPROM of the sensor<br>- Cable connections from sensor electronics via main electronics to<br>display (internal bus) interrupted or sensor electronics defective.<br>Check plug to sensor.<br>Check cable connection.<br>Replace sensor.                                                                                                    |          |
| E 113 | Error   | <ul> <li>Measuring errors during pressure and temperature measurement<br/>Incorrect transfer of analogue signals from sensor to main electronics.</li> <li>Cable connection between sensor and main electronics interrupted.<br/><i>Check cable connection.</i></li> <li>Main electronics defective. <i>Replace electronics.</i></li> <li>Sensor electronics defective. <i>Replace sensor.</i></li> </ul> | 6        |
| E 114 | Error   | <ul> <li>Measuring error during temperature measurement.</li> <li>Difference between temperature calculated in sensor and measured temperature is greater than 50 K.</li> <li>Cable connection between sensor and main electronics interrupted. <i>Check cable connection.</i></li> <li>Sensor electronics defective. <i>Replace sensor.</i></li> </ul>                                                   | 7        |

Errors

Warnings

#### Error codes in V2H0 and V2H1 (continuation)

| Code                | Туре    | Cause and Remedy                                                                                                    | Priority |
|---------------------|---------|----------------------------------------------------------------------------------------------------|----------|
| E 115               | Error   | <ul> <li>Sensor overpressure plus side</li> <li>Overpressure present. <i>Reduce pressure until message disappears.</i></li> <li>Cable connection between sensor and main electronics interrupted.<br/><i>Check cable connection.</i></li> <li>Sensor defective. <i>Replace sensor.</i></li> </ul>                                                                                                    | 8        |
| E 116               | Error   | <ul> <li>Download error (PC → Transmitter)</li> <li>During the download, the data is not being correctly transferred to the processor, e.g. due to an open cable connection, voltage peaks (ripple) on supply voltage, EMC effects.</li> <li>Check the cable connection between PC and transmitter.</li> <li>Reset system (Code 5140), restart download.</li> </ul>                                                                                                    |          |
| E 118               | Error   | Calibration error<br>Editing limits <sup>1)</sup> or maximum turn down exceeded, e.g. due to<br>inappropriate download.<br>– System reset (Code 5140). Repeat download.                                                                                                    | 15       |
| E 120               | Error   | <ul> <li>Sensor overpressure minus side</li> <li>Pressure too low. <i>Increase pressure until message disappears</i>.</li> <li>Cable connection between sensor and main electronics interrupted. <i>Check cable connection</i>.</li> <li>Sensor defective. <i>Replace sensor</i>.</li> </ul>                                                                                                    | 9        |
| E 602               | Warning | <ul> <li>Linearisation curve does not increase or decrease monotonically.</li> <li>Value pairs for the linearisation curve entered incorrectly.</li> <li>Check Level Manual for plausibility. (E.g. does the volume increase with the level?) If necessary, carry out linearisation again or re-enter the value pairs, see chapter 6.4 Linearisation.</li> </ul>                                                                                                    | 14       |
| E 604               | Warning | Linearisation curve contains less than 2 value pairs.<br>– Check manual level. If necessary, carry out linearisation again or<br>add more value pairs, see chapter 6.4 Linearisation.                                                                                                    | 13       |
| E 605               | Error   | <ul> <li>No linearisation curve saved</li> <li>Linearisation curve not activated, although the "Manual Level" operating mode was selected.</li> <li>After entering the value pairs for the linearisation curve, activate the Level Manual using the V3H6 (manual level) matrix field. Note: The message also appears, if, during entry, the value pairs of the "Level manual" are selected.</li> </ul>                                                                                                    |          |
| E 613               | Warning | Current simulation active<br>– Simulation is switched on using V7H1, i.e. the transmitter is not<br>currently measuring.<br><i>Switch off simulation.</i>                                                                                                    | 22       |
| E 620               | Warning | <ul> <li>Signal current is outside range</li> <li>The current is outside the permitted range</li> <li>3.820.5 mA or 4.020.5 mA, i.e. the output current does not fit the measured value.</li> <li>The applied pressure is too great or too small.</li> <li>The calibration values for "Set 4 mA Value" (V0H1) and "Set 20 mA Value" (V0H2) are incorrect. Correct calibration values for V0H1 and V0H2.</li> </ul>                                                                                                    | 23       |
| E 670 <sup>2)</sup> | Warning | <ul> <li>4 mA value was not transferred</li> <li>The 20 mA value is outside the editing limits<sup>1)</sup>. As the span remains constant during a change to the 4 mA value, the 20 mA value shifts with the 4 mA value. This warning only appears when calibrating with reference pressure using the Z- and Z+ keys. Carry out the calibration again. The 20 mA value must be within these editing limits. If necessary, set the 20 mA value to a smaller value. After this, first calibrate the 4 mA value and then the 20 mA.</li> </ul> | 16       |

1) The editing limits are described in chapter 8.4.

2) These error codes only appear on the on-site display.

| Code                | Туре    | Cause and Remedy                                                                                                    |    | Error codes                       |
|---------------------|---------|----------------------------------------------------------------------------------------------------|----|-----------------------------------|
| E 672 <sup>2)</sup> | Warning | <ul> <li>Editing limit <sup>1)</sup> for 4 mA value reached.</li> <li>Lower or upper editing level reached for 4 mA value. This warning appears when calibrating the 4 mA value without a reference pressure using the Z+ or Z- keys. The value is not accepted. <i>Carry out the calibration again and make sure that the lower/upper editing limits for the 4 mA value are not undershot or exceeded.</i></li> </ul>                                                 | 17 | in V2H0 and V2H<br>(continuation) |
| E 673 <sup>2)</sup> | Warning | <ul> <li>Editing limit <sup>1)</sup> for 20 mA value reached.</li> <li>Lower or upper editing level reached for 20 mA value.<br/>This warning appears when calibrating the 20 mA value without a reference pressure using the S+ or S- keys. The value is not accepted.</li> <li><i>Carry out the calibration again and make sure that the lower/upper editing limits for the 20 mA value are not undershot or exceeded.</i></li> </ul>                                | 18 |                                   |
| E 674 <sup>2)</sup> | Warning | <ul> <li>Calibration error: turn down too big.</li> <li>The maximum possible turn down was exceeded. This warning appears during a calibration using the keys of the on-site operating terminal.</li> <li>The value is not accepted.</li> <li><i>Carry out calibration again. The pressure value for the calibration of the 20 mA value may not be too close to 4 mA value.</i></li> </ul>                                                                             | 19 |                                   |
| E 675 <sup>2)</sup> | Warning | <ul> <li>Current pressure value outside the sensor limits.</li> <li>The currently applied pressure for calibrating the 4 mA or 20 mA values is outside the editing limits (calibration with reference pressure and using the Z+ and Z- or S+ and S- keys).</li> <li>The value is not accepted.</li> <li><i>Carry out calibration again. The currently applied pressure for calibrating the 4 mA and the 20 mA values must be within the editing limits.</i></li> </ul> | 20 |                                   |

1) The editing limits are described in chapter 8.4.

2) These error codes only appear on the on-site display.

# 8.2 Current simulation

If functions or specific responses of devices are checked, then a signal current can be simulated independent of the acting system pressure.

The current value is settable within the limits of 3.6 mA and 22 mA using the "Simulate Current" parameter (V7H2).

| #    | Matrix  | Path through the menus                    | Entry      |
|------|---------|-------------------------------------------|------------|
| Maiı | n group | additional functio                        | ns         |
| 1    | V7H1    | <ul> <li>Simulation</li> </ul>            | ON         |
| 2    | V7H2    | <ul> <li>Simulated<br/>current</li> </ul> | e.g. 22 mA |

# 8.3 Reset

By entering a code, the entries in the matrix are reset partially or completely to factory settings.

| #   | Matrix                       | Path through the menus | Entry     |  |  |  |  |
|-----|------------------------------|------------------------|-----------|--|--|--|--|
| Mai | Main group: transmitter info |                        |           |  |  |  |  |
| 1   | V2H9                         | ➤ Factory setting      | e.g. 2380 |  |  |  |  |

The Deltabar S differentiates between different reset codes with different effects. To find out which parameters are reset with the 5140, 2380 and 731 reset codes, refer to the table on page 59.

Other reset codes have the following effects:

- Device warm start = 62
- 2509: This reset sets the lower and upper sensor calibration limits and the zero correction value to the factory setting. I. e.: Low Sensor Trim = Low Sensor Limit (V7H4 = V7H6), High Sensor Trim = High Sensor Limit (V7H5 = V7H7). Zero Correction Value (V9H6) = 0.0

| Reset               |    | HO                | H1                               | H2                                | H3                               | H4                              | H5                                | H6                          | H7                                           | H8                                           | H9                         |
|---------------------|----|-------------------|----------------------------------|-----------------------------------|----------------------------------|---------------------------------|-----------------------------------|-----------------------------|----------------------------------------------|----------------------------------------------|----------------------------|
| Codes               |    |                   |                                  |                                   |                                  |                                 |                                   |                             |                                              |                                              |                            |
|                     | V0 | Measured<br>value | Set 4 mA<br>value                | Set 20 mA<br>value                | 4 mA<br>value<br>autom.          | 20 mA<br>value<br>autom.        | Set<br>bias<br>pressure           | Bias<br>pressure<br>autom.  | Set output<br>damp.<br>[s]                   | Alarm<br>mode                                | Select<br>pressure<br>unit |
| 5140                |    |                   | 0.0                              | = V7H7                            |                                  |                                 | 0.0                               |                             | 0.0                                          | max.                                         | bar                        |
| 2380                |    |                   | 0.0                              | = V7H7                            |                                  |                                 | 0.0                               |                             | 0.0                                          | max.                                         |                            |
| 731                 |    |                   | 0.0                              | = V7H7                            |                                  |                                 | 0.0                               |                             | 0.0                                          | max.                                         |                            |
|                     | V1 |                   |                                  |                                   |                                  |                                 |                                   |                             |                                              |                                              |                            |
|                     | V2 | Diagnostic code   | Last<br>Diagnostic<br>code       | Software no.                      | Peak hold<br>P Min               | Peak hold<br>P Max              | Int.<br>counter<br>high           | Sensor<br>temperat.         | Peak hold<br>T Min                           | Peak hold<br>T Max                           | Default<br>values          |
| 5140                |    |                   | 0                                |                                   | =V7H8 <sup>1)</sup>              | =V7H8 <sup>1)</sup>             | 0                                 |                             | =V2H6 <sup>2)</sup>                          | =V2H6 <sup>2)</sup>                          |                            |
| 2380                |    |                   | 0                                |                                   | =V7H8 <sup>1)</sup>              | =V7H8 <sup>1)</sup>             | 0                                 |                             | =V2H6 <sup>2)</sup>                          | =V2H6 <sup>2)</sup>                          |                            |
| 731                 |    |                   | 0                                |                                   | -                                |                                 | -                                 |                             | -                                            | _                                            |                            |
|                     | V3 | Operation mode    | Display<br>at 4 mA <sup>3)</sup> | Display<br>at 20 mA <sup>3)</sup> | Unit after<br>Lin. <sup>3)</sup> | Density<br>factor <sup>4)</sup> | Creep flow suppr. % <sup>5)</sup> | Manual<br>level             | Line no.                                     | Input<br>Level                               | Input<br>volume            |
| 51/0                |    |                   | 0.0%                             | 100.0%                            | 0/_                              | 1.0                             | 0.0%                              | delete                      | 1                                            | 0000 0%                                      | 0000 0%                    |
| 2290                |    | (piessure)        | 0.0%                             | 100.0%                            | 70                               | 1.0                             | 0.0%                              | Gelete                      | 1                                            | 3333.078                                     | 3333.078                   |
| 2300                |    |                   | 0.0%                             | 100.0%                            |                                  | 1.0                             | 0.0%                              |                             |                                              |                                              |                            |
| 701                 |    |                   | 0.0 %                            | 100.078                           |                                  | 1.0                             | 0.076                             |                             |                                              |                                              |                            |
|                     | V4 | 1                 |                                  |                                   | 1                                |                                 |                                   |                             |                                              |                                              | 1                          |
|                     | V5 | Counter           | Display selector                 | Totaliser<br>op. mode             | Convers.<br>factor               | Counter<br>unit                 |                                   |                             |                                              |                                              |                            |
| 5140<br>2380<br>731 |    | 0%                | Flow                             | Off                               | 1.0                              | %                               |                                   |                             |                                              |                                              |                            |
|                     | V6 |                   |                                  |                                   |                                  |                                 |                                   |                             |                                              |                                              |                            |
|                     | V7 | Current<br>[mA]   | Simulation                       | Set<br>simulation<br>current      | Min.<br>current<br>4 mA          | Low<br>Sensor<br>Trim           | High<br>Sensor<br>Trim            | Low<br>sensor<br>limit      | High<br>sensor<br>limit                      | Sensor<br>pressure                           | Temperat.<br>unit          |
| 5140                |    |                   | Off                              |                                   | Off                              | = V7H6                          | = V7H7                            |                             |                                              |                                              | °C                         |
| 2380                |    |                   |                                  |                                   | Off                              | = V7H6                          | = V7H7                            |                             |                                              |                                              |                            |
| 731                 |    |                   |                                  |                                   | Off                              |                                 |                                   |                             |                                              |                                              |                            |
|                     | V8 |                   |                                  |                                   |                                  |                                 |                                   |                             |                                              |                                              |                            |
|                     | V9 |                   |                                  |                                   |                                  | Max.<br>alarm<br>current        | Zero<br>correction                | Zero<br>correction<br>value | Unbiased<br>pressure                         | Biased<br>pressure                           | Security<br>locking        |
| 5140<br>2380<br>731 |    |                   |                                  |                                   |                                  | 22.0                            | 0.0                               | 0.0                         | = V7H8 <sup>1)</sup><br>= V7H8 <sup>1)</sup> | = V7H8 <sup>1)</sup><br>= V7H8 <sup>1)</sup> | 130                        |
|                     | VA | Set tag<br>number | Set user<br>text                 | HART<br>serial<br>number          | Serial<br>number<br>sensor       | Process<br>conn.<br>P+          | Process-<br>conn.<br>P–           | Gasket                      | Process<br>diaphragm                         | Fill<br>liquid                               |                            |
| 5140<br>2380<br>731 |    | delete<br>delete  | delete<br>delete                 |                                   |                                  | special                         | special                           | special                     | special                                      | special                                      |                            |

1) After a reset, field V2H3, V2H4, V9H7 and V9H8 show the applied pressure.

2) After a reset, fields V2H7 and V2H8 show the measured temperature.

3) Fields V3H1, V3H2 and V3H3 are not displayed in "Pressure" mode.

4) Field V3H4 (Density Factor) is displayed in the "Level lin", "Level cyl. linear" and "Level manual" modes.

5) Field V3H5 (Creepage %) is only shown in the "Square Root" (flow rate) mode.

# 8.4 Editing limits

To avoid incorrect device functioning because of excessively large or excessively small values, for some parameters there is a minimum and maximum permissible input value (editing limits). The set measuring range must be within these editing limits. An attempt to exceed or undershoot these editing limits generates an error message (refer to chapter 8.1 Diagnosis of errors and warnings).

The following parameters are checked to make sure they are within the editing limits:

- Set 4 mA Value (V0H1)
- Set 20 mA Value (V0H2)
- Set 4 mA Value Automatically (V0H3)
- Set 20 mA Value Automatically (V0H4)
- Set Bias Pressure (V0H5)
- Bias Pressure Automatically (V0H6)

| Sensor range       | Low sensor<br>limit<br>(V7H6) | High sensor<br>limit<br>(V7H7) | Lower<br>editing limit | Upper<br>editing limit | Smallest span |  |  |  |
|--------------------|-------------------------------|--------------------------------|------------------------|------------------------|---------------|--|--|--|
| Silicon sensor PMD | Silicon sensor PMD 25 K       |                                |                        |                        |               |  |  |  |
| –100100 mbar       | –100 mbar                     | 100 mbar                       | –110 mbar              | 110 mbar               | 2 mbar        |  |  |  |
| –500500 mbar       | –500 mbar                     | 500 mbar                       | –550 mbar              | 550 mbar               | 10 mbar       |  |  |  |
| –33 bar            | –3 bar                        | 3 bar                          | –3.3 bar               | 3.3 bar                | 0.06 bar      |  |  |  |
| –1616 bar          | –16 bar                       | 16 bar                         | –17.6 bar              | 17.6 bar               | 0.32 bar      |  |  |  |

The table below lists the editing limits and the smallest span which you can set:

Editing limits are calculated as follows

- Lower editing limit = "Low Sensor Limit" (V7H6) – 10% of "High Sensor Limit" (V7H7)
- Upper editing limit =
  - "High Sensor Limit" (V7H6) + 10% of "High Sensor Limit" (V7H7)

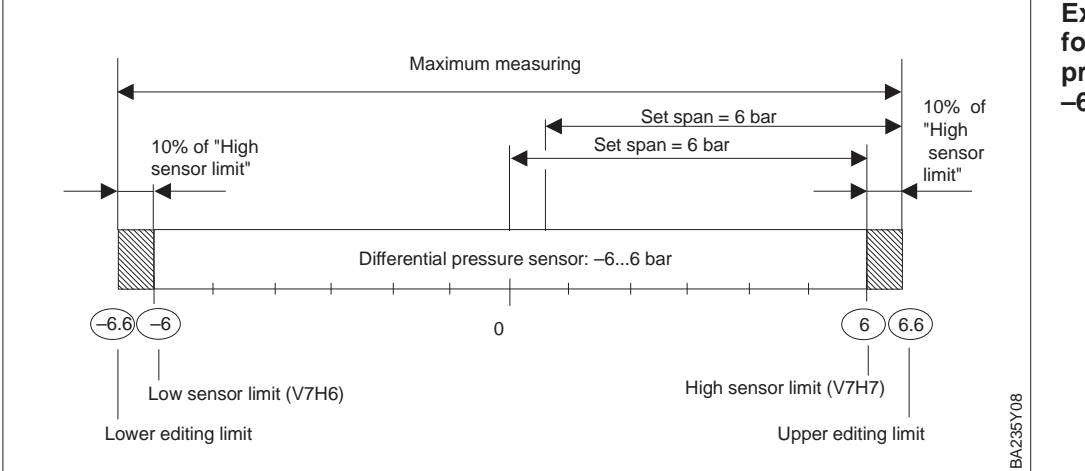

#### Note!

If a reversal of action from the current output to the measured pressure is required (inverted output), i.e. the 4 mA calibration value corresponds to the upper range-value and the 20 mA calibration value corresponds to the lower range-value, then the calibration should be carried out as follows:

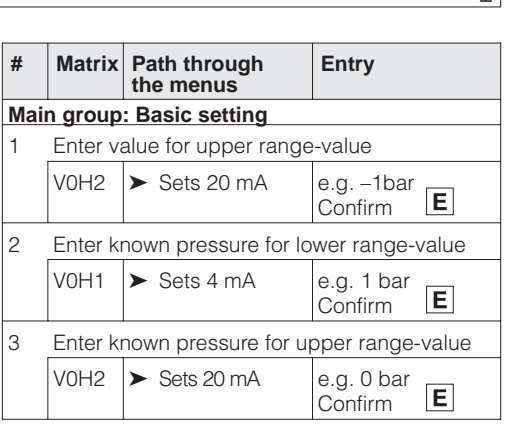

Example of editing limits for a differential pressure sensor -6...+6 bar

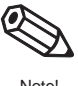

There are also editing limits for the "Low Sensor Trim" (V7H4), "High Sensor Trim" (V7H5) and "Zero Correction" (V9H5) parameters. For the parameters, the editing limits are defined by the sensor limits and the applied pressure.

To carry out a sensor calibration or a zero correction, the device must have a reference pressure (Refer to chapter 6.1, Section on "Zero Correction" and chapter 9 "Sensor Calibration"). Enter a value assigned to the applied pressure using the relevant "Low Sensor Trim" (V7H4), "High Sensor Trim" (V7H5) or "Zero Correction Value" (V9H5) parameters.

- Calculation of the value for the lower editing limit of V7H4, V7H5 and V9H5: "Sensor Pressure" (V7H8) – 10% of the sensor end value
- Calculation of the value for the upper editing limit of V7H4, V7H5 and V9H5: "Sensor Pressure" (V7H8) + 10% of the sensor end value

The "Sensor Pressure" parameter (V7H8) shows the applied pressure on the device.

| # | Example:                                                                                                    |
|---|----------------------------------------------------------------------------------------------------|
| 1 | Sensor: -33 bar (Sensor end value = 3 bar)<br>applied pressure = "Sensor Pressure" (V7H8)<br>= 0.1 bar (e.g. depending on position)                                                                                                    |
| 2 | The applied pressure (V7H8) can be<br>assigned to a value between the upper and<br>lower editing limits using the "Zero<br>Correction" (V9H5) parameter. In this<br>example values from $-0.2$ bar to 0.4 bar.<br>Value for lower editing limit, V9H5 =<br>"Sensor Pressure" $-10\%$ of sensor end value<br>0.1 bar $-0.1 \cdot 3$ bar $= 0.1$ bar $-0.3$ bar $=$<br>-0.2 bar<br>Value for upper editing limit, V9H5 = |
|   | "Sensor Pressure" + 10% of sensor end value<br>$0.1 \text{ bar} + 0.1 \bullet 3 \text{ bar} = 0.1 \text{ bar} + 0.3 \text{ bar} =$<br>0.4  bar                                                                                                    |

Editing limits for zero correction and sensor calibration

# 9 Maintenance and Repair

# 9.1 Repair

If the Deltabar S must be sent to Endress+Hauser for repair, then a note should be enclosed containing the following information:

- An exact description of the application.
- The chemical and physical characteristics of the product.
- A brief description of the error.

Before sending in the Deltabar S to Endress+Hauser for repair, please take the following protective measures:

- Remove all traces of product. This is particularly important if the product is dangerous to health, i.e. corrosive, poisonous, carcinogenic, radioactive, etc.
- We do request that no device should be returned to us without all dangerous material being completely removed first as it can, e.g. penetrate into fissures or diffuse through plastic.

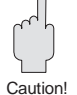

#### Caution!

Devices with certificates of conformity or design approval must be sent in for repair as complete units only.

# 9.2 Mounting the display

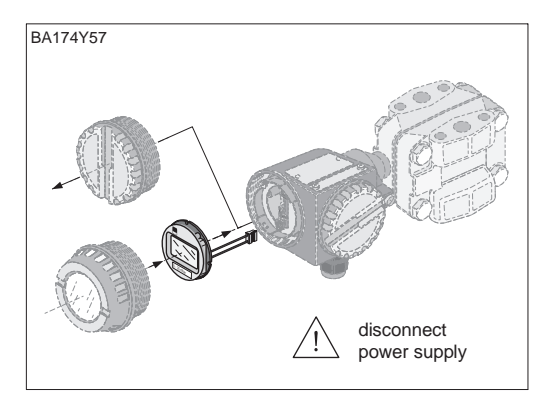

- Switch off power supply.
- Open the cover to the display compartment (use a cover with sight glass after mounting the display).

### Mounting the display

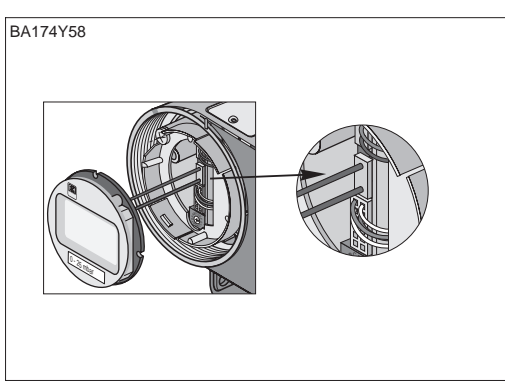

• Insert the plug of the display in the centre jack. Note the coding of the plug and jack.

BA174Y59

disconnect power supply

- Attach display. The display can be rotated through 90°.
- Screw down the cover.

- Switch off power supply.
- Open the cover to the display compartment.
- Press down the latch at the front.
- Tilt the display forward and remove.
- Remove plug.
- Screw down the cover.

Removing the display

BA174Y60

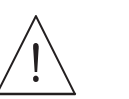

Narnino

Caution

# 9.3 Exchanging the sensor module and electronics

# Warning!

Only specially trained personnel or E+H Service is allowed to replace the sensor module and electronics.

### Caution!

Removal

The electronic module is an electronic component. Electrostatic discharge can affect the operation of the device or cause damage to its electronic components. Contact should be made with a grounded object before handling the electronic module. Switch off power supply.

### Changing the electronics

- Open the cover to the display compartment.
- Remove the display.
- Remove the plug from the electronic module.
- Unscrew the mounting ring and remove.
- Remove the electronics module.

### Mounting

- Insert the electronic module.
- Fix the mounting ring.
- Plug in the connectors, noting size and coding.
- Attach display of cover and screw down the cover to the display compartment.

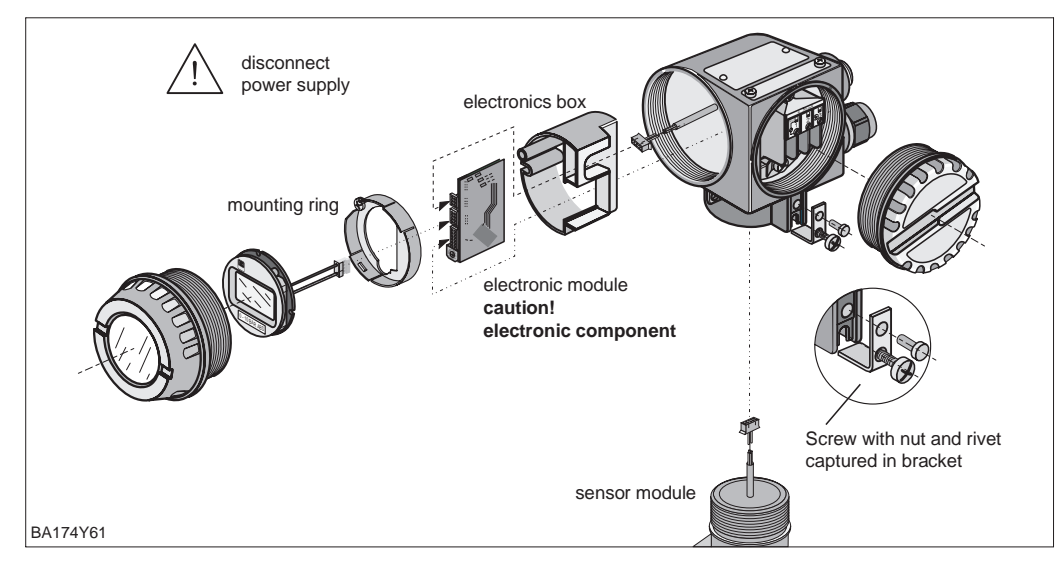

# Changing sensor module Removal

- Remove the complete electronics from the housing.
- Position the bracket and smooth face on the sensor module parallel to each other. Remove the stud and lift out the bracket. When unsrewing the sensor module, carefully rotate the cable with it.
- For version with oval flanges, unscrew retaining bolts and remove complete sensor module.

#### Mounting

- If appropriate, reassemble the oval flanges around the new sensor cell.
- Insert the cable with plug into the display compartment.
- Screw in the sensor module right to the stop, taking care to turn the cable with it.
- To ensure that the Deltabar S can be fully turned when mounted, turn the unit in the other direction by one complete turn.
- Position the bracket and smooth face parallel to the sensor module.
- Secure the bracket with the stud and screw.
- Mount the electronics and insert the plug, noting size and coding.

# 9.4 Exchanging the transmitter

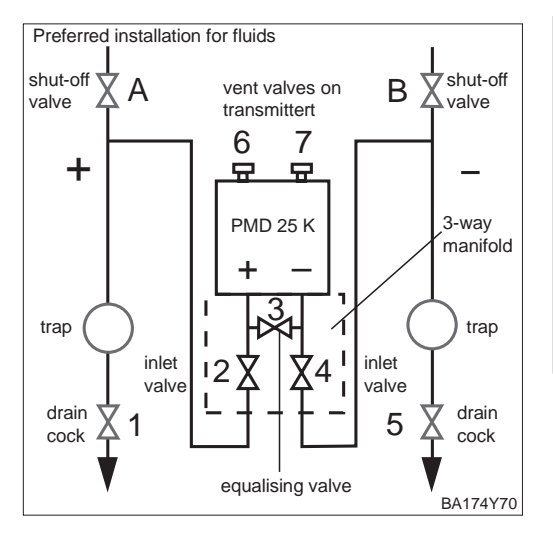

| # | Valve                                        | Significance                          |  |  |
|---|----------------------------------------------|---------------------------------------|--|--|
| 1 | Close A and B                                | Close shut-off valves                 |  |  |
| 2 | Close 4                                      | Close negativ side                    |  |  |
| 3 | Open 3                                       | Connect positive and negative side    |  |  |
| 4 | Close 2                                      | Shut-off transmitter to positive side |  |  |
| 5 | Exchange transmitter                         |                                       |  |  |
| 6 | Commission new transmitter,<br>see chapter 4 |                                       |  |  |
|   |                                              |                                       |  |  |

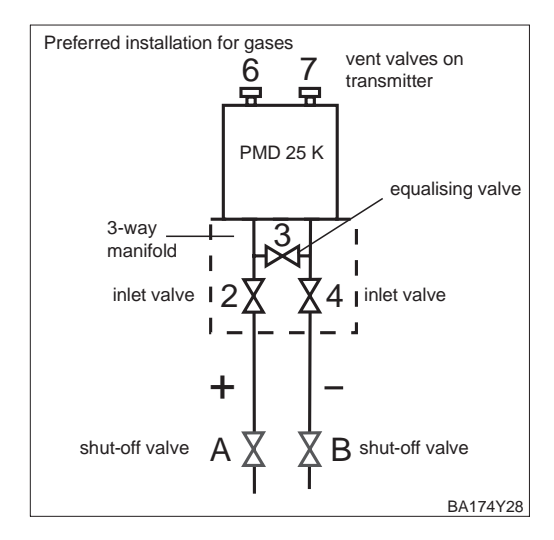

# 9.5 Recalibration

If you want to fit the pressure transmitter with a diaphragm seal you can recalibrate the sensor using the "Low Sensor Trim" (V7H4) and "High Sensor Trim" (V7H5) parameters.

The highest measurement accuracy is obtained when the value for the "Low Sensor Trim" (V7H4) parameter corresponds to the 4 mA calibration value (V0H1/V0H3) and the value for the "High Sensor Trim" (V7H5) parameter to the 20 mA calibration value (V0H2/V0H4).

There must be a known reference pressure when setting a new lower or upper sensor characteristic curve value. The more accurate the reference pressure is during recalibration, the higher the accuracy of the pressure transmitter will be later. A new value is assigned to the applied pressure using the "Low Sensor Trim" (V7H4) and "High Sensor Trim" (V7H5) parameters.

| #   | Matrix                                                               | Path through the                         | Entry                       | Sensor ch       |  |  |  |
|-----|----------------------------------------------------------------------|------------------------------------------|-----------------------------|-----------------|--|--|--|
|     |                                                                      | menus                                    |                             |                 |  |  |  |
| 1   | A devic<br>be reca                                                   | pressu<br>e.g. [b                        |                             |                 |  |  |  |
| Mai | n group                                                              | : Additional function                    | ons                         | High            |  |  |  |
| 2   | Referer<br>Sensor                                                    | Trim (V7F                                |                             |                 |  |  |  |
| 3   | The val<br>pressu                                                    | ue 0.0 is assigned to<br>re.             | o the applied               |                 |  |  |  |
|     | V7H4                                                                 | <ul> <li>Low Sensor<br/>Trim</li> </ul>  | 0.0 bar<br>Confirm <b>E</b> |                 |  |  |  |
| 4   | Reference pressure for "High Sensor Trim"<br>(V7H5) value = 0.4 bar. |                                          |                             |                 |  |  |  |
| 5   | The val<br>pressu                                                    | Sensor<br>Trim (V7H                      |                             |                 |  |  |  |
|     | V7H5                                                                 | <ul> <li>High Sensor<br/>Trim</li> </ul> | 0.4 bar<br>Confirm <b>E</b> | BA174Y87        |  |  |  |
| 6   | The ser<br>The "Lo<br>parame                                         | Sensor cl                                |                             |                 |  |  |  |
|     | Low Se<br>Hiah Se                                                    | measurin                                 |                             |                 |  |  |  |
| L   |                                                                      |                                          |                             | press<br>e.g. [ |  |  |  |

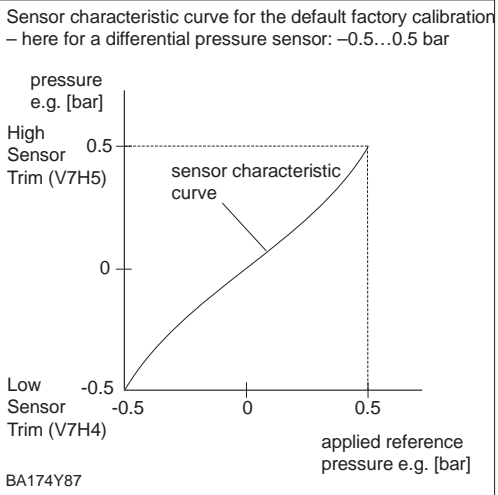

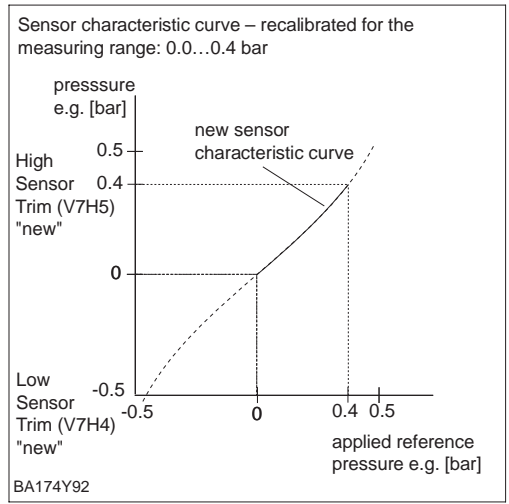

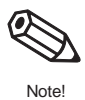

#### Note!

- By entering the reset code "2509" in the V2H9 matrix field, you return the following parameters to the factory setting:
  - Low Sensor Trim = Low Sensor Limit (V7H4 = V7H6),
- High Sensor Trim = High Sensor Limit (V7H5 = V7H7),
- Zero Correction Value (V9H6) = 0.0
- When the "Low Sensor Trim" (V7H4) and "High Sensor Trim" (V7H5) values are too close together, the device outputs the error message "E 104".

# 9.6 Replacement parts

The diagram on the next page shows all replacement parts, together with their order numbers, which can be ordered from Endress+Hauser.

When ordering replacement parts, please note the following:

- If parts given in the order code are to be replaced, then it must be ensured that the order code (device designation) on the nameplate is still valid.
- If the device designation on the nameplate has changed then a modified nameplate must also be ordered. The information about the new device must then be entered on the modified nameplate. This must then be attached to the housing of the Deltabar S.
- It is not possible to convert a standard device into an Ex device by replacing its parts.

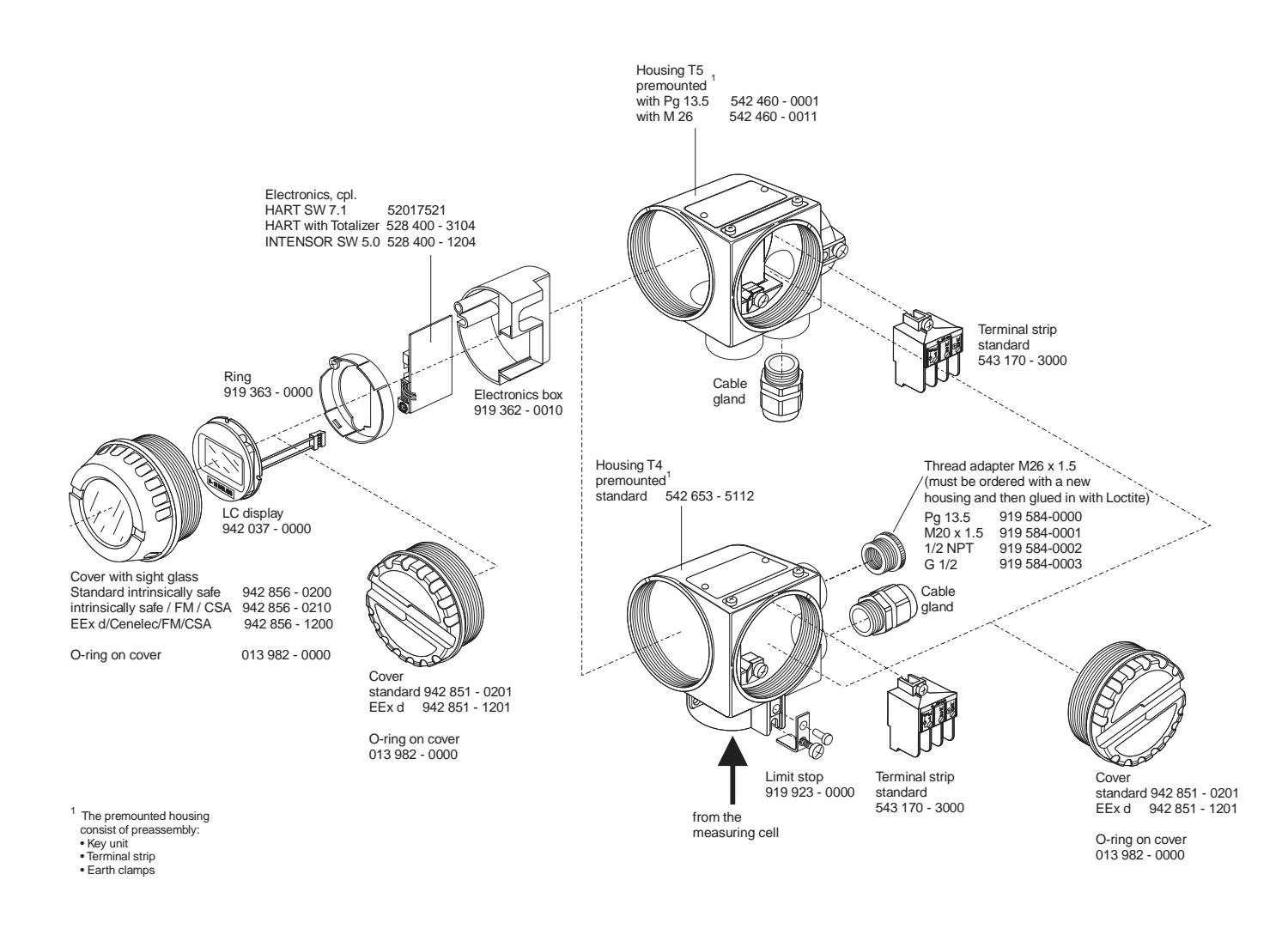

#### Note!

Each spare part comes with exchange instructions. For more information on service and spare parts contact the Service Department at Endress+Hauser.

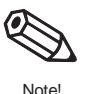

# **10 Technical Data**

#### **General Information**

| Manufacturer            | Endress+Hauser                    |
|-------------------------|-----------------------------------|
| Instrument              | Differential pressure transmitter |
| Designation             | Deltabar S PMD 25 K               |
| Technical Documentation | BA 235P/00/en                     |
| Version                 | 05.07                             |
| Technical data          | DIN 19259                         |

Application

The device is used for the measurement of flow in gases, vapours and liquids; for the measurement of level in liquids as well as for the measurement of differential pressure in gases, vapours and liquids

piezoresistive with metallic sensor

With 4...20 mA current output Deltabar S and power supply

#### Input

|                    | Operation using four keys on the device and a plug-in display module          |
|--------------------|-------------------------------------------------------------------------------|
|                    |                                                                               |
| Measured variables | Differential pressure for deriving flowrate (volumetric or mass flow), level, |
|                    | mass or volume                                                                |

# Measuring range

Measuring principle

| Nominal<br>value<br>Silicon<br>sensor<br>(URL) | Measurement<br>limits |                | Recommended<br>span |         | System<br>pressure | Overload      |               | Sensor        |  |
|------------------------------------------------|-----------------------|----------------|---------------------|---------|--------------------|---------------|---------------|---------------|--|
| PMD 25 K                                       | Lower<br>(LRL)        | Upper<br>(URL) | Minimum             | Maximum | PN                 | One-<br>sided | Two-<br>sided | Fill<br>fluid |  |
| [mbar]                                         | [mbar]                | [mbar]         | [mbar]              | [mbar]  | [bar]              |               |               |               |  |
| 100                                            | -100                  | 100            | 5                   | 100     | 250                | PN            | 1.5 x PN      | Silicone oil  |  |
| 500                                            | -500                  | 500            | 25                  | 500     | 250                | PN            | 1.5 x PN      | Silicone oil  |  |
| 3000                                           | -3000                 | 3000           | 150                 | 3000    | 250                | PN            | 1.5 x PN      | Silicone oil  |  |
| 16000                                          | -16000                | 16000          | 800                 | 16000   | 250                | PN            | 1.5 x PN      | Silicone oil  |  |

Min. system pressure p<sub>abs</sub> larger than 1 mbar for all sensors and measuring ranges

#### Output

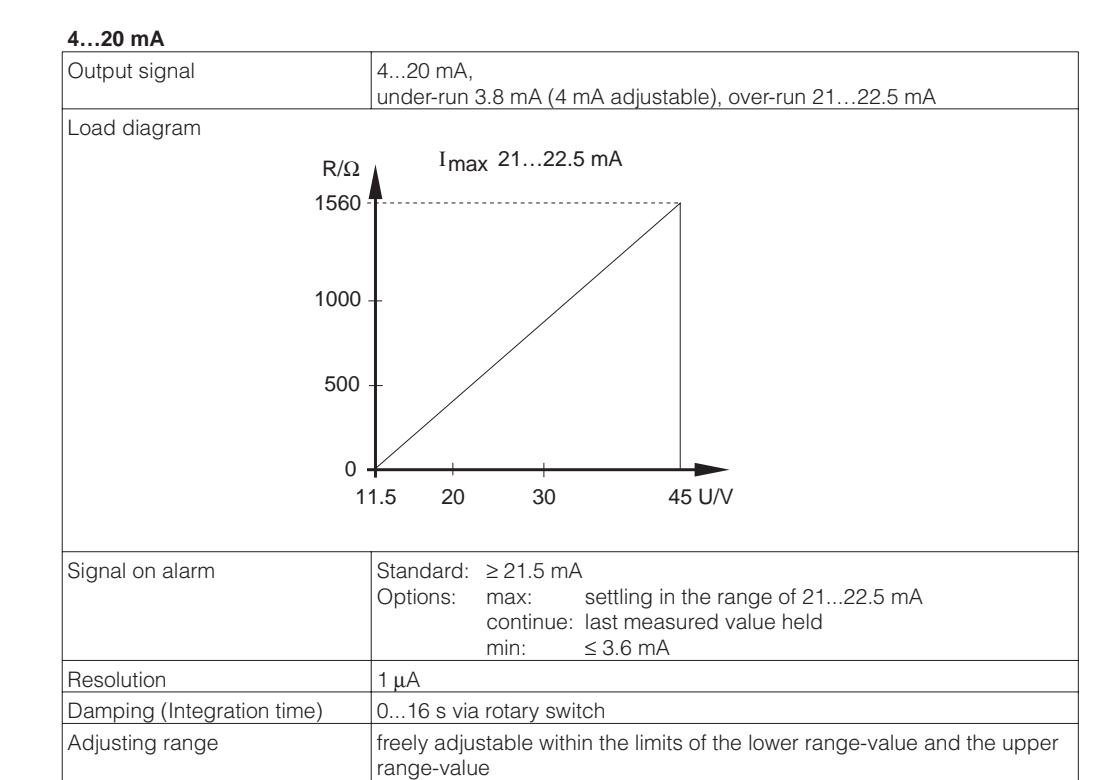

#### Accuracy

#### Terminology:

**Turn-down** (TD) = Nominal value / set span

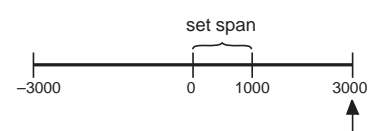

. Nominal value

Example: Nominal value = 3000 mbar Set span = 1000 mbar TD = 3:1 Span (ME) = 100 mbar

#### Root values

For root characteristic curves: The accuracy specifications of the Deltabar S are reduced by a factor of  $\frac{1}{2}$  when calculating flowrates.

| Reference conditions                                                                          | DIN IEC 60770 $T_U = +25^{\circ}C (+77^{\circ}F)$<br>Accuracy data adopted after entering "Low Sensor Trim" and<br>"High Sensor Trim" after lower range-value and upper range-value.<br>(measuring range based on zero point) |                                                                                      |  |  |  |
|-----------------------------------------------------------------------------------------------|----------------------------------------------------------------------------------------------------|--------------------------------------------------------------------------------------|--|--|--|
| Linearity including hysteresis<br>and repeatability on the limit<br>point method to IEC 60770 | to TD 10:1: =<br>for TD 10:1 t<br>±0.1% span                                                                                                    | ⊧0.1% of the set span<br>o 20:1:<br>x [nominal value/(set span x 10)]                |  |  |  |
| Long-term drift                                                                               | 0.1% of nom<br>0.25% of nom                                                                                                    | inal value/year,<br>minal value/5 years                                              |  |  |  |
| Effect of process pressure on zero (on span)                                                  | Metal sensor                                                                                                    |                                                                                      |  |  |  |
|                                                                                               | Nom. Value                                                                                                    | Deviation                                                                            |  |  |  |
| Values in percent of nominal value                                                            | 100 mbar,<br>500 mbar,<br>3 bar,<br>16 bar                                                                                                    | 0.2 (0.2)%/100 bar                                                                   |  |  |  |
| Temperature hysteresis                                                                        | < 0.1% of th                                                                                                    | e sensor nominal value                                                               |  |  |  |
| Τ <sub>63%</sub> (τ)                                                                          | 390 ms                                                                                                    |                                                                                      |  |  |  |
| Thermal effects                                                                               | (0.2% x TD + 0.2%) of set span                                                                                                    |                                                                                      |  |  |  |
| Response under irradiation                                                                    | no influence on the output signal at effect of a cumulative total dose of 10 Gy                                                                                                    |                                                                                      |  |  |  |
| Vacuum resistance                                                                             | to 1 mbar <sub>abs</sub>                                                                                                    |                                                                                      |  |  |  |
| Vibration load                                                                                | type-tested as per KTA 3505 and IEEE standard 323/344                                                                                                    |                                                                                      |  |  |  |
| Seismic construction no devia mechan                                                          |                                                                                                    | on of the output signal at maximum twice-repeated effect of a al load as per diagram |  |  |  |

Required response spectrum of safe shutdown earthquake (SSE)

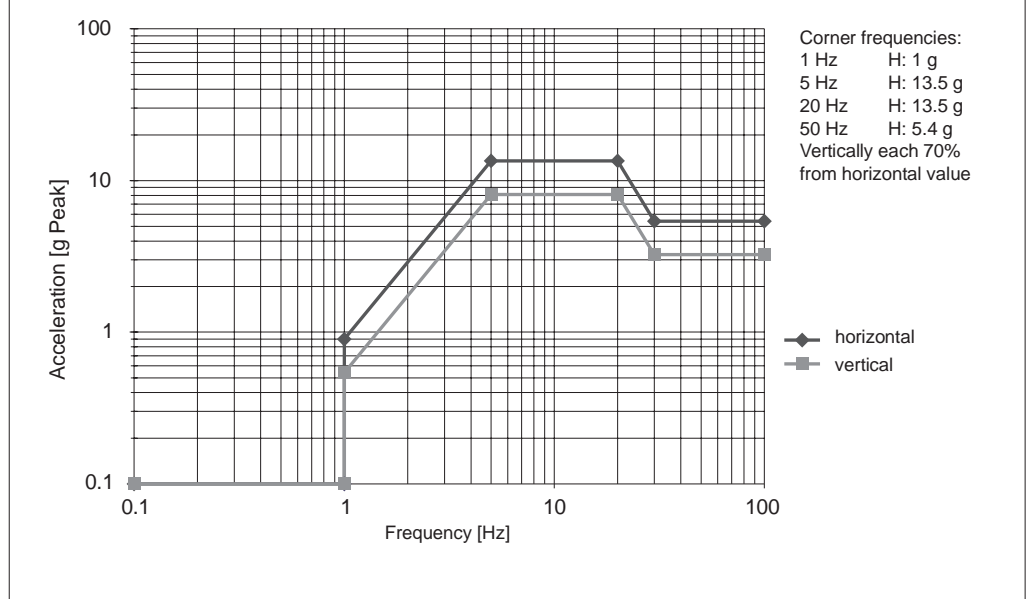

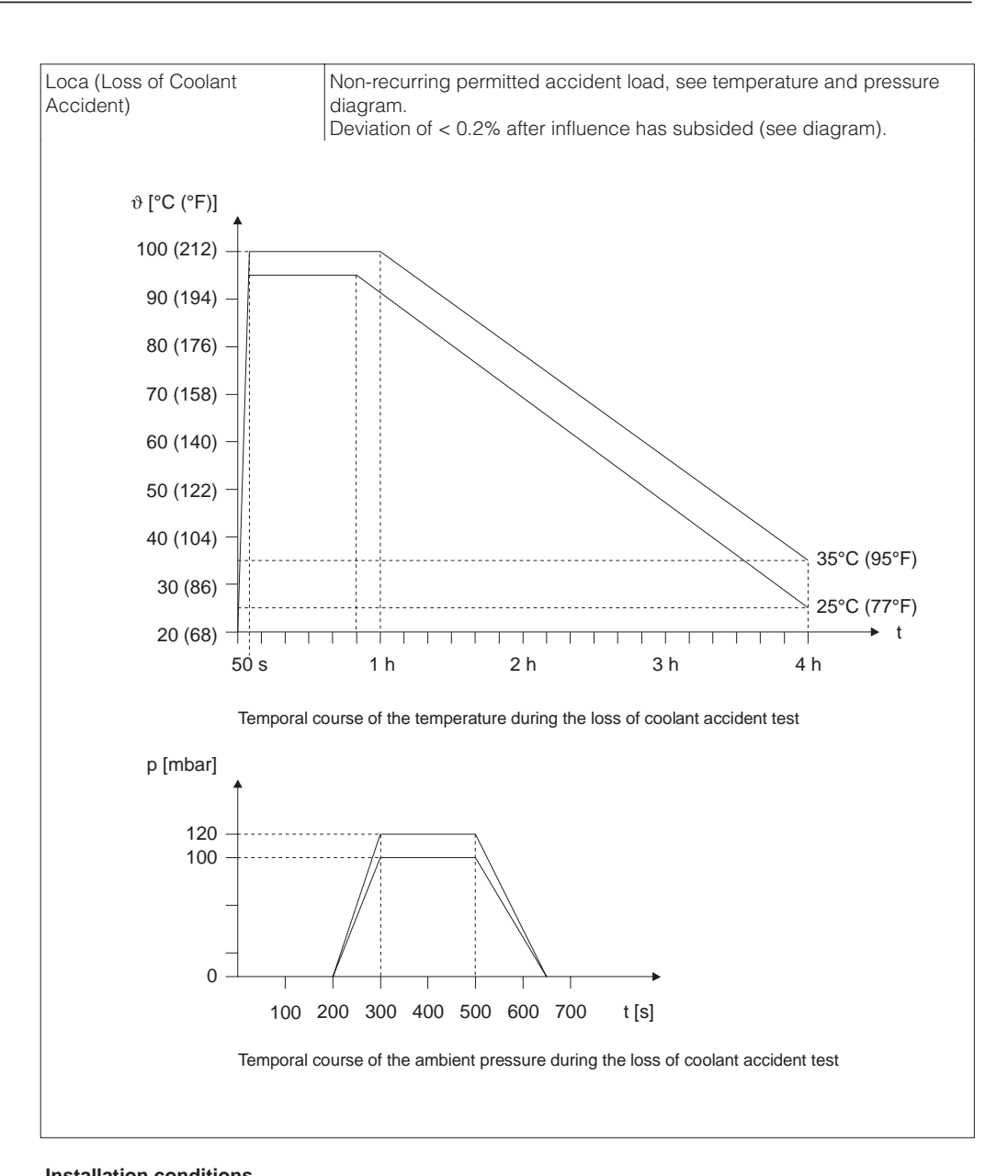

#### **Application conditions**

| Position for calibration             | vertical on an oval flange                                                                                                    |
|--------------------------------------|----------------------------------------------------------------------------------------------------|
| Orientation                          | as required, orientation-dependent zero shift can be fully corrected, with no effect on span                                                                                                    |
| Process conditions                   |                                                                                                    |
| Product temperature range in process | on the measuring diaphragm: -40+120°C (-40+248°F)                                                                                                    |
| process pressure                     | corresponds to permissible overload, see page 68                                                                                                    |
| Ambient conditions                   |                                                                                                    |
| Ambient temperature                  | -20+85°C (-4+158°F)                                                                                                    |
| Storage temperature                  | -40+85°C (-40+185°F)                                                                                                    |
| Ingress Protection                   | IP 65                                                                                                    |
| Electromagnetic compatibility        | Interference emission to EN 61326, electrical equipment class B;<br>Interference immunity to EN 61326; Annex A (industrial) and<br>NAMUR directive EMC (NE 21);<br>Interference immunity to EN 61000-4-3: 30 V/m. |

#### Mechanical construction

| Mechanical construction         | Design                       |                                                                                                    |  |
|---------------------------------|------------------------------|----------------------------------------------------------------------------------------------------|--|
|                                 | Housing                      | Housing T4 (display on side) or T5 (display on top). Housing can be rotated up to 270°. Optional electrical connection via cable gland or M 20x1.5, G ½, ½ NPT thread or cable connection Harting Han7D plug Terminal connection for wire cross section: 0,52,5 mm <sup>2</sup> (AWG 2013) |  |
|                                 | Materials                    |                                                                                                    |  |
|                                 | Housing                      | Cast aluminium housing with protective polyester-based powder coating<br>RAL 5012 (blue), cover RAL 7035 (grey), seawater spray test DIN 50021<br>(504 h) passed                                                                                                    |  |
|                                 | Nameplate                    | AISI 304 (1.4301)                                                                                                    |  |
|                                 | Process connections          | AISI 316L (1.4435)                                                                                                    |  |
|                                 | Process diaphragm            | Alloy C276 (2.4819)                                                                                                    |  |
|                                 | Seal sensor                  | FKM (Viton)                                                                                                    |  |
|                                 | O-ring for cover seal        | NBR                                                                                                    |  |
| Display and Operating Interface | Display and operating module |                                                                                                    |  |
|                                 | Display (optional)           | Plug-in display module with four-character pressure display and analogue display (bar graph) of current with 28 segments                                                                                                    |  |
|                                 | Operation                    | Via four keys Z-, Z+, S-, S+                                                                                                    |  |
|                                 |                              |                                                                                                    |  |

Power supply

Power voltage

Residual ripple

| Certificates and Approvals | CE Mark | By attaching the CE Mark, Endress+Hauser confirms that the instrument |
|----------------------------|---------|-----------------------------------------------------------------------|
|                            |         | fulfils all the requirements of the relevant EC directives.           |

No effect for 4...20 mA signal up to 5% residual ripple within permissible

11.5...45 V DC

range

# **Dimensions Deltabar S**

**Conversion factors** 1 mm = 0.039 in 1 in = 25.4 mm Dimensions are in mm.

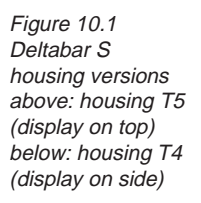

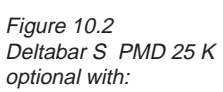

- Oval flange with M 12 to DIN 19213 and 1/4-18 NPT connection
- Oval flange with 7/16-20 UNF mounting pin and 1/4-18 NPT connection

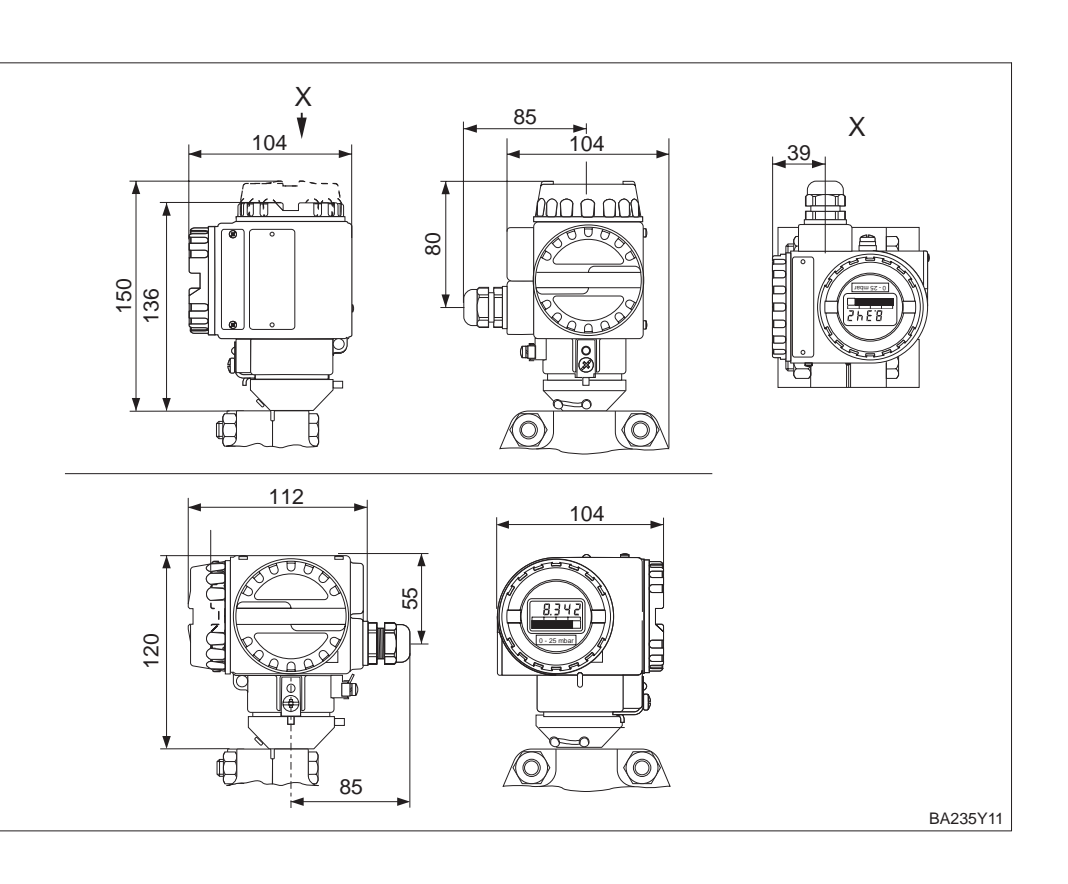

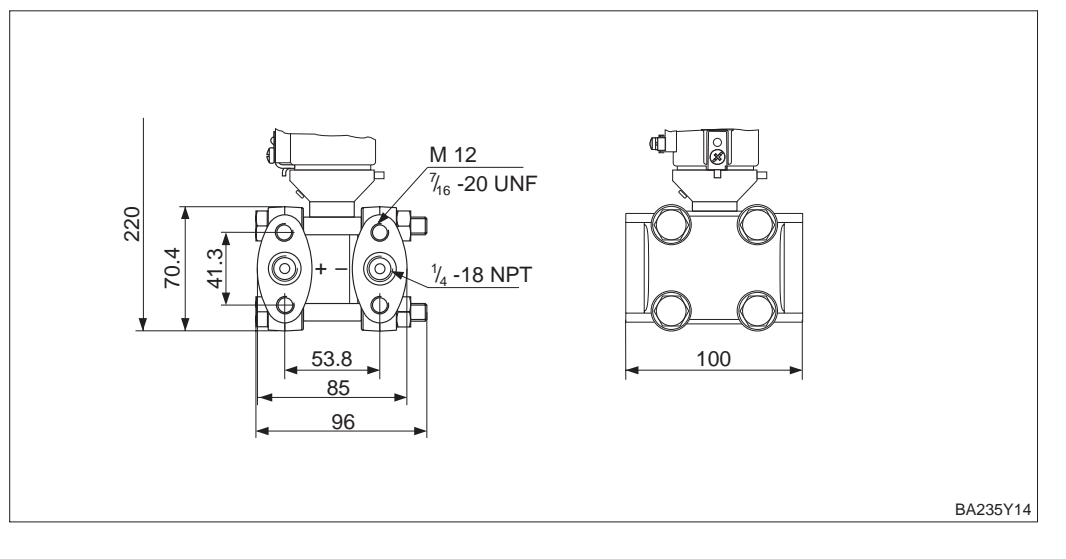
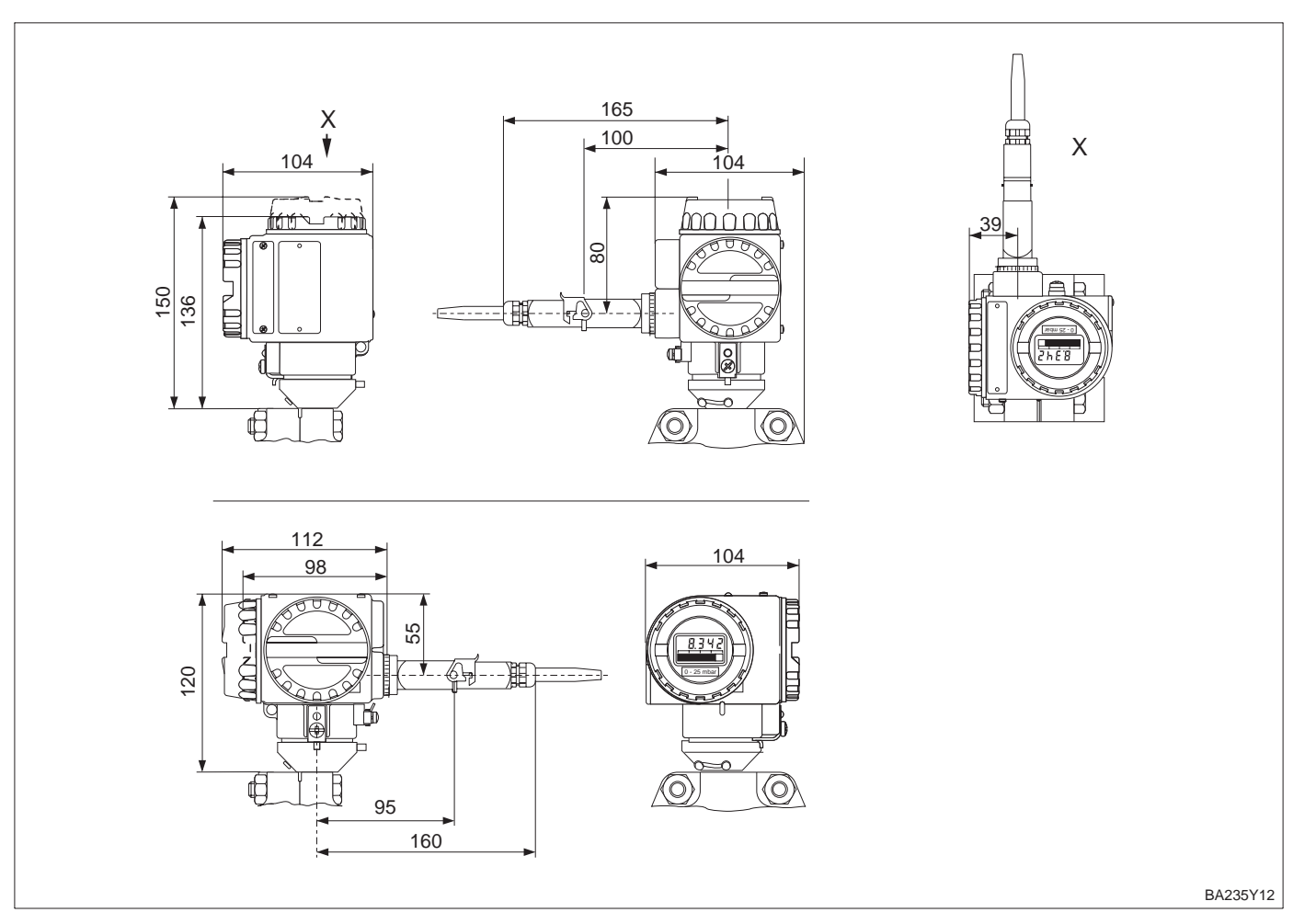

Figure 10.3 Han7D plug housing versions above: housing T5 (display on top) below: housing T4 (display on side)

**Conversion factors** 1 mm = 0.039 in 1 in = 25.4 mm Dimensions are in mm.

# **11** Operating Matrix

## 11.1 Matrix Commuwin II (Software version 7.1)

|                                  | H0                                                                                           | H1                               | H2                                | H3                                             | H4                              | H5                                    | H6                          | H7                      | H8                        | Н9                                |
|----------------------------------|----------------------------------------------------------------------------------------------|----------------------------------|-----------------------------------|------------------------------------------------|---------------------------------|---------------------------------------|-----------------------------|-------------------------|---------------------------|-----------------------------------|
| V0<br>Basic<br>calibration       | Measured<br>value                                                                            | Set 4 mA<br>value                | Set 20 mA<br>value                | 4 mA value<br>automatic                        | 20 mA value<br>automatic        | Set bias<br>pressure                  | Bias<br>pressure<br>autom.  | Set output<br>damping   | Alarm<br>mode             | Select<br>pressure<br>unit        |
| V1                               |                                                                                              |                                  |                                   |                                                |                                 |                                       |                             |                         |                           |                                   |
| V2<br>Transmitter<br>information | Diagnostic<br>code                                                                           | Last<br>Diagnostic<br>code       | Software<br>No.                   | Peak hold<br>P Min                             | Peak hold<br>P Max              | Int. counter<br>high                  | Sensor<br>temperat.         | Peak hold<br>T Min      | Peak hold<br>T Max        | Default<br>value                  |
| V3<br>Lineari-<br>sation         | Op. mode<br>pressure: 1<br>Sq. root: 2<br>Level: 3<br>Cyl. hor.: 4<br>Manual:5<br>Press.%: 6 | Display<br>at 4 mA <sup>1)</sup> | Display<br>at 20 mA <sup>1)</sup> | Unit after<br>lineari-<br>sation <sup>1)</sup> | Density<br>factor <sup>2)</sup> | Creep<br>flow<br>suppr. <sup>3)</sup> | Clear<br>manuel<br>level    | Line No.<br>(121)       | Input<br>level            | Set<br>volume                     |
| V4                               |                                                                                              |                                  |                                   |                                                |                                 |                                       |                             |                         |                           |                                   |
| V5<br>Totalizer                  | Counter                                                                                      | Display<br>selector              | Totalizer<br>op. mode             | Convers.<br>factor                             | Counter<br>unit                 |                                       |                             |                         |                           |                                   |
| V6                               |                                                                                              |                                  |                                   |                                                |                                 |                                       |                             |                         |                           |                                   |
| V7<br>Additional<br>functions    | Current                                                                                      | Simulation                       | Set<br>simulation<br>current      | Min.<br>current<br>min. 4 mA                   | Low<br>sensor<br>trim           | High sensor<br>trim                   | Low<br>sensor<br>limit      | High<br>sensor<br>limit | Sensor<br>pressure<br>(P) | Temperat.<br>unit                 |
| V8                               |                                                                                              |                                  |                                   |                                                |                                 |                                       |                             |                         |                           |                                   |
| V9<br>Service                    |                                                                                              |                                  |                                   |                                                | Max. alarm<br>current           | Zero<br>correction                    | Zero<br>correction<br>value | Unbiased<br>pressure    | Biased<br>pressure        | Security<br>locking <sup>4)</sup> |
| VA<br>User<br>information        | Set tag<br>number                                                                            | Set<br>user text                 | HART serial<br>number             | Serial<br>number<br>sensor                     | Process<br>connection<br>P+     | Process<br>connection<br>P–           | Gasket                      | Process<br>diaphragm    | Fill<br>liquid            |                                   |

Display field

1) Not in "Pressure" mode.

2) Only in the "Level linear", "Level cyl. linear" and "Level curve" operating modes.

3) Only in the "Square root" mode (flow rate).

4) Locking ≠ 130, Unlocking = 130.
 When the operating console is interlocked using the +Z and -S keys, the matrix field indicates 9999.

This matrix provides a summary of all factory settings. You can also enter your own values here.

|    | H0           | H1  | H2   | H3       | H4       | H5   | H6          | H7          | H8          | H9      |
|----|--------------|-----|------|----------|----------|------|-------------|-------------|-------------|---------|
| V0 |              | 0   | V7H7 | _        | _        | 0    | _           | 0           | max.        | 1 (bar) |
| V1 |              |     |      |          |          |      |             |             |             |         |
| V2 | 0            | 0   | XXXX | current  | current  | 0    | current     | current     | current     | 0       |
|    |              |     |      | pressure | pressure |      | temperature | temperature | temperature |         |
| V3 | 1 (pressure) |     |      |          |          |      |             |             |             |         |
| V4 |              |     |      |          |          |      |             |             |             |         |
| V5 |              |     |      |          |          |      |             |             |             |         |
| V6 |              |     |      |          |          |      |             |             |             |         |
| V7 |              | Off |      | Off      | V7H6     | V7H7 |             |             | current     | °C      |
|    |              |     |      |          |          |      |             |             | pressure    |         |
| V8 |              |     |      |          |          |      |             |             |             |         |
| V9 |              |     |      |          | 22.0     | 0.0  | 0.0         | _           | _           | 130     |
| VA |              |     | XXXX | XXXX     |          |      |             |             |             |         |

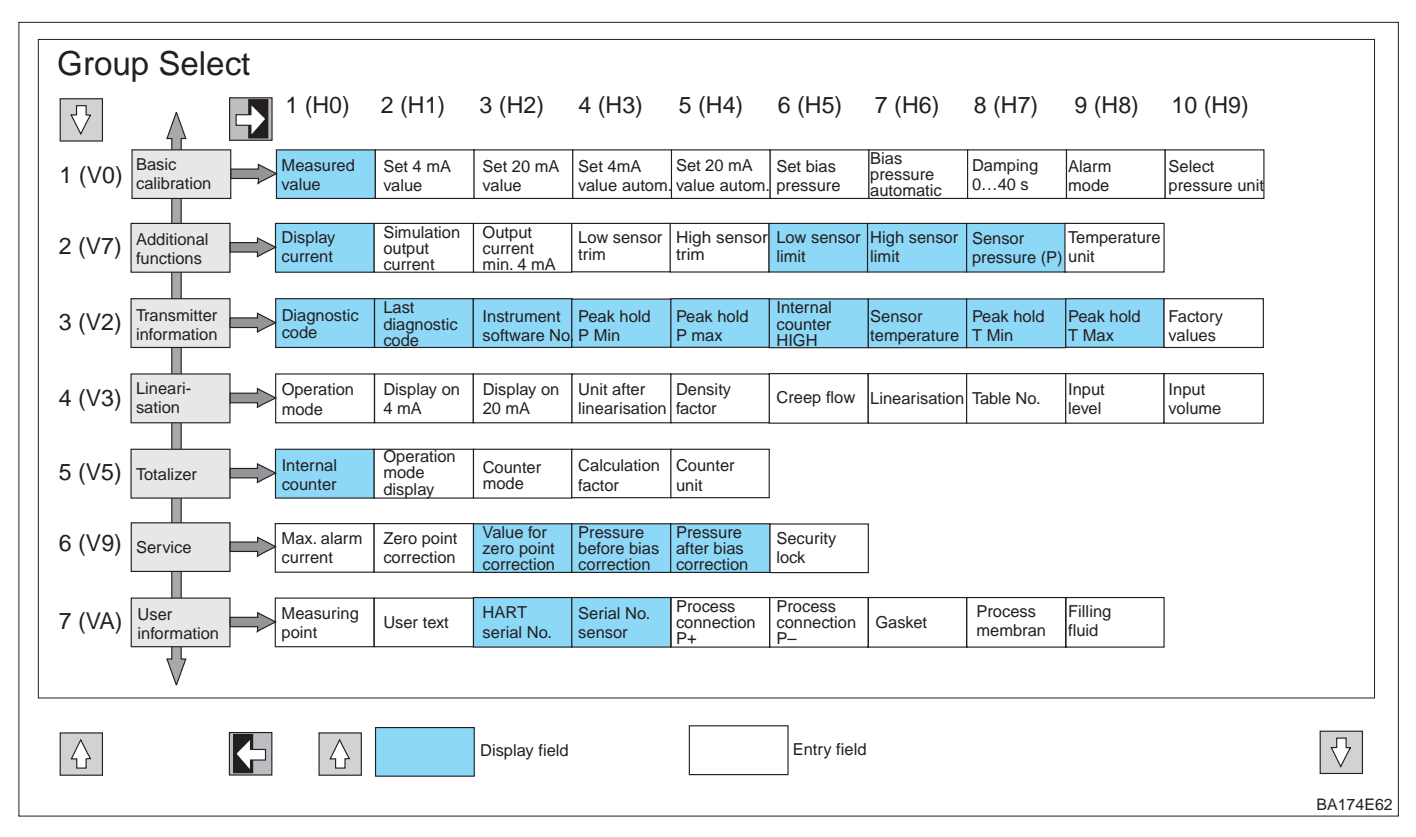

## 11.2 Matrix HART (Software version 7.0)

### 11.3 Block diagram

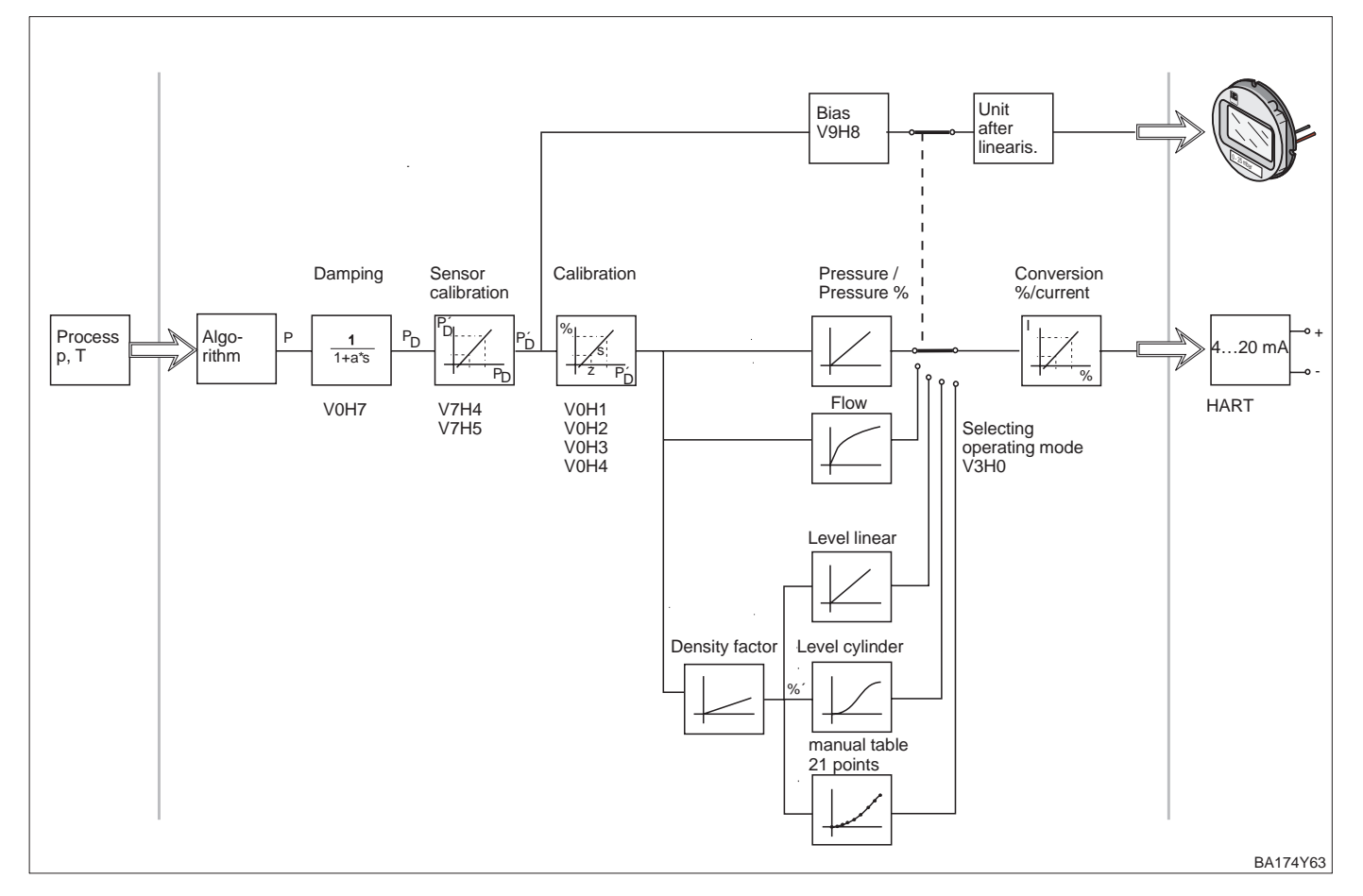

## **11.4 Description of parameters**

| Parameter                                          | Description                                                                                                    |  |  |  |  |  |
|----------------------------------------------------|----------------------------------------------------------------------------------------------------|--|--|--|--|--|
| Measured Value<br>(V0H0)                           | This parameter indicates the current value measured. The matrix field V0H0 corresponds to the on-site display. For the "Pressure" operating mode, select a pressure unit using the parameter "Select Pressure Unit" (V0H9). The measured value is converted and displayed in the pressure unit you selected. In the "Level" and "Square Root" (flow) modes, the measured variable is displayed in "%" as standard. Use the parameter "Unit after Linearisation" (V3H3) to select a level, volume, weight or flow rate unit. This unit is only for display. The measured variable is not converted to the unit you selected. |  |  |  |  |  |
| Set 4 mA Value <sup>1)</sup><br>(V0H1)             | Enter a pressure value for the 4 mA calibration value (calibration without reference pressure).<br>In on-site operation, this is equivalent to incrementing the value by pressing the +Z key or decrementing the value by pressing the –Z key.<br>Factory Setting: 0.0                                                                                                    |  |  |  |  |  |
| Set 20 mA Value <sup>1)</sup><br>(V0H2)            | Enter a pressure value for the 20 mA calibration value (calibration without reference pressure).<br>In on-site operation, this is equivalent to incrementing the value by pressing the +S key or decrementing the value by pressing the –S key.<br>Factory Setting: "High Sensor Limit" (V7H7)                                                                                                    |  |  |  |  |  |
| 4 mA Value<br>automatic <sup>1)</sup><br>(V0H3)    | If you confirm this parameter, the current pressure value is set as the 4 mA calibration value (Lower range-value) (calibration with reference pressure). The value is displayed in parameter "Set 4 mA Value" (V0H1). This is equivalent in on-site operation to pressing +Z and -Z once simultaneously.                                                                                                    |  |  |  |  |  |
| 20 mA Value<br>automatic <sup>1)</sup><br>(V0H4)   | If you confirm this parameter, the current pressure value is set as the 20 mA calibration value (Upper range-value) (calibration with reference pressure). The value is displayed in parameter "Set 20 mA Value" (V0H2). This is equivalent in on-site operation to pressing +S and –S once simultaneously.                                                                                                    |  |  |  |  |  |
| Set Bias<br>Pressure <sup>1)</sup><br>(V0H5)       | If the display indicates process pressure zero not as zero after calibrating the Lower range-value (depending on position), you can correct the display value of the display value to zero (bias pressure) by entering a pressure value. The parameters "Measured Value" (VOH0), "Set 4 mA Value" (VOH1) and "Set 20 mA Value" (VOH2) are corrected by the bias pressure. Factory Setting: 0.0                                                                                                    |  |  |  |  |  |
| Bias Pressure<br>automatic <sup>1)</sup><br>(V0H6) | If you confirm this parameter, the current pressure value is adopted as bias pressure. The value is displayed in the parameter "Set Bias Pressure" (V0H5). This is equivalent in on-site operation to pressing the +Z and +S keys twice simultaneously. Refer to the parameter description "Set Bias Pressure" (V0H5).                                                                                                    |  |  |  |  |  |
| Set Output<br>Damping<br>(V0H7)                    | Damping (integration time) affects the speed at which the output signal and the value indicated respond to a change in pressure.<br>Damping is adjustable from 0 to 40 s.<br>Factory Setting: 0.0                                                                                                    |  |  |  |  |  |
| Alarm mode<br>(V0H8)                               | <ul> <li>In the event of an error, the current value is set to the value selected here.</li> <li>The bar graph on the on-site display indicates the current.</li> <li>Options: <ul> <li>Min. alarm: 3.6 mA</li> <li>Value hold: last value is on hold.</li> <li>Max. alarm: 2122.5 mA. The current value for "Max. alarm" is adjustable via the parameter "Max. alarm current" (V9H4).</li> </ul> </li> <li>Refer to chapter 5.1, 6.1 or 7.1, Section "Alarm mode".</li> <li>Factory Setting: Max. alarm (22.0 mA)</li> </ul>                                                                                               |  |  |  |  |  |
| Select<br>Pressure Unit<br>(V0H9)                  | Selects a pressure unit.<br>When you select a new pressure unit, all pressure-related parameters are converted<br>and indicated together with the new pressure unit.<br>Factory Setting: bar                                                                                                    |  |  |  |  |  |
| Diagnostic Code<br>(V2H0)                          | If the pressure transmitter detects an error or a warning, it generates an error code.<br>This parameter displays the current error code.<br>See chapter 8.1 for a description of error codes.                                                                                                    |  |  |  |  |  |
| Last Diagnostic<br>(V2H1)                          | Indicates the last error code.<br>See chapter 8.1 for a description of error codes.<br>Factory Setting: 0                                                                                                    |  |  |  |  |  |

1) The electronics check the input value of this parameter for compliance with editing limits, refer to chapter 8.4.

| Parameter                           | Description                                                                                                    | Description of               |  |  |
|-------------------------------------|----------------------------------------------------------------------------------------------------|------------------------------|--|--|
| Software No.<br>(V2H2)              | Indicates the device and software number.<br>The first two digits represent the device number and digits 3 and 4 the software version. Deltabar S HART with SW 7.1 = 7371                                                                                                    | parameters<br>(continuation) |  |  |
| Peak Hold P Min<br>(V2H3)           | Indicates the smallest measured pressure value (maximum pointer).<br>This parameter is reset to the current pressure value when you confirm by pressing<br>the ENTER key.                                                                                                    |                              |  |  |
| Peak Hold P Max<br>(V2H4)           | Indicates the largest pressure value measured (maximum pointer).<br>This parameter is reset to the current pressure value when you confirm by pressing<br>the ENTER key.                                                                                                    |                              |  |  |
| Internal Counter<br>High<br>(V2H5)  | This counter indicates how often a measured pressure was above the upper sensor limit (V7H7). Maximum value = 255<br>This parameter is reset to zero when you confirm by pressing the ENTER key.                                                                                                    |                              |  |  |
| Sensor<br>Temperature<br>(V2H6)     | Indicates the current temperature measured. The unit for displaying the temperature is selectable using the parameter "Temperature Unit" (V7H9).                                                                                                    |                              |  |  |
| Peak Hold T Min<br>(V2H7)           | Indicates the lowest temperature measured (maximum pointer).<br>This parameter is reset to the current temperature value when you confirm by<br>pressing the ENTER key.                                                                                                    |                              |  |  |
| Peak Hold T Max<br>(V2H8)           | Indicates the largest temperature measured (maximum pointer).<br>This parameter is reset to the current temperature value when you confirm by<br>pressing the ENTER key.                                                                                                    |                              |  |  |
| Default Values<br>(Reset)<br>(V2H9) | Enters a reset code. Possible reset codes include: 5140, 2380, 731, 62 and 2509. Chapter 8.3 lists the parameters which the reset codes reset to the factory settings.                                                                                                    |                              |  |  |
| Operation Mode<br>(V3H0)            | <ul> <li>Select the operation mode:</li> <li>Pressure: for linear pressure measurements. The measured value (V0H0) indicates the pressure in the selected pressure unit (V0H9). Refer to chapter 5.</li> <li>Pressure %: for linear pressure measurement. The measured value (V0H0) is calculated and displayed in %. Refer to chapter 5.</li> <li>Square Root *: for flow measurements, e.g. with an orifice plate or a pitot tube. A square root function converts the measured differential pressure to a flow-proportional output signal. Refer to chapter 7.</li> <li>Level linear *: for level, volume or weight measurements for standing tanks. The level is linear to the measured pressure. Refer to chapter 6.</li> <li>Level cylindrical horizontal *: for level, volume or the weight is not proportional to the level or to the measurement where the volume or weight is not proportional to the level or to the measurement where the volume or weight is not proportional to the level or to the measured pressure, e.g. tanks with conical outlet. Use the parameters "Line No." (V3H7), "Input Level" (V3H8) and "Set Volume" (V3H9) to enter a linearisation table. This linearisation table is used to calculate the output signal. Refer to chapter 6.4.</li> </ul> |                              |  |  |
|                                     | * In these modes, the measured value (V0H0) factory setting is displayed in %. To obtain a better presentation, use the parameters "Unit after Linearisation" (V3H3) to select a level, volume, weight or flow rate unit. Refer to the parameter description of "Unit after Linearisation" (V3H3).                                                                                                    |                              |  |  |
| Display at 4 mA<br>(V3H1)           | Only for operation modes "Pressure%", "Square Root" (flow), "Level linear" and "Level cylindrical horizontal".<br>Enter a value for the measuring point "Min. flow rate" or "Level empty".<br>The value is assigned to the 4 mA calibration point "Set 4 mA" (V0H1).<br>The parameter is displayed as standard in %. To obtain a better presentation, select<br>a different unit using the parameter "Unit after Linearisation" (V3H3).<br>Factory Setting: 0%                                                                                                    |                              |  |  |
| Display at<br>20 mA (V3H2)          | For operation modes "Pressure%", "Square Root" (flow), "Level linear" and "Level cylindrical horizontal".<br>Enter a value for the measuring point "Max. flow rate" or "Level full".<br>The value is assigned to the 20 mA calibration point "Set 20 mA" (V0H2).<br>The parameter is displayed as standard in %. To obtain a better presentation, select<br>a different unit using the parameter "Unit after Linearisation" (V3H3).<br>Factory Setting: 100%                                                                                                    |                              |  |  |

### Description of parameters (continuation)

| Parameter                                 | Description                                                                                                    |  |  |  |  |  |
|-------------------------------------------|----------------------------------------------------------------------------------------------------|--|--|--|--|--|
| Unit after<br>Linearisation<br>(V3H3)     | Only for operation modes "Pressure%", "Square root" (flow), "Level linear", "Level cylindrical horizontal" and "Level curve".<br>Selects a level, volume, weight or flow rate unit. The options depend on the selected operation mode. The unit is only for display. The "Measured Value" (V0H0) is not converted to the selected unit. Example: V0H0 = 55%. After selected the unit "hl", V0H0 indicates 55 hl.<br>(When you want to display the measured value (V0H0) converted into the selected unit, enter the calculated value for the parameters "Display at 4 mA" (V3H1) and "Display at 20 mA" (V3H2).)<br>Factory Setting: % |  |  |  |  |  |
| Density Factor<br>(V3H4)                  | Only for operation modes "Level linear", "Level cylindrical horizontal" and "Level curve".<br>The Density Factor matches the output value and the "Measured Value" (V0H0) to changes in the density of a liquid measuring medium. The density factor results from the ratio between "new density" and "old density". Refer also to chapter 6.1.<br>Factory Setting: 1.0                                                                                                    |  |  |  |  |  |
| Creep Flow<br>Suppression<br>(V3H5)       | Only for operation mode "Square Root" (flow).<br>In the lower measuring range, small flow rates (creepage) can lead to large<br>fluctuations in measured value. By entering a low flow cut off, these flow rates are no<br>longer detected. Input is always in % flow rate.<br>Refer to chapter 7, Section "Low flow cut off".<br>Factory Setting: 0.0 %                                                                                                    |  |  |  |  |  |
| Manual Level<br>(Linearisation)<br>(V3H6) | Only in operation mode "Level curve".<br>Selects the edit mode for the linearisation table.<br>Options: Activate Table, Manual, Semi-automatic and Clear Table. Refer to<br>chapter 6.4 Linearisation.<br>Factory Setting: Clear table                                                                                                    |  |  |  |  |  |
| Line No.<br>(V3H7)                        | Only in operation mode "Level curve".<br>Enter line numbers for the linearisation table.<br>Use the parameters "Line No." (V3H7), "Input Level" (V3H8) and "Set Volume" (V3H9)<br>to enter a linearisation table.<br>Number of lines in linearisation table: Min. = 2 and Max. = 21<br>Refer to chapter 6.4 Linearisation.<br>Factory Setting: 1                                                                                                    |  |  |  |  |  |
| Input Level (V3H8)                        | Only in operation mode "Level curve".<br>Enter a fill value in the linearisation table. The input is in %. If you enter "9999.0" for<br>this parameter, you may delete individual points from the linearisation table. First<br>activate the linearisation table using the parameter "Manual Level" (V3H6). Refer to<br>this table, parameter "Line No." (V3H7) and chapter 6.4 Linearisation.<br>Factory Setting: 9999.0 %                                                                                                    |  |  |  |  |  |
| Set Volume<br>(V3H9)                      | Only in operation mode "Level curve".<br>Enter a volume value in the linearisation table. The input is in %. If you enter "9999.0"<br>for this parameter, you may delete individual points from the linearisation table. First<br>activate the linearisation table using the parameter "Manual Level" (V3H6). Refer to<br>this table, parameter "Line No." (V3H7) and chapter 6.4 Linearisation.<br>Factory Setting: 9999.0 %                                                                                                    |  |  |  |  |  |
| Counter<br>(V5H0)                         | Only in operation mode "Square Root" (flow).<br>Indicates the total flow rate measured. After a reset "5140"<br>the counter is reset to zero.<br>Factory Setting: 0                                                                                                    |  |  |  |  |  |
| Display<br>Selector<br>(V5H1)             | <ul> <li>Only in operation mode "Square Root" (flow).</li> <li>Selects the operation mode for the on-site display. Options:</li> <li>Flow: Indicates the current volume or mass flow, equivalent to the display of the parameter "Measured Value" (V0H0). Select the unit using the parameter "Unit after Linearisation" (V3H3).</li> <li>Totalizer: Indicates the total flow rate, equivalent to the display of the parameter "Counter" (V5H0). Select the unit using the parameter "Counter" (V5H4).</li> <li>The bar graph always indicates the current flow rate measured.</li> <li>Factory Setting: Flow</li> </ul>               |  |  |  |  |  |

| Parameter                                   | Description                                                                                                    | Description of |  |  |
|---------------------------------------------|----------------------------------------------------------------------------------------------------|----------------|--|--|
| Totalizer<br>Operation Mode<br>(V5H2)       | Only in operation mode "Square Root" (flow).<br>This parameter activates the totalizer function and defines how to count negative<br>flows.<br>Factory Setting: OFF                                                                                                    |                |  |  |
| Conversion<br>Factor<br>(V5H3)              | Only in operation mode "Square Root" (flow).<br>The Conversion Factor converts the current flow rate into a total flow rate.<br>Factory Setting 1.0                                                                                                    |                |  |  |
| Counter Unit<br>(V5H4)                      | Only in operation mode "Square Root" (flow).<br>Selects a volume or a mass unit for the parameter "Counter" (V5H0). Only select for<br>display. The "Counter" (V5H0) is not converted to the selected unit.<br>Example: V5H0 = 55%. After selected the unit "I", V5H0 indicates 55 hl.<br>Factory Setting: %                                                                                                    |                |  |  |
| Current<br>(V7H0)                           | Displays current signal current in mA.                                                                                                    |                |  |  |
| Simulation<br>(V7H1)                        | Simulation of a signal current, e.g. to test the function of looped evaluation devices.<br>Set the simulation current using parameter "Set Simulation Current".<br>Refer to chapter 8.2.<br>OFF: Current simulation off<br>ON: Current simulation on<br>Factory Setting: OFF                                                                                                    |                |  |  |
| Set Simulation<br>Current (V7H2)            | Defines a simulation current.<br>The current can be simulated within limits of 3.6 mA to 22 mA.                                                                                                    |                |  |  |
| Min. Current 4 mA<br>(V7H3)                 | Use this parameter to set the lower current limit.<br>(Evaluation devices partly accept no value less than 4.0 mA.)<br>OFF: Lower current limit = 3.8 mA<br>EIN: Lower current limit = 4.0 mA<br>Refer to chapter 5.1, 6.1 or 7.1, Section "4 mA level".<br>Factory Setting: OFF                                                                                                    |                |  |  |
| Low Sensor<br>Trim 1)<br>(V7H4)             | Enter the lower point of the sensor characteristic curve during sensor calibration.<br>Use this parameter to assign a new value to a reference pressure applied to the<br>device. The pressure applied and the value entered for "Low Sensor Cal" correspond<br>to the lower point of the sensor characteristic curve. Refer to chapter 9.5<br>"Recalibration".<br>Factory Setting: "Low Sensor Limit" (V7H6)    |                |  |  |
| High Sensor<br>Trim <sup>1)</sup><br>(V7H5) | Enter the upper point of the sensor characteristic curve for sensor calibration.<br>Use this parameter to assign a new value to a reference pressure applied to the<br>device. The applied pressure and the value entered for "High Sensor Cal" are<br>equivalent to the upper point of the sensor characteristic curve. Refer to chapter<br>9.5 "Recalibration".<br>Factory Setting: "High Sensor Limit" (V7H7) |                |  |  |
| Low Sensor<br>Level<br>(V7H6)               | Indicates the lower sensor limit.                                                                                                    |                |  |  |
| High<br>Sensor Limit<br>(V7H7)              | Indicates the upper sensor limit.                                                                                                    |                |  |  |
| Sensor Pressure<br>(V7H8)                   | Indicates the current pressure applied.                                                                                                    |                |  |  |
| Temperature Unit<br>(V7H9)                  | Selects a temperature unit. Options: °C, K,°F.<br>When you select a new temperature unit, all temperature-specific parameters (V2H6, V2H7, V2H8) are converted and the new temperature unit is displayed.<br>Factory Setting: °C                                                                                                    |                |  |  |
| Max. alarm<br>Current<br>(V9H4)             | Default for current value for parameter "Alarm mode" (V0H8) = Max. alarm<br>The current value is adjustable from 2122.5 mA. Refer to chapter 5.1, 6.1 or 7.1,<br>Section "Alarm mode".<br>Factory Setting: 22 mA                                                                                                    |                |  |  |

1) The electronics check the input values for these parameters for compliance with editing limits, refer to chapter 8.4.

### Description of parameters (continuation)

| Parameter                                  | Description                                                                                                    |
|--------------------------------------------|----------------------------------------------------------------------------------------------------|
| Zero<br>Correction <sup>1)</sup><br>(V9H5) | Use this parameter to carry out a calibration (zero correction) for the values indicated on the on-site display ("Measured Value" (V0H0)) and for the signal current at the same time.<br>For zero correction, a pressure applied to the device is assigned a new value using this parameter. The sensor characteristic curve is shifted by this value and the parameters "Low Sensor Trim" (V7H4) and "High Sensor Trim" (V7H5) are recalculated. Refer to chapter 5.1, Section "Zero Correction".<br>Factory Setting: 0.0                                           |
| Zero Correction<br>Value<br>(V9H6)         | Indicates the value by which the sensor characteristic curve was shifted for a zero correction. Refer to parameter description "Zero Correction" (V9H5) and chapter 5.1, Section "Zero Correction". Factory Setting: 0.0                                                                                                    |
| Unbiased<br>Pressure<br>(V9H7)             | This parameter indicates the current damped pressure without any bias correction.<br>Refer to the parameter description "Set Bias Pressure" (V0H5).                                                                                                    |
| Biased<br>Pressure<br>(V9H8)               | This parameter indicates the current damped pressure with bias correction. Refer to the parameter description "Set Bias Pressure" (V0H5).<br>Calculation: "Biased Pressure" (V9H8) =<br>"Unbiased Pressure" (V9H7) – "Set Bias Pressure" (V0H5)<br>In "Pressure" operation mode, this parameter and the parameter "Measured Value"<br>(V0H0) indicate the same value.                                                                                                    |
| Security Locking<br>(V9H9)                 | Enter a code to lock or unlock the operation matrix and on-site operating unit.<br>Lock operation:<br>– Using the parameter "Security Locking": enter a number ≠ 130,<br>– using on-site operation: press the +Z and -S keys once simultaneously.<br>Unlock operation:<br>– Using the parameter "Security Locking": enter the number 130,<br>– using on-site operation: press the -Z and +S keys once simultaneously.<br>The matrix field V9H9 is only editable if operation was not locked previously<br>using the on-site keys. Refer to chapters 5.2, 6.5 and 7.2. |
| Set Tag<br>Number<br>(VAH0)                | Enter a text describing the measuring point.<br>(up to 8 characters, uppercase letters and numerals)                                                                                                    |
| Set User Text<br>(VAH1)                    | Enter a text as additional information.<br>(up to 8 characters, uppercase letters and numerals)                                                                                                    |
| HART Serial<br>Number<br>(VAH2)            | Indicates the serial number of the device.                                                                                                    |
| Serial No. Sensor<br>(VAH3)                | Indicates the serial number of the sensor.                                                                                                    |
| Process<br>Connection<br>P+<br>(VAH4)      | Select and display the process connection material on the plus side.<br>Options: steel, 304 stainless, 316 stainless, Hastelloy C, Monel, tantalum, titanium,<br>PTFE (Teflon), 316L stainless, PVC, Inconel, ECTFE and special (special versions)                                                                                                    |
| Process<br>Connection P–<br>(VAH5)         | Select and display the process connection material on the minus side.<br>For options, see parameter "Process Connection" (VAH4).                                                                                                    |
| Gasket<br>(VAH6)                           | Select and display the gasket material.<br>Options: FPM Viton, NBR, EPDM, urethane, IIR, KALREZ, FPM Viton for oxygen<br>applications, CR, MVQ and special (special versions).                                                                                                    |
| Process<br>Diaphragm<br>(VAH7)             | Select and display the diaphragm material.<br>Options: 304 stainless, 316 stainless, Hastelloy C, Monel, tantalum, titanium, PTFE<br>(Teflon), ceramic, 316L stainless, Inconel, special (special versions).                                                                                                    |
| Fill Liquid<br>(VAH8)                      | Select and display the oil filling.<br>Options: silicon oil, vegetable oil, glycerine, inert oil, HT oil (high-temperature oil),<br>special (special versions).                                                                                                    |
|                                            |                                                                                                    |

1) The electronics check the input values for these parameters for compliance with editing limits, refer to chapter 8.4.

# Index

| !                                       | M                                                        |
|-----------------------------------------|----------------------------------------------------------|
| 4 mA level                              | Maintenance                                              |
|                                         | Matrix Commuwin II (Software version 7.1)                |
| Α                                       | Matrix HART (Software version 7.1)                       |
| Alian housing                           |                                                          |
| Approved usage                          | Measuring system for differential pressure measurement 8 |
| Alarm mode                              | Measuring system for flow measurement 9                  |
|                                         | Measuring system for level measurement                   |
| R                                       | Metal sensor                                             |
| Block diagram 75                        | Mounting                                                 |
|                                         | Mounting the display                                     |
| C                                       |                                                          |
| Changing the electronics                | N                                                        |
| Changing the sensor module              | Notes on safety                                          |
| Commissioning                           |                                                          |
| Connecting the Communey EVA 191         | 0                                                        |
| Connection of handheld terminals        |                                                          |
| Creep flow suppression 52               | On-site operation                                        |
| Current simulation                      | Operating principle 6                                    |
|                                         | Operation 3 14-16                                        |
| D                                       | Operation using the Universal HART Communicator          |
| D                                       | DXR 275                                                  |
| Damping                                 | Operation with Commuwin II                               |
| Density correction                      | Output pressure in %                                     |
| Description of parameters               |                                                          |
| Diagnosis                               |                                                          |
| Dimensions Deltabor S                   | R                                                        |
| Dimensions Deliabal 5                   | Recalibration                                            |
| Display messages for diagnosis 36 /6 5/ | Removing the display                                     |
| Display medule 14                       | Repair                                                   |
|                                         | Replacement parts         67                             |
|                                         | Reset                                                    |
| E                                       |                                                          |
| Editing limits                          | a                                                        |
|                                         | 8                                                        |
| Error codes                             | Safety conventions and symbols                           |
| Errors                                  | Selecting level, volume or weight units                  |
| Exclosion bazardous areas               | Selecting the flow rate units                            |
|                                         | Setting the domping retary switch 21, 27, 47             |
| F                                       |                                                          |
| Flow measurement                        | <b>T</b>                                                 |
|                                         |                                                          |
| C                                       | Iecnnical data                                           |
| G                                       |                                                          |
| Graphic mode                            |                                                          |
| I                                       | 11                                                       |
| Installation                            |                                                          |
|                                         | OTHOCKING                                                |
| L                                       | 147                                                      |
| Level measurement                       |                                                          |
| Linearisation                           | vvarnings                                                |
| Linearisation mode                      |                                                          |
| Manual entry                            | 7                                                        |
|                                         | Zero correction                                          |
| LOCKING                                 | I Zero conection                                         |

Europe

Austria

Endress+Hauser Ges.m.b.H Wi Tel. (01) 88056-0, Fax (01) 88056-335

Belarus Belorgsintez Minsk Tel. (017) 2 508473, Fax (017) 2 50 85 83

Belgium / Luxembourg Brussels Tel. (02) 2480600, Fax (02) 2480553

Bulgaria Intertech-Automation Sofia

Tel. (02) 9627152, Fax (02) 9621471 Croatia □ Endress+Hauser GmbH+Co.

Zagreb Tel. (01) 6 63 77 85, Fax (01) 6 63 78 23 Cyprus I+G Electrical Services Co. Ltd. Nicosia

Tel. (02) 48 47 88, Fax (02) 48 46 90

Czech Republic □ Endress+Hauser Czech s.r.o. Praha Tel. (02) 66784200, Fax (026) 66784179

Denmark Dendress+Hauser A/S Søborg Tel. (70) 131132, Fax (70) 132133

Estonia Elvi-Aqua Tartu Tel. (7) 44 16 38, Fax (7) 44 15 82

Finland Metso Endress+Hauser Oy Helsinki Tel. (204) 83160, Fax (204) 83161

France Endress+Hauser S.A. □ Endress+Hauser S.A. Huningue Tel. (389) 696768, Fax (389) 694802

Germany Endress+Hauser Messtechnik GmbH+Co. KG Weil am Rhein Tel. (07621) 975-01, Fax (07621) 975-555

Great Britain □ Endress+Hauser Ltd. Manchester Tel. (01 61) 2 86 50 00, Fax (01 61) 998 1841

Greece 1 & G Building Services Automation S.A. Athens Tel. (01) 9241500, Fax (01) 9221714

Hungary Endress+Hauser Magyarország Budapest Tel. (01) 4120421, Fax (01) 4120424

**Iceland** Sindra-Stál hf Reykjavik Tel. 5750000, Fax 5750010

Ireland □ Flomeaco Endress+Hauser Ltd. Clane Tel. (045) 868615, Fax (045) 868182

 Italy

 □ Endress+Hauser S.p.A.

 Cernusco s/N Milano

 Tel. (02)
 921 92-1, Fax (02) 921 92-362

I atvia Elekoms Ltd. Riga Tel. (07) 336444, Fax (07) 312894

Lithuania UAB "Agava" Kaunas Tel. (03) 7202410, Fax (03) 7207414 Netherlands Endress+Hauser B.V. Naarden Tel. (035) 695 86 11, Fax (035) 695 88 25

Norway ☐ Endress+Hauser A/S Lierskogen Tel. (0 32) 85 98 50, Fax (0 32) 85 98 51

Poland Endress+Hauser Polska Sp. z o.o. Wroclaw Tel. (071) 7803700, Fax (071) 7803700

Portugal Endress+Hauser Lda Cacem Tel. (219) 4267290 Fax (219) 4267299

Romania Romconseng S.R.L. Bucharest Tel. (01) 4 10 16 34, Fax (01) 4 11 25 01

Moscow Tel. (095) 1587564, Fax (095) 7846391

Slovak Republic Transcom Technik s.r.o. Bratislava Tel. (2) 44 88 86 90, Fax (2) 44 88 71 12

Slovenia Endress+Hauser D.O.O. Ljubljana Tel. (01) 5192217, Fax (01) 5192298

Spain ☐ Endress+Hauser S.A. Sant Just Desvern Tel. (93) 4 80 33 66, Fax (93) 4 73 38 39

Sweden Guentuna Tel. (08) 55511600, Fax (08) 55511655

Switzerland Endress+Hauser Metso AG Reinach/BL 1 Tel. (061) 7 15 75 75, Fax (061) 7 11 1650

Turkey Intek Endüstriyel Ölcü ve Levent/lstanbul Tel. (0212) 2751355, Fax (0212) 2662775

**Ukraine** Photonika GmbH Kiev Tel. (44) 2688102, Fax (44) 2690805 Yugoslavia Rep. ris d.o.o

Beograd Tel. (11) 4 44 12966, Fax (11) 3085778

### Africa

Algeria Symes Systemes et mesures Symes Systemes or .... Annaba Tel. (38) 883003, Fax (38) 883002

Egypt Anasia Egypt For Trading S.A.E. Heliopolis/Cairo Tel. (02) 2684159, Fax (02) 2684169

Morocco Oussama S.A. Casablanca Tel. (02) 22241338, Fax (02) 2402657

South Africa Endress+Hauser Pty. Ltd. Sandton Tel. (011) 2628000, Fax (011) 2628062

Tunisia Controle, Maintenance et Regulation Tunis Tel. (01) 793077, Fax (01) 788595

### America

Argentina Endress+Hauser Argentina S.A. Buenos Aires Tel. (11) 45227970, Fax (11) 45227909 Bolivia Tritec S.R.L. Cochaba

Tel. (04) 4256993, Fax (04) 4250981 Brazil

□ Samson Endress+Hauser Ltda. Sao Paulo Tel. (011) 50313455, Fax (011) 50313067

Canada Endress+Hauser Ltd. Burlington, Ontario Tel. (905) 681 92 92, Fax (905) 681 94 44

Chile ☐ Endress+Hauser Chile Ltd. Santiago Tel. (02) 321-3009, Fax (02) 321-3025

Colombia Colsein Ltda Bogota D.C. Tel. (01) 2367659, Fax (01) 6104186

Costa Rica EURO-TEC S.A. San Jose Tel. 2202808, Fax 2961542

Ecuador Insetec Cia. Ltda. Quito Tel. (02) 226 91 48, Fax (02) 246 18 33

Guatemala Automatizacion Y Control Industrial S A

Ciudad de Guatemala, C.A. Tel. (03) 345985, Fax (03) 327431 Mexico Endress+Hauser S.A. de C.V. Mexico, D.F Tel. (5) 55568-2407, Fax (5) 55568-7459

Paraguay Incoel S.R.L. Asuncion Tel. (021) 21 39 89, Fax (021) 22 65 83

Peru Process Control S.A. Lima Tel. (2) 610515, Fax (2) 612978

USA □ Endress+Hauser Inc. Greenwood, Indiana Tel. (3 17) 5 35-71 38, Fax (3 17) 5 35-8498

Venezuela Controval C.A. Caracas Tel. (02) 9 44 09 66, Fax (02) 9 44 45 54

### Asia

Azerbaijan Modcon Systems Baku Tel. (12) 929859, Fax (12) 929859

China Endress+Hauser Shanghai Instrumentation Co. Ltd. Shanghai Tel. (021) 54902300, Fax (021) 54902303

Endress+Hauser Beijin Instrumentation Co. Ltd. Beijing Tel. (010) 65882468, Fax: (010) 65881725

Hong Kong Endress+Hauser H.K. Ltd. Hong Kong Tel. 85225283120. Fax 85228654171

India India □ Endress+Hauser (India) Pvt. Ltd. Mumbai Tel. (022) 852 14 58, Fax (022) 852 1927

Indonesia PT Grama Bazita Jakarta Tel. (21) 7 95 50 83, Fax (21) 7 97 50 89

Japan Sakura Endress Co. Ltd. □ Sakura Endress Co. Ltd. Tokyo Tel. (0422) 540611, Fax (0422) 550275 Malaysia Endress+Hauser (M) Sdn. Bhd. Shah Alam, Selangor Darul Ehsan Tel. (03) 78464848, Fax (03) 78468800

Pakistan Speedy Automation Karachi Tel. (021) 7722953, Fax (021) 7736884

Philippines Endress+Hauser Inc. Pasig City, Metro Manila Tel. (2) 6381871, Fax (2) 6388042

Singapore ☐ Endress+Hauser (S.E.A.) Pte., Ltd. Singapore Tel. (65) 66 82 22, Fax (65) 66 68 48

South Korea □ Endress+Hauser (Korea) Co., Ltd. Seoul Tel. (02) 6587200, Fax (02) 6592838

Taiwan Kingjarl Corporation Taipei Tel. (02) 27 18 39 38, Fax (02) 27 13 41 90

Thailand Endress+Hauser Ltd.
 Bangkok Tel. (2) 9967811-20, Fax (2) 9967810 Uzbekistan Im Mexatronoka EST

Tashkent Tel. (71) 1167316, Fax (71) 1167316

Vietnam Tan Viet Bao Co. Ltd. Ho Chi Minh City Tel. (08) 8335225, Fax (08) 8335227

Iran PATSA Industy Tehran Tel. (021) 8726869, Fax(021) 8747761

Israel Instrumetrics Industrial Control Ltd. Netanya Tel. (09) 8357090, Fax (09) 8350619

Jordan A.P. Parpas Engineering S.A.

Tel. (06) 5539283, Fax (06) 5539205 Kingdom of Saudi Arabia Anasia Ind. Agencies

Jeddah Tel. (02) 671 00 14, Fax (02) 672 59 29

Lebanon Network Engineering Jbeil Tel. (3) 94 40 80, Fax (9) 54 80 38

Sultanate of Oman Mustafa Sultan Science & Industry Co. L.L.C. Ruwi Tel. 602009, Fax 607066

United Arab Emirates Descon Trading EST Dubai Tel. (04) 2653651, Fax (04) 2653264

#### Australia + New Zealand

Australia Endress+Hauser PTY 1 td Sydn Tel. (02) 88777000, Fax (02) 88777099

New Zealand EMC Industrial Group Limited Auckland Tel. (09) 4155110, Fax (09) 4155115

#### All other countries

Endress + Hauser

The Power of Know How

□ Endress+Hauser GmbH+Co.KG Instruments International Weil am Rhein Germany Tel. (07621) 975-02, Fax (07621) 975-345

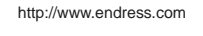

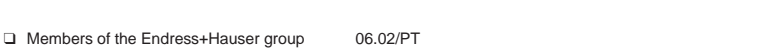

BA 235P/00/en/05.07 71036535 CCS/CV5

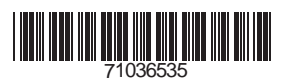